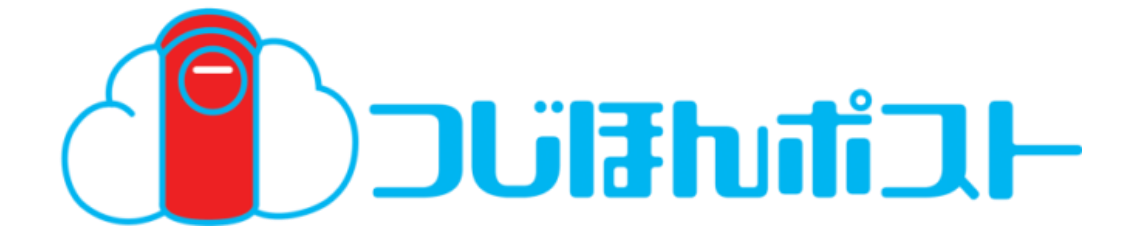

# つじほんポストご利用ガイド

## スマートフォン・タブレット編

このたびは「つじほんポスト」をご利用いただきまして誠にありがとうございます。 本ガイドでは「つじほんポスト」をご利用になる場合の手順についてご説明いたします。

第1.0版

※一部画面イメージに実際の画面とは一部異なる場合がありますのでご注意ください。

# 改版履歴

| 版  | 年月      | 改訂内容 | 改訂箇所 |
|----|---------|------|------|
| 初版 | 平成29年3月 | 新規作成 |      |

## 目次

## 第3章 ご利用手順(スマートフォン・タブレット用)

| 第1節 | スマートフォン・タブレット向け機能概要 ・・・・・・・・・・・・・ 3 |            |                         | 3-4                 |      |
|-----|-------------------------------------|------------|-------------------------|---------------------|------|
| 第2節 | 主な機                                 | 能のご紹介      |                         | •••••               | 3-5  |
| 第3節 | 操作説明                                |            |                         |                     |      |
|     | 1                                   | ご利用準備      |                         | •••••               | 3-7  |
|     |                                     | 1-1        | ご利用準備                   | •••••               | 3-7  |
|     | 2                                   | HOME画面     |                         | ••••                | 3-11 |
|     | 3                                   | その他機能メニュー  | -                       | ••••                | 3-14 |
|     | 4                                   | バックアップしている | 3ファイルを見る                | ••••                | 3-15 |
|     |                                     | 4-1        | バックアップしているファイルを閲覧する     | ••••                | 3-17 |
|     |                                     | 4-2        | バックアップしているファイルを共有する     | ••••                | 3-23 |
|     |                                     | 4-3        | バックアップしているファイルをダウンロードする | ••••                | 3-29 |
|     |                                     | 4-4        | バックアップしているファイルを検索する     | ••••                | 3-30 |
|     |                                     | 4-5        | 新たにバックアップする             | ••••                | 3-31 |
|     |                                     | 4-6        | 新たにフォルダを作成する            | ••••                | 3-32 |
|     |                                     | 4-7        | フォルダ・ファイル名を変更する/フォルダ・ファ | イルを                 |      |
|     |                                     |            | 移動・削除・コピー・タグ付けする        | ••••                | 3-33 |
|     | 5                                   | ファイルを共有する  | )                       | ••••                | 3-34 |
|     |                                     | 5-1        | 今すぐ共有する                 | ••••                | 3-36 |
|     |                                     | 5-2        | 日時を指定して共有する             | •••••               | 3-39 |
|     |                                     | 5-3        | 共有している内容の一覧を表示する        | •••••               | 3-42 |
|     | 6                                   | スケジューラー機能  | を使用する                   | ••••                | 3-43 |
|     |                                     | 6-1        | 日表示形式のスケジュールを表示する       | •••••               | 3-46 |
|     |                                     | 6-2        | 他のメンバーのスケジュールを表示する      | ••••                | 3-47 |
|     |                                     | 6-3        | 新たに予定を作成する              | ••••                | 3-50 |
|     |                                     | 6-4        | 予定の詳細を見る                | ••••                | 3-63 |
|     |                                     | 6-5        | 予定を編集する                 | ••••                | 3-67 |
|     |                                     | 6-6        | 予定の仮要約を解除する             | ••••                | 3-69 |
|     |                                     | 6-7        | 予定を削除する                 | • • • • • • • • • • | 3-70 |

| B   | 次  |           |                |                     |       |
|-----|----|-----------|----------------|---------------------|-------|
|     | _  |           | 7.4.7          |                     |       |
|     | /  | 掲示板機能を使   | 用する            | • • • • • • • • • • | 3-71  |
|     |    | 7-1       | 新たに掲示板を作成する    | • • • • • • • • • • | 3-74  |
|     |    | 7-2       | 掲示板を検索する       | ••••••              | 3-75  |
|     |    | 7-3       | 掲示板を編集する       | •••••               | 3-76  |
|     |    | 7-4       | 掲示板を削除する       | •••••               | 3-77  |
|     |    | 7-5       | 掲示板、投稿を確認する    | •••••               | 3-78  |
|     |    | 7-6       | 掲示板に投稿する       | •••••               | 3-82  |
|     |    | 7-7       | 掲示板に投稿する       | •••••               | 3-85  |
|     | 8  | 契約者間高速転   | 送機能を使用する       | •••••               | 3-89  |
|     |    | 8-1       | 契約者間高速転送を行う    | •••••               | 3-90  |
|     |    | 8-2       | 転送一覧画面を表示する    | •••••               | 3-91  |
|     |    | 8-3       | 転送されたファイルを受信する | •••••               | 3-92  |
|     | 9  | 撮影してバックアッ | プする            | •••••               | 3-93  |
|     | 10 | 録音してバックアッ | プする            | ••••••              | 3-96  |
| 第4節 | 各種 | 設定の確認・変更  |                |                     |       |
|     | 1  | 設定メニュー    |                | •••••               | 3-99  |
|     | 2  | 自動バックアップ  |                | •••••               | 3-101 |
|     | 3  | 環境設定      |                | •••••               | 3-105 |
|     |    | 3-1       | 写真サイズ          | •••••               | 3-106 |
|     |    | 3-2       | コピー時動作設定       | • • • • • • • • • • | 3-107 |

- 3-5 スケジューラー・掲示板情報設定 ······ 3-110
- 3-6 自動削除設定状況一覧 ········ 3-111
- 3-7 遠隔アクセスロック ・・・・・・・・ 3-114

#### 1. スマートフォン・タブレット向け機能概要

本サービスをスマートフォン・タブレット端末でご利用いただくには、専用アプリのダウンロード・インストールが必要となります。 初回ご利用時にログイン I Dとパスワードをご入力いただくことで、本サービスの様々な機能をご利用いただけます。

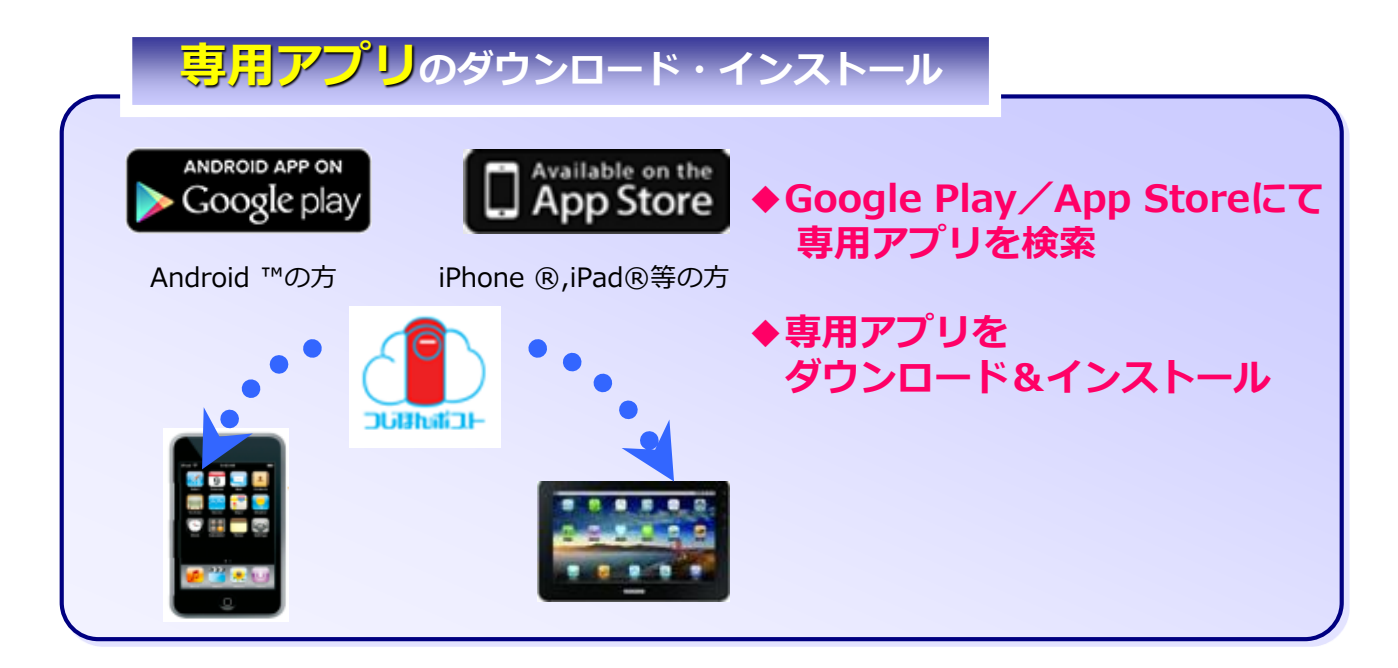

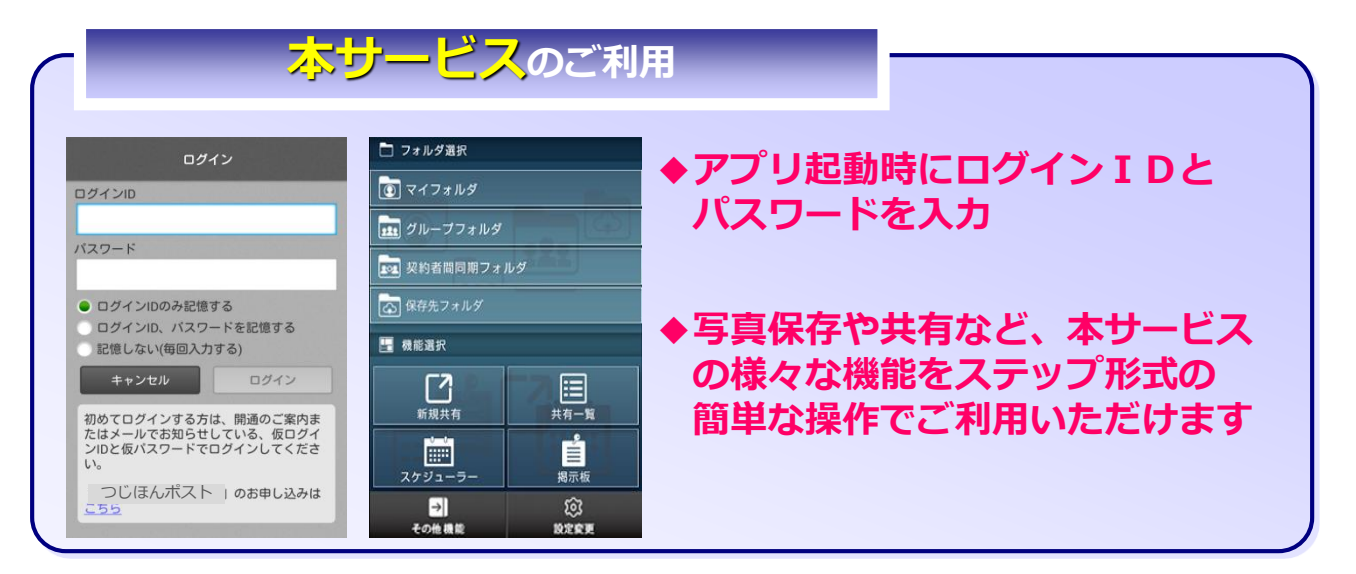

#### 2. 主な機能のご紹介

3

スマートフォン・タブレット端末で本サービスをご利用される場合の主な機能をご紹介します。

| 機能名                              | 機能概要                                                              |
|----------------------------------|-------------------------------------------------------------------|
| バックアップ機能                         | 写真・動画・各種文書等のデータを選んで本サービス上にバックアップする機<br>能                          |
| グループフォルダ機能                       | 家族や事業所等で管理者・利用者が共通で使えるフォルダ機能                                      |
| 契約者間<br>同期フォルダ機能                 | 他のご契約者とファイルを共有できるフォルダ機能<br>※管理者のみ作成・設定可能                          |
| シークレットフォルダ機能<br>(※1)             | 重要なデータやプライベートデータを非表示やパスワード設定して保存できる<br>機能<br>※管理者のみ作成・設定可能        |
| 世代管理機能<br>(※2)                   | 最大10世代までバックアップできる機能                                               |
| 自動バックアップ<br>(※3)                 | お客様が指定した端末内のフォルダのデータを、予め設定した周期で自動バックアップする機能<br>※保存対象と同等の空き容量が必要です |
| タグ付け機能                           | 本サービス上にお預かりした写真や動画にタグを付けて簡単に検索・仕分け<br>ができる機能                      |
| 使用容量インジケータ<br>表示機能               | 本サービスの利用容量をインジケータ等でお知らせする機能                                       |
| FAX受信データ<br>自動保存機能<br>(受信データの閲覧) | 複合機等で受信したFAXデータを、自動的に保存する機能<br>※対応している機種のみ対象                      |
| 共有機能                             | 指定した相手に写真・動画等のデータを共有する機能                                          |
| 予約共有機能<br>(タイムカプセル)              | 未来の自分や家族などに日時を指定して共有できる機能                                         |
|                                  |                                                                   |

※1:管理者の方のみご利用可能です

※2:保存する世代数の変更はパソコンからのみ設定可能です

※3: iPhoneやiPad等のiOSは起動時ならびに起動後手動でバックアップが開始されます

### 2. 主な機能のご紹介

3

スマートフォン・タブレット端末で本サービスをご利用される場合の主な機能をご紹介します。

| 機能名                      | ·····································                             |
|--------------------------|-------------------------------------------------------------------|
| ボイスメッセージ機能               | スマートフォンから声を録音して、音声データを本サービス上に保存したり共有<br>できる機能                     |
| スケジューラー機能                | 本サービスご契約者内のご利用者同士でスケジュールを共有できる<br>機能                              |
| 揭示板機能                    | 本サービスご契約者内のご利用者同士で掲示板を共有できる機能                                     |
| 契約者間高速転送機<br>能           | 本サービスご契約者間で高速にファイルを転送できる機能<br>※管理者のみ作成・設定可能                       |
| 遠隔アクセスロック<br>(端末認証キーの停止) | ご利用の端末が紛失・盗難等にあった場合、対象端末に対して簡単<br>に遠隔ロックを行うことができる機能<br>※管理者のみ実施可能 |

#### 3. 操作説明

(1)ご利用準備

専用アプリを使うための準備を行います

#### (1) -1. 初回利用時

アイコンをタップする

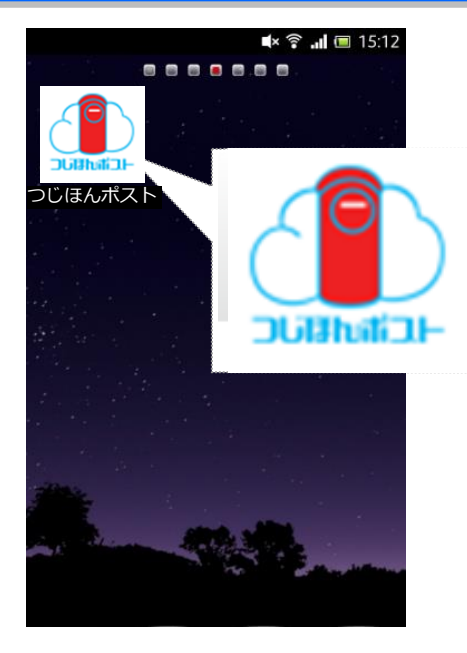

アプリー覧画面から専用アプリを選択し、アイコンを タップします。

#### 2

#### 「利用規約」に同意する

| 利用規約                                                                                                    |  |  |
|----------------------------------------------------------------------------------------------------|--|--|
| 以下の利用規約を必ずご確認ください。                                                                                                    |  |  |
| つじほんポスト アプリ 利用規約                                                                                                    |  |  |
| この利用規約(以下「本規約」といい<br>ます。)は、ユーザであるお客様<br>が、東日本電信電話株式会社が提供す<br>る「つじほんポスト アプリ」を<br>利用するための条件を記載したもので<br>す。本規約をお読みいただき、本規約<br>が表示される画面上に設置される「上<br>記の内容を確認」のチェックボックス<br>にチェックを入れ、「同意して進<br>む」のボタンをタップした時点をもっ<br>て、お客様は本規約に定める条項全て |  |  |
| 上記の内容を確認                                                                                                    |  |  |
| 同意して進む                                                                                                    |  |  |

アプリインストール後の初回起動時に、本アプリの利用規約 が表示されます。 内容をご確認いただき、「上記の内容を確認」チェックボッ クスをチェックした上で、「同意して進む」をタップします。

| 記号 | 名称           | はたらき                                                                            |
|----|--------------|---------------------------------------------------------------------------------|
| A  | 利用規約         | 本アプリをご利用いただく際の規約事項が<br>記載されています。画面をスクロールし、<br>内容のご確認をお願いします。                    |
| В  | 上記の内容を<br>確認 | 利用規約に同意された場合、チェックボッ<br>クスをチェックして下さい。                                            |
| С  | 同意して進む       | 上記チェックボックスをタップした上で、<br>「同意して進む」をタップして下さい。<br>チェックボックスをチェックしないと先に<br>進むことができません。 |

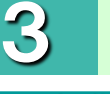

3

## ご利用手順(スマートフォン・タブレット用)

## 3. 操作説明

(1)ご利用準備

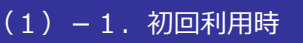

ログインID・パスワードを入力する

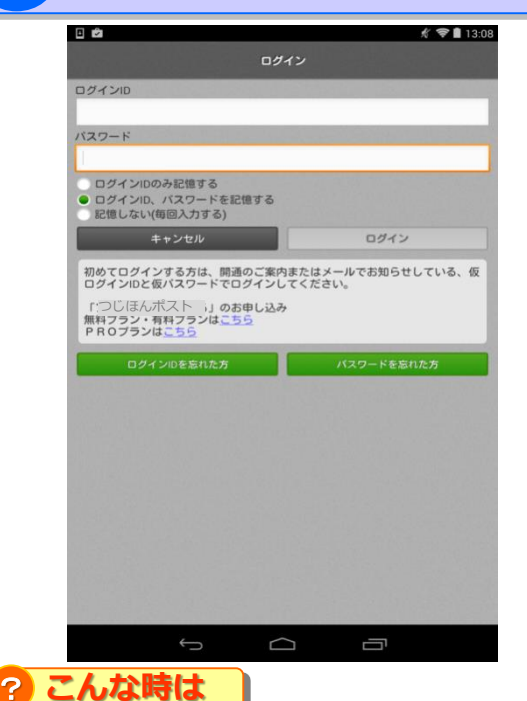

ログインID・パスワードを入力し、 ログイン、及びパスワードを記憶するか選択の上、 ログインボタンをタップします。

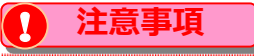

本登録がお済みでない方は、事前に本登録を 実施していただく必要があります。

本登録はご契約のフレッツ光回線に接続している パソコンからのみ実施が可能です。 本登録手順については、ご利用ガイドWEBブラウザ編 の、第2章3節.ログインを参照してください。

#### ログインIDとパスワードを複数回間違えた場合

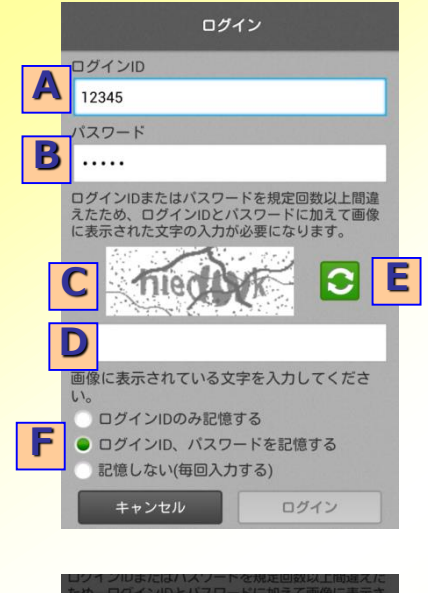

現在アカウントはロックされていま す。ロックは「2013/11/22 16:25」に 解除されます。 OK ログイン時のログインID/パスワードを複数回間違えた 場合等に、このような画面が表示されます。

[A]ログインID/[B]パスワードとあわせて[C]の枠内に記載されている文字を[D]の枠内に入力してください。

また、[F]ログイン、及びパスワードを記憶するか選択してください。

[C]に記載されている文字が読みづらい場合は[E]のボタンを押すと違う画像が読み込まれます。

また、更に複数回間違えた場合は、 一定時間ログインがロックされます。 (解除時間は画面に表示されます)

#### ご利用手順(スマートフォン・タブレット用) 3. 操作説明 (1)ご利用準備 (1) -1. 初回利用時 ログインID・パスワードを入力する ?) こんな時は ログイン I Dまたはパスワードを忘れた場合 🖸 🌓 🛞 🗤 🖞 🖞 🖞 🖞 🕋 📶 93% 💷 20:33 🖸 🌓 🛌 🏵 🖙 🛓 🛓 🕺 🎇 🎧 🖬 93% 📼 20:36 ログイン 本人確認 ログインID メールアドレス 🕺 🕺 パスワード 秘密のヒント1 必須 選択してください ログインIDのみ記憶する ログインID、パスワードを記憶する 答え必須 記憶しない(毎回入力する) キャンセル ログイン 秘密のヒント2 必須 初めてログインする方は、開通のご案内ま 選択してください たはメールでお知らせしている、仮ログイ ンIDと仮パスワードでログインしてくださ 答え必須 い。 ログインIDを忘れた方 パスワードを忘れた方 ※秘密のヒントを登録してない方はこちら ណ IJ キャンセル 決定 ※WEBブラウザまたは自動バックアップ専用ツール で本登録を実施してから本アプリを利用願います。 ណ ログインID/パスワードを忘れた場合、 必須項目を入力していただき、「決定」を [A]または[B]をタップしてください。 タップすることで、入力したメールアドレ ス宛にログインID・パスワード情報を送信 します。 【入力必須項目】 ・メールアドレス ・秘密のヒント ・秘密のヒント2

### 3. 操作説明

Δ

#### (1)ご利用準備

#### (1)-1. 初回利用時

端末認証キーを登録する

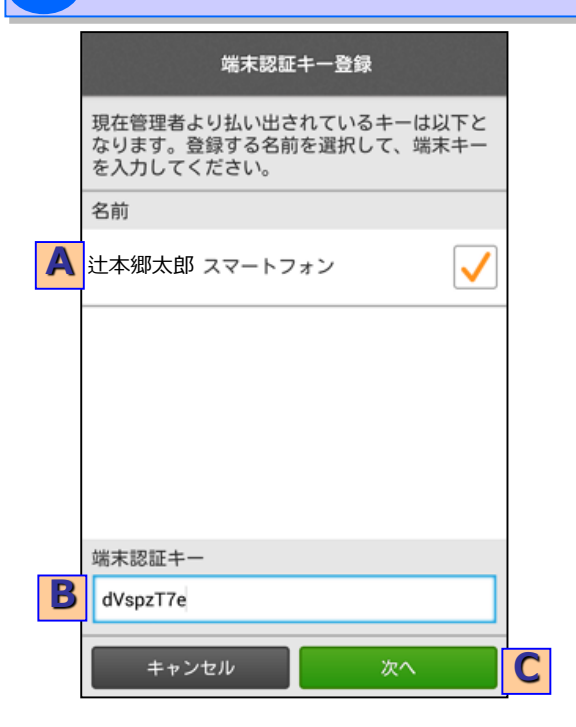

端末認証キーがまだ登録されていない端末の場合、 端末認証キーの登録を行います。

管理者から通知された端末認証キー情報を参考に、 [A]端末選択から指定された端末名を選択し、 [B]端末認証キーに指定されたキーを入力してください。

入力後に[C]次へをタップすると、 端末認証キーの登録が完了します。

※端末認証キーが登録済みの端末の場合、 この画面はスキップされます。

#### 5

#### 「ご利用上の注意事項」に同意する

|   | つじほんポスト ご利用上の注意事項                                                                                                    |
|---|----------------------------------------------------------------------------------------------------|
|   | 以下の注意事項を必ずご確認ください。                                                                                                    |
|   | つじほんポスト ご利用上の注意<br>事項                                                                                                  |
|   | <ul> <li>「つじほんポスト について】</li> <li>本サービスのご利用にはお申し込み<br/>が必要です。またメールアドレスが必<br/>要です。</li> </ul>                            |
|   | ・サービスの解約や容量が減少するようなプラン変更をした場合*1については、翌月末までデータを保持するものとしますが、その期間を超えたものについては、保存されているデータの全部*2もしくは一部*3を、お客さまに通知することなく削除いたしま |
|   | 上記の内容を確認                                                                                                    |
| B | 同意して進む                                                                                                    |

初回起動時のみ、「ご利用上の注意事項」が表示されま す。

内容をご確認いただいた上で、[A]上記の内容を確認に チェックを入れてください。

チェックを入れると[B]同意して進むがタッチできる ようになります。

### 3. 操作説明

#### (2) HOME画面

本サービスの機能をご利用いただくメニュー画面となります。ご利用になる機能を選択してください。 HOME画面は「機能別メニュー表示」と「写真スライド表示」の2種類があり、設定変更画面より切替ができます。

#### ◆機能別メニュー表示の場合

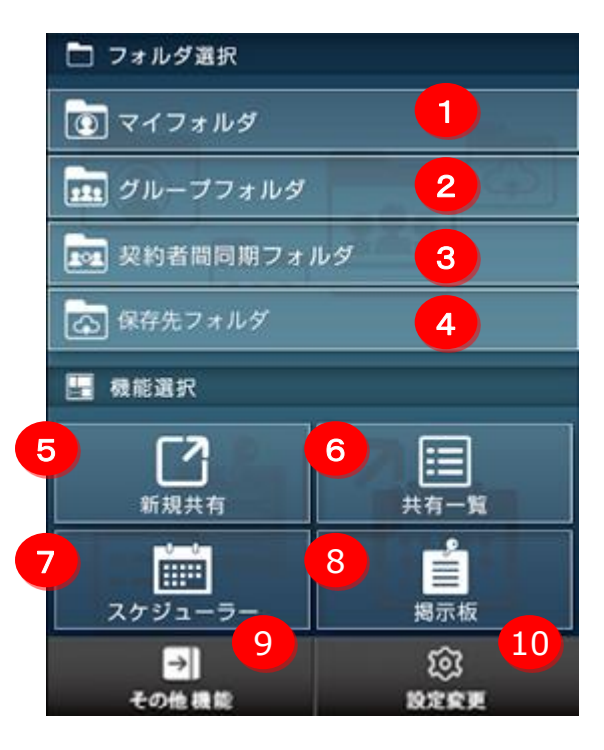

| No | ボタン                 | 機能                                                                                         |
|----|---------------------|--------------------------------------------------------------------------------------------|
| 1  | マイフォルダ              | 本サービス上のファイルを参照します。                                                                         |
| 2  | グループフォルダ            | グループフォルダを参照します。                                                                            |
| 3  | 契約者間<br>同期フォルダ      | 契約者間同期フォルダを参照します。                                                                          |
| 4  | 自動バックアップ<br>保存先フォルダ | 各端末で設定した自動バックアップ用保<br>存先フォルダを参照します。                                                        |
| 5  | 新規共有                | ファイル共有を行います。                                                                               |
| 6  | 共有一覧                | 共有フォルダ/ファイルを一覧表示します。                                                                       |
| 7  | スケジューラー             | スケジューラーを表示します。                                                                             |
| 8  | 掲示板                 | 掲示板を表示します。                                                                                 |
| 9  | その他機能               | その他機能メニューが表示されます。<br>下記機能を使用したい場合に選択してく<br>ださい。<br>・契約者間高速転送<br>・撮影してバックアップ<br>・録音してバックアップ |
| 10 | 設定変更                | 自動バックアップフォルダ等、アプリの各種<br>設定を行います。                                                           |

## 3. 操作説明

(2) HOME画面<機能別メニュー表示>

### ◆写真スライド表示の場合

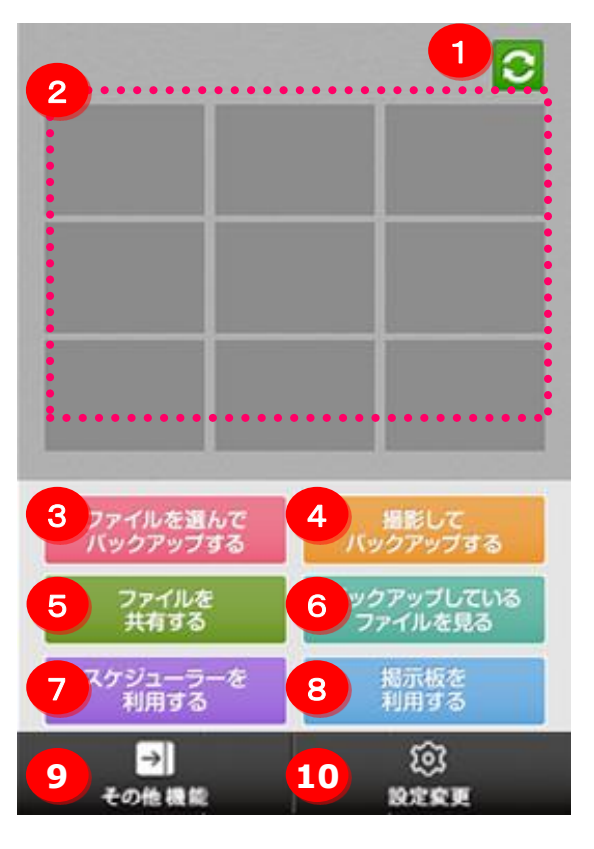

| No | ボタン                   | 機能                                                                                                    |
|----|-----------------------|----------------------------------------------------------------------------------------------------|
| 1  | 写真スライド表示更新            | 表示されている写真スライドの内<br>容を更新し、再度読み込みます。                                                                                   |
| 2  | 写真スライド表示部             | 設定画面で指定されたフォルダの<br>写真を表示します。<br>表示された写真をタップするとタップ<br>された写真を全画面で表示します。                                                |
| 3  | ファイルを選んでバックアップ<br>する  | 端末内のファイルを選んでバックアッ<br>プできます。                                                                                          |
| 4  | 撮影してバックアップする          | カメラを起動し、撮影した写真や<br>動画を直接バックアップできます。                                                                                  |
| 5  | ファイルを共有する             | 本サービス上のファイルを共有しま<br>す。                                                                                               |
| 6  | バックアップしているファイル<br>を見る | 本サービス上のファイルを参照しま<br>す。                                                                                               |
| 7  | スケジューラー               | スケジューラーを表示します。                                                                                                    |
| 8  | 揭示板                   | 掲示板を表示します。                                                                                                    |
| 9  | その他機能                 | その他機能メニューが表示されます。<br>スケジューラーや掲示板機能を使<br>用したい場合に選択してください。<br>その他機能メニューが表示されます。<br>スケジューラーや掲示板機能を使<br>用したい場合に選択してください。 |
| 10 | 設定変更                  | 自動バックアップフォルダ等、アプリ<br>の各種設定を行います。                                                                                     |

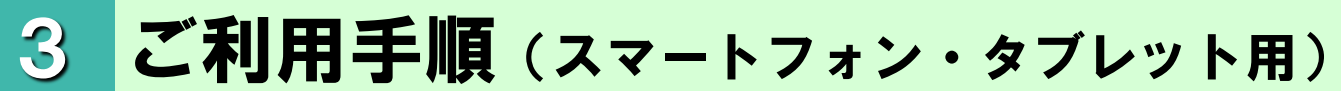

#### 3. 操作説明

(2)HOME画面<機能別メニュー表示>

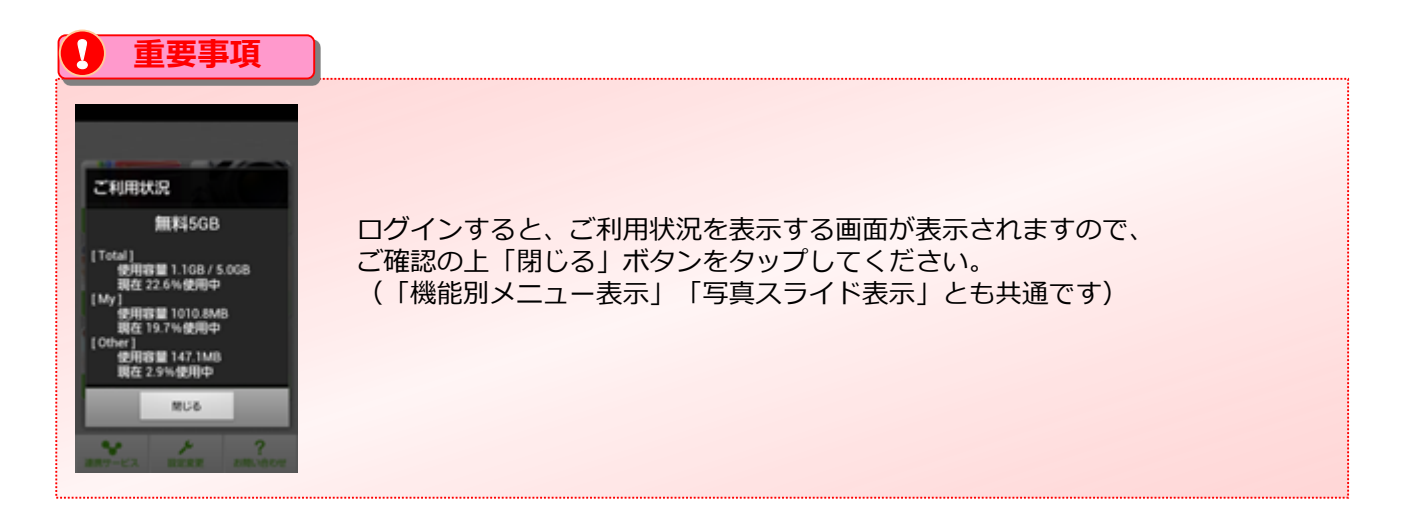

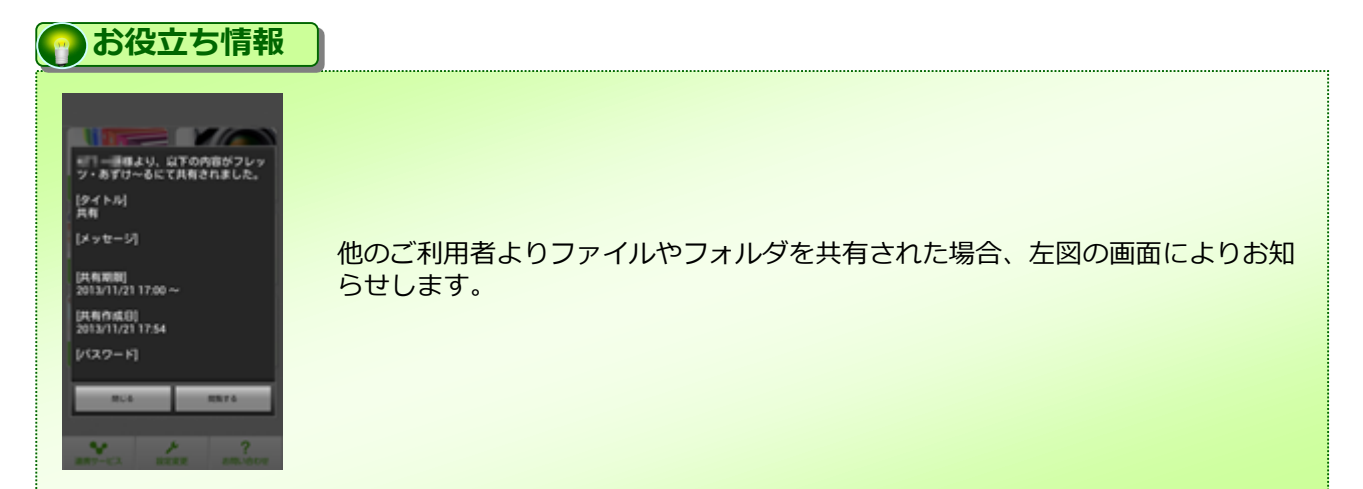

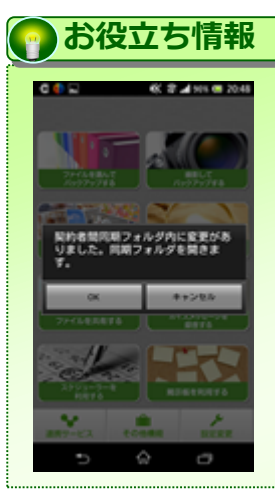

契約者間同期フォルダをご利用の場合、他のご利用メンバによってファイルや フォルダの作成、更新等の操作が行われると左図の画面によりお知らせします。 対象の同期フォルダが作成者、参加者いずれの場合でもお知らせします。

### 3. 操作説明

(3)その他機能メニュー

本サービスのその他機能メニュー画面となり、 本画面からスケジューラーや掲示板機能をご利用になれます。

#### ◆機能別メニュー表示の場合

| □ フォルダ選択           | No |
|--------------------|----|
| マイフォルダ             |    |
| <b>まま</b> グループフォルダ | 1  |
|                    |    |
| (保存先フォルダ           | 2  |
| 1 契約者間高速転送         | 3  |
| 2 撮影してバックアップ       | 4  |
| 3 録音してバックアップ       |    |
| 4 キャンセル            |    |

| No | ボタン        | 機能                         |
|----|------------|----------------------------|
| 1  | 契約者間高速転送   | 契約者間高速転送メニュー画面<br>が表示されます。 |
| 2  | 撮影してバックアップ | カメラアプリが起動します。              |
| 3  | 録音してバックアップ | 録音画面が表示されます。               |
| 4  | キャンセル      | HOME画面が表示されます。             |

### 3. 操作説明

(4) バックアップしているファイルを見る

「フォルダ選択」から各フォルダを選択すると、本サービスに保存しているデータの閲覧、ダウンロード、共 有等の操作等を行うことができます。

#### (4) バックアップしているファイルを見る

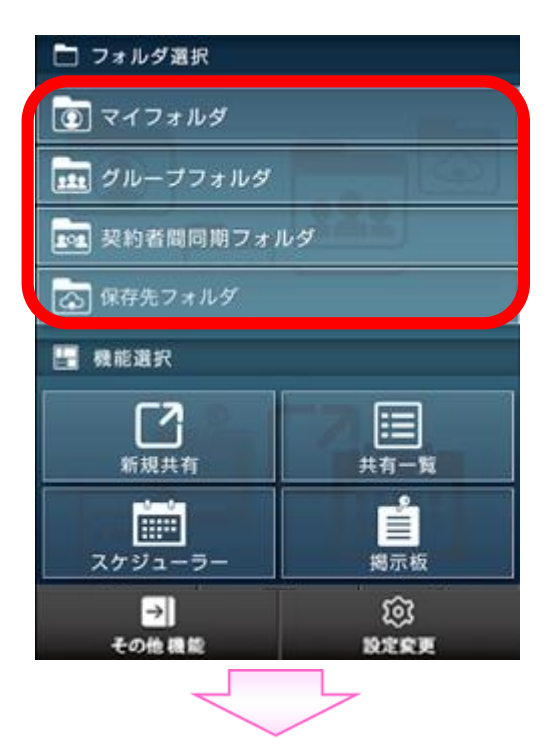

(例) マイフォルダを選択した場合

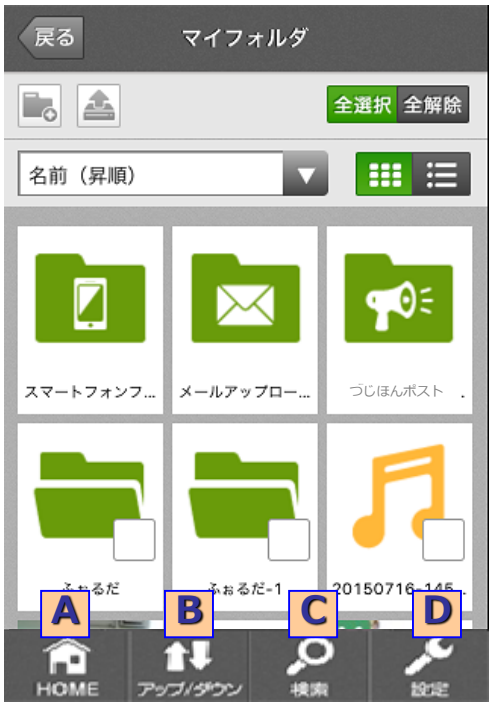

「フォルダ選択」メニューから各フォルダをタップします。 ※写真スライド表示の場合は、 「バックアップしているファイルを見る」をタップします。

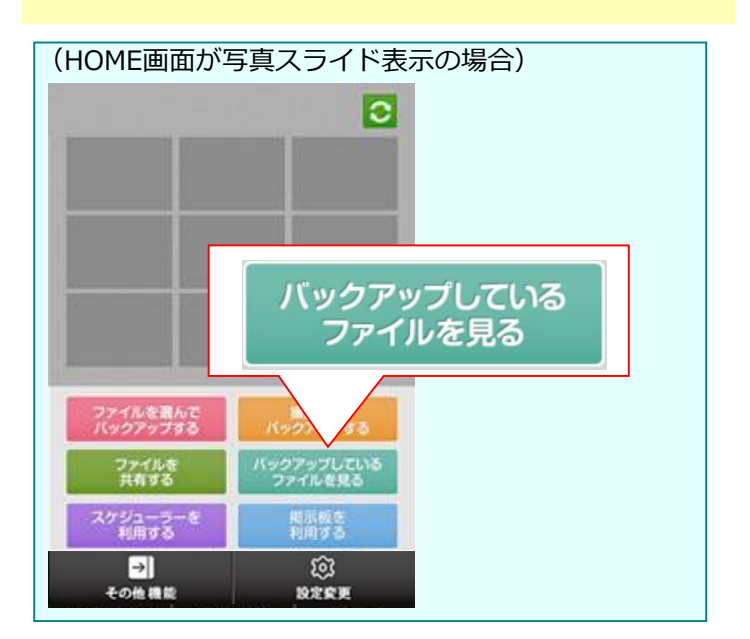

| 記号 | 名称          | はたらき                          |
|----|-------------|-------------------------------|
| A  | HOME        | HOME画面に戻ります                   |
| B  | アップ/<br>ダウン | バックアップリストとダウンロードリ<br>ストを表示します |
| С  | 検索          | バックアップしたファイルの検索画面<br>を表示します   |
| D  | 設定          | 本アプリの各種設定を行います                |
| うお | 设立ち情報       |                               |

矢印付アイコンで表示されているフォルダは スマートフォンからの自動バックアップ先の フォルダとなります。 3. 操作説明

# ご利用手順(スマートフォン・タブレット用)

#### (4) バックアップしているファイルを見る

#### (4) バックアップしているファイルを見る

「フォルダ選択」から各フォルダを選択した後、操作できる主な機能は下記のとおりです。 ※詳細については次ページ以降を参照願います。

| No   | 主な操作                                              | 参照ページ  |
|------|---------------------------------------------------|--------|
| Ι    | バックアップしているファイルを閲覧する                               | P.3-17 |
| Π    | バックアップしているファイルを共有する                               | P.3-23 |
| Ш    | バックアップしているファイルをダウンロードする                           | P.3-29 |
| IV   | バックアップしているファイルを検索する                               | P.3-30 |
| VI   | 新たにバックアップする                                       | P.3-31 |
| VII  | 新たにフォルダを作成する                                      | P.3-32 |
| VIII | フォルダ・ファイル名を変更する<br>フォルダ・ファイルを移動・削除・コピー・タグ付け<br>する | P.3-33 |

## 3. 操作説明

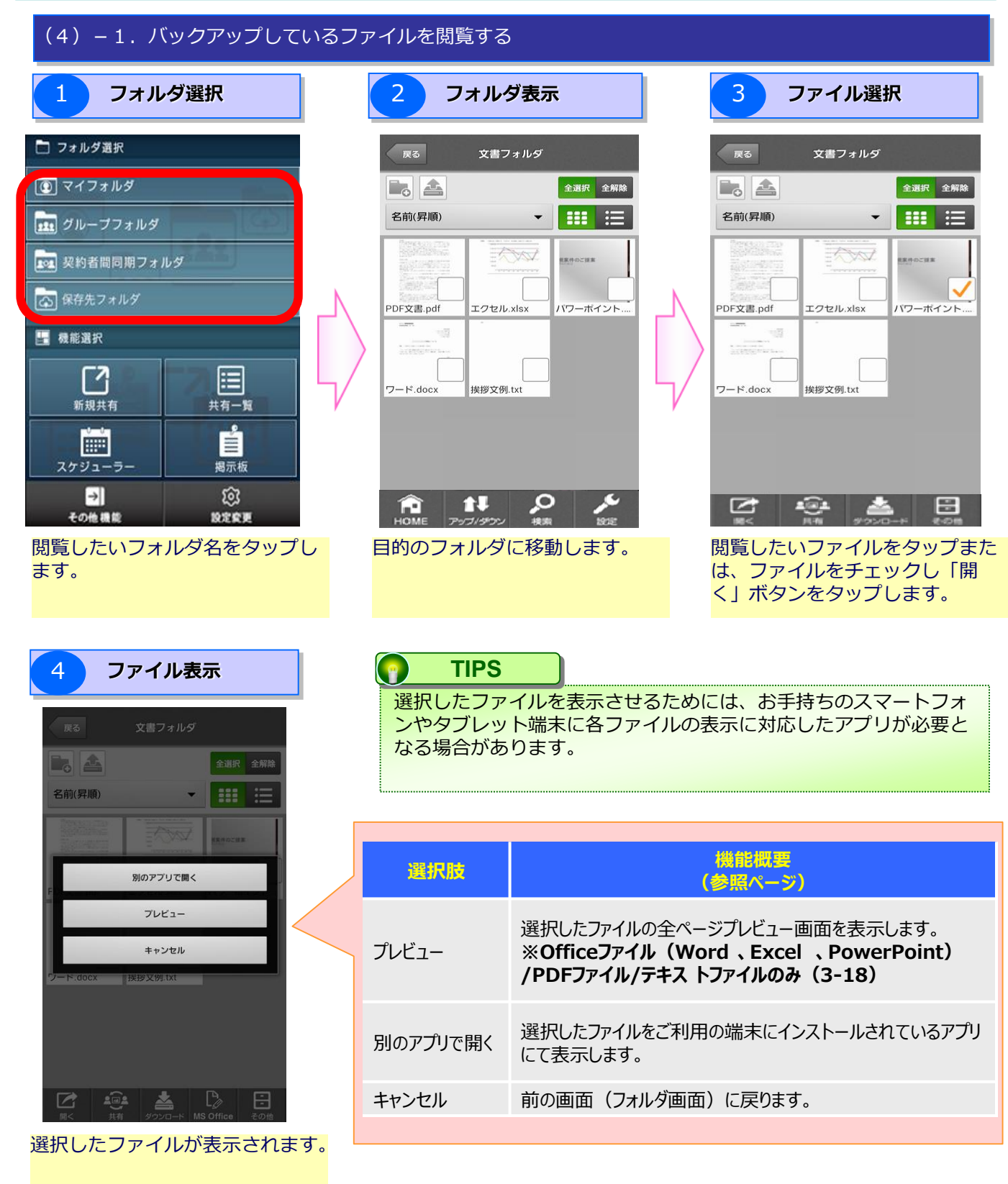

### 3. 操作説明

(4) バックアップしているファイルを見る

(4) – 1.バックアップしているファイルを閲覧する

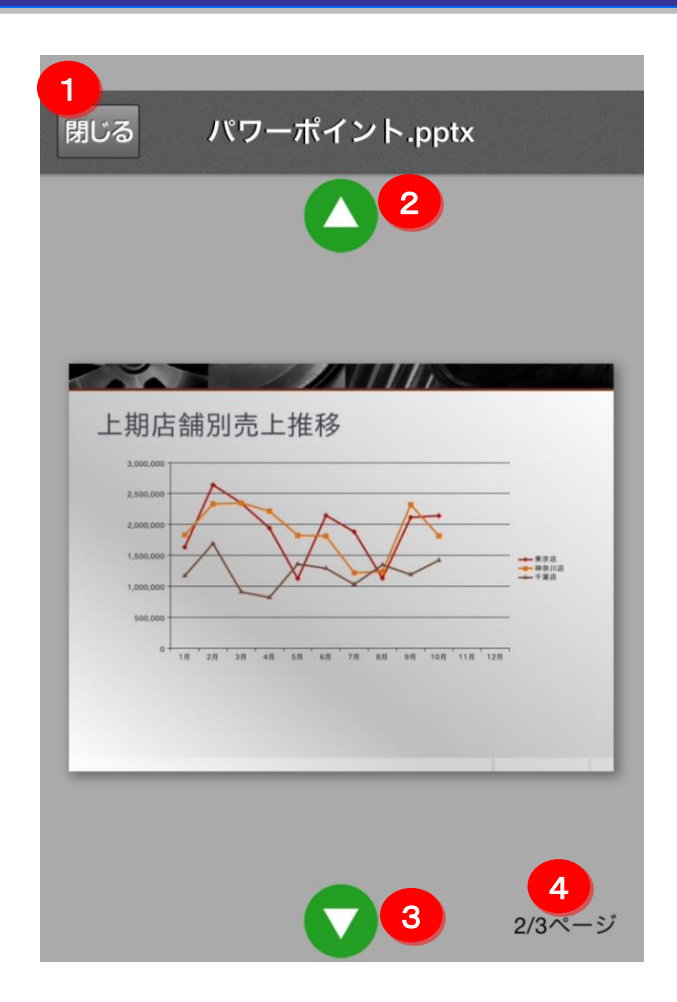

| No | ボタン  | 機能                       |
|----|------|--------------------------|
| 1  | 閉じる  | プレビュー画面を閉じます。            |
| 2  | 前ページ | 一つ前のページに移動します。           |
| 3  | 次ページ | 一つ次のページに移動します。           |
| 4  | ページ数 | 「現在のページ数 / 総ページ数」を表示します。 |

### 3. 操作説明

3

(4) バックアップしているファイルを見る

#### (4) – 1. バックアップしているファイルを閲覧する

## ? こんな時は

### フォルダ/ファイルに下記アイコンが表示される場合

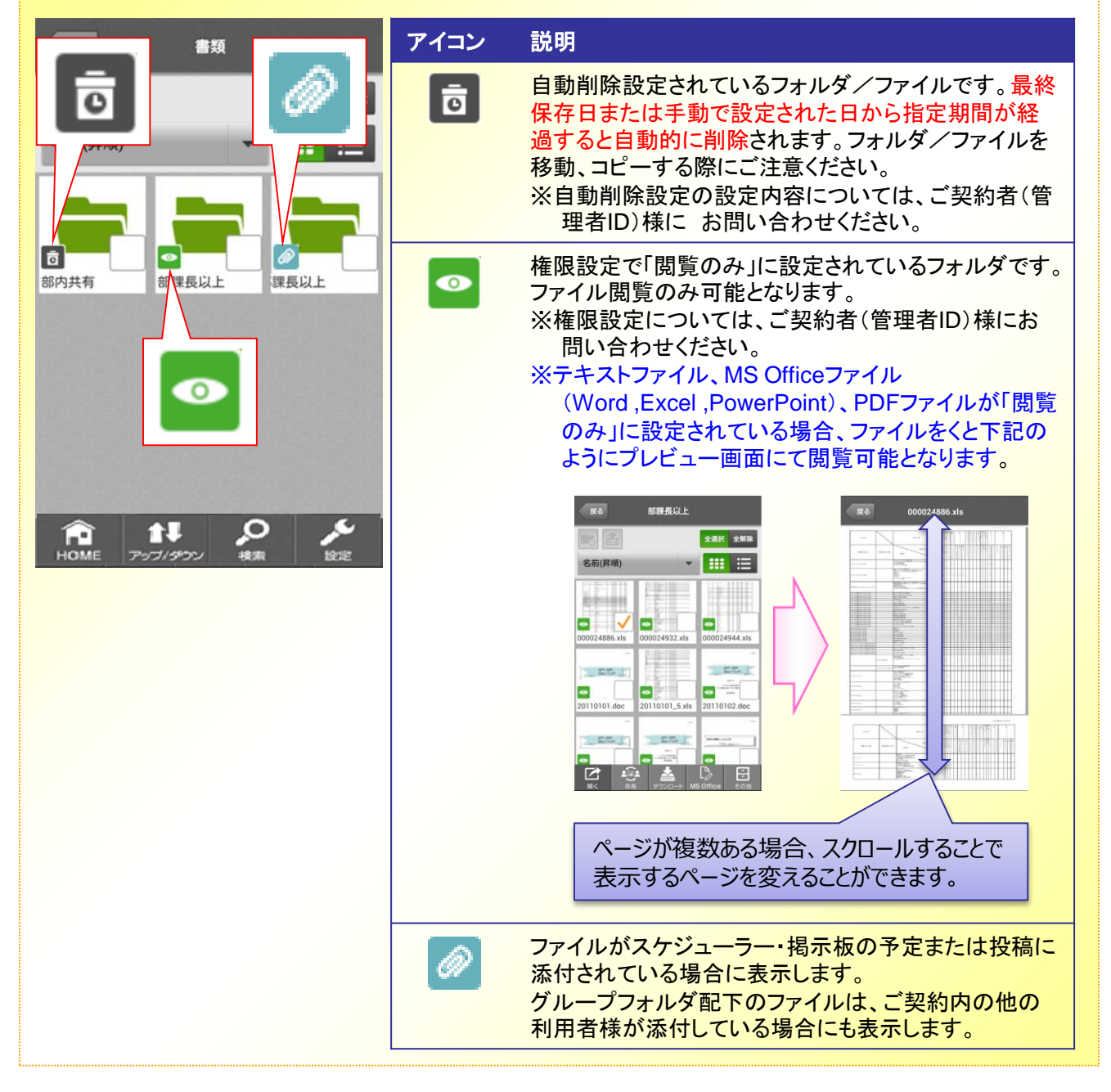

### 3. 操作説明

3

(4) バックアップしているファイルを見る

#### (4)-1.バックアップしているファイルを閲覧する

### ? こんな時は

#### 契約者間同期フォルダに下記アイコンが表示される場合

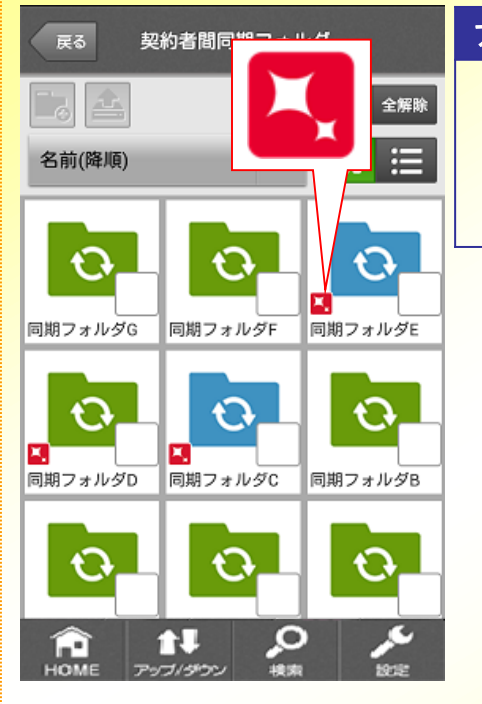

| アイコン | 説明                                                                                                    |
|------|----------------------------------------------------------------------------------------------------|
| ×,   | 他のご利用メンバによってフォルダまたはファイル<br>が作成、更新等、操作されています。対象の同期<br>フォルダを開いて内容をご確認ください。<br>※対象の同期フォルダを開くとアイコンは消えます。他に更<br>新があった同期フォルダのバッジは削除されません。 |
|      |                                                                                                    |
|      |                                                                                                    |

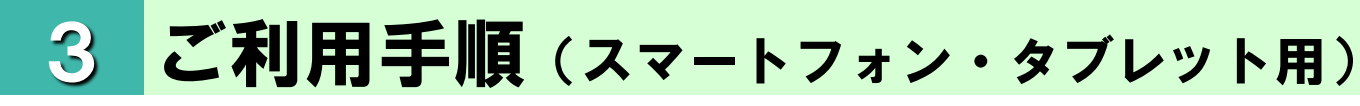

### 3. 操作説明

(4) バックアップしているファイルを見る

#### (4) -1. バックアップしているファイルを閲覧する

### のお役立ち情報

文書ファイル(Wordファイル、Excelファイル、PowerPointファイル、テキストファイル、PDFファイル)と動画ファイルには、サムネイル画像の左上に下記のようなアイコンが表示されます。

| ◆アイコン表示                | <b>7</b>                                                                                                    |             |
|------------------------|----------------------------------------------------------------------------------------------------|-------------|
| 反る                     | 文書ファイル                                                                                                    |             |
|                        | PDFファイル                                                                                                    | 全選択 全解除     |
| 名前(昇順)                 |                                                                                                    |             |
| *                      |                                                                                                    | X           |
| 動画ファイル                 |                                                                                                    | X Excelファイル |
| IMG_0545.MOV           | PDF文書.pdf                                                                                                    | エクセル.xlsx   |
| PowerPoint             | A second second se |             |
| パワーポイント.p              | docx                                                                                                    |             |
| <b>合</b><br>HOME アップ/ダ |                                                                                                    | アイル 設定      |
|                        |                                                                                                    |             |

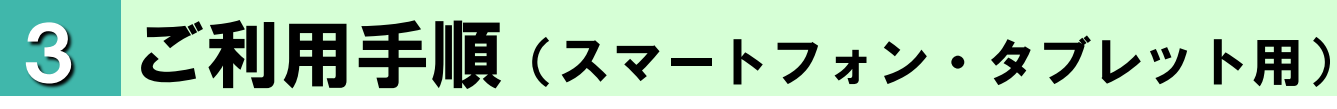

### 3. 操作説明

(4) バックアップしているファイルを見る

#### (4) -1. バックアップしているファイルを閲覧する

#### のお役立ち情報

フォルダ画面のフォルダが表示されている領域でオーバースクロール(指を添えたまま、下に引っ張ってから離す操作)を行うと最新情報に更新されます。

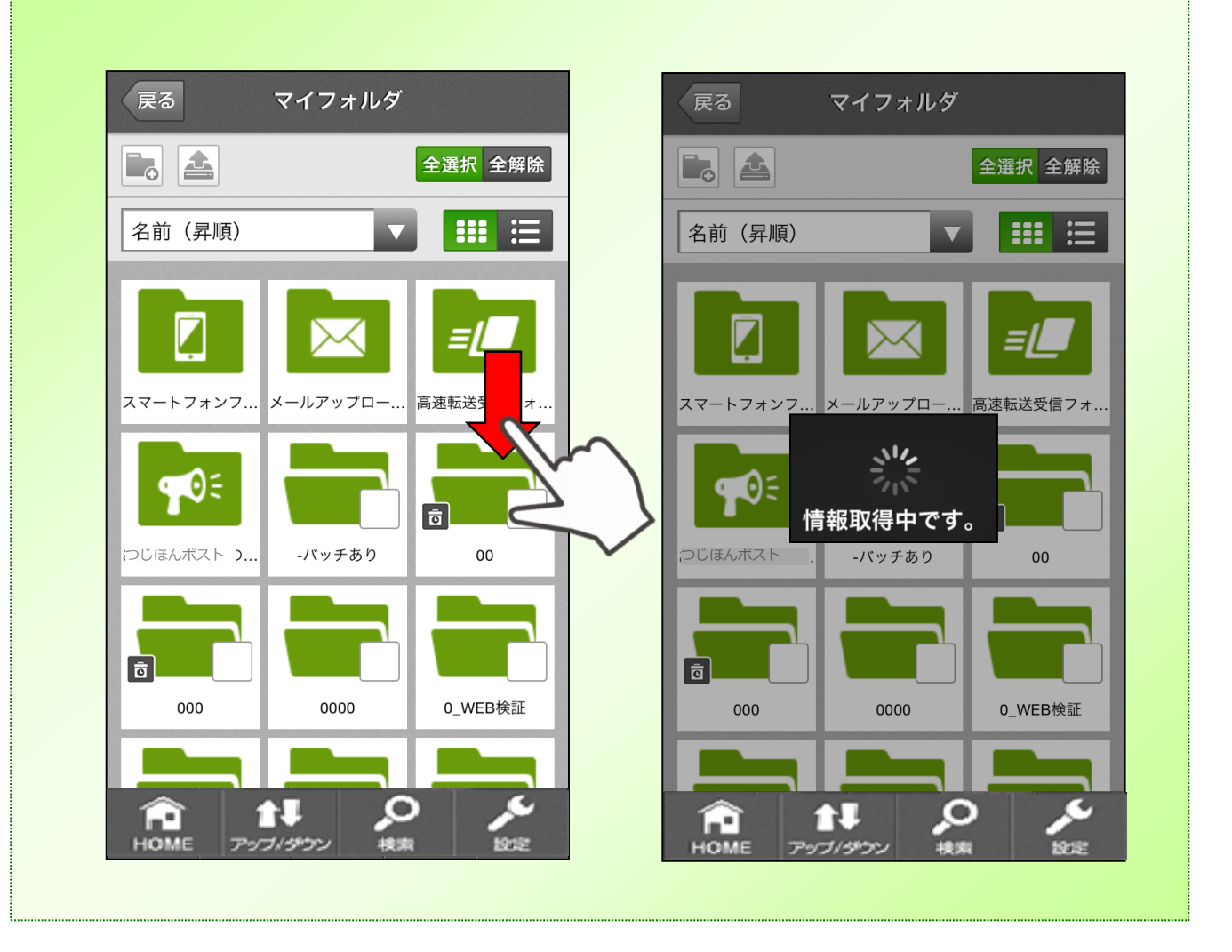

#### 3. 操作説明

#### (4) – 2. バックアップしているファイルを共有する

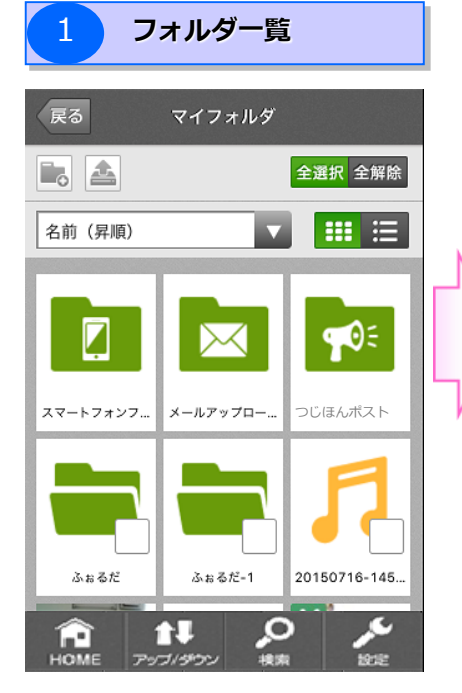

フォルダー覧が表示されますので、 閲覧したいフォルダ名をタップし ます。

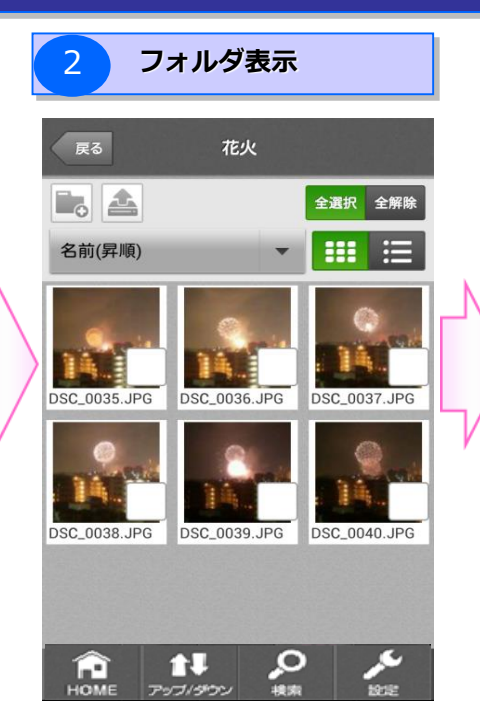

目的のフォルダに移動します。

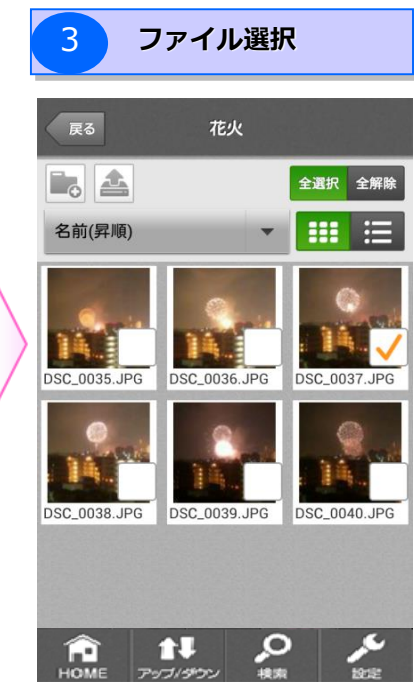

(4) バックアップしているファイルを見る

共有したいファイルをチェック し、「共有」ボタンをタップし ます。

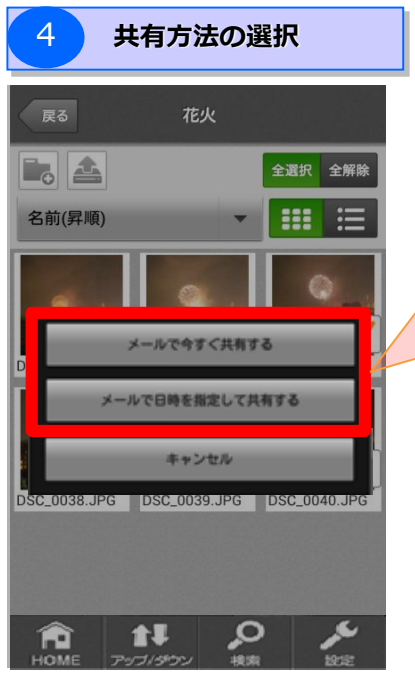

共有方法を選択します。

| 選択肢             | 機能概要<br>(参照ページ)                                     |
|-----------------|-----------------------------------------------------|
| メールで今すぐ共有する     | 選択したファイルを共有し、メールで<br>共有先に通知します。<br>(P.3-25)         |
| メールで日時を指定して共有する | 選択したファイルを指定した時刻より<br>共有し、メールで共有先に通知します。<br>(P.3-27) |
|                 |                                                     |

#### 3.操作説明

3

(4) バックアップしているファイルを見る

#### (4) – 2. バックアップしているファイルを共有する

### ? こんな時は

#### 共有機能が「利用しない」に設定されている場合

| тор                                              |
|--------------------------------------------------|
| マイフォルダ                                           |
| 現在、共有機能が「利用しない」に<br>設定されているため、共有機能がご<br>利用できません。 |
| 「 つじほんポスト 」の契約<br>者 (管理者) にお問い合わせくださ<br>い。<br>   |
| OK<br>共有フォルダ                                     |
| 合 目 tH の メ                                       |
| HOME フォルダリスト アップ/ダウン 検索 設定                       |

左のような画面が表示されます。

※共有機能をご利用になりたい場合は、契約者(管理者)に お問い合わせ下さい。

3.操作説明

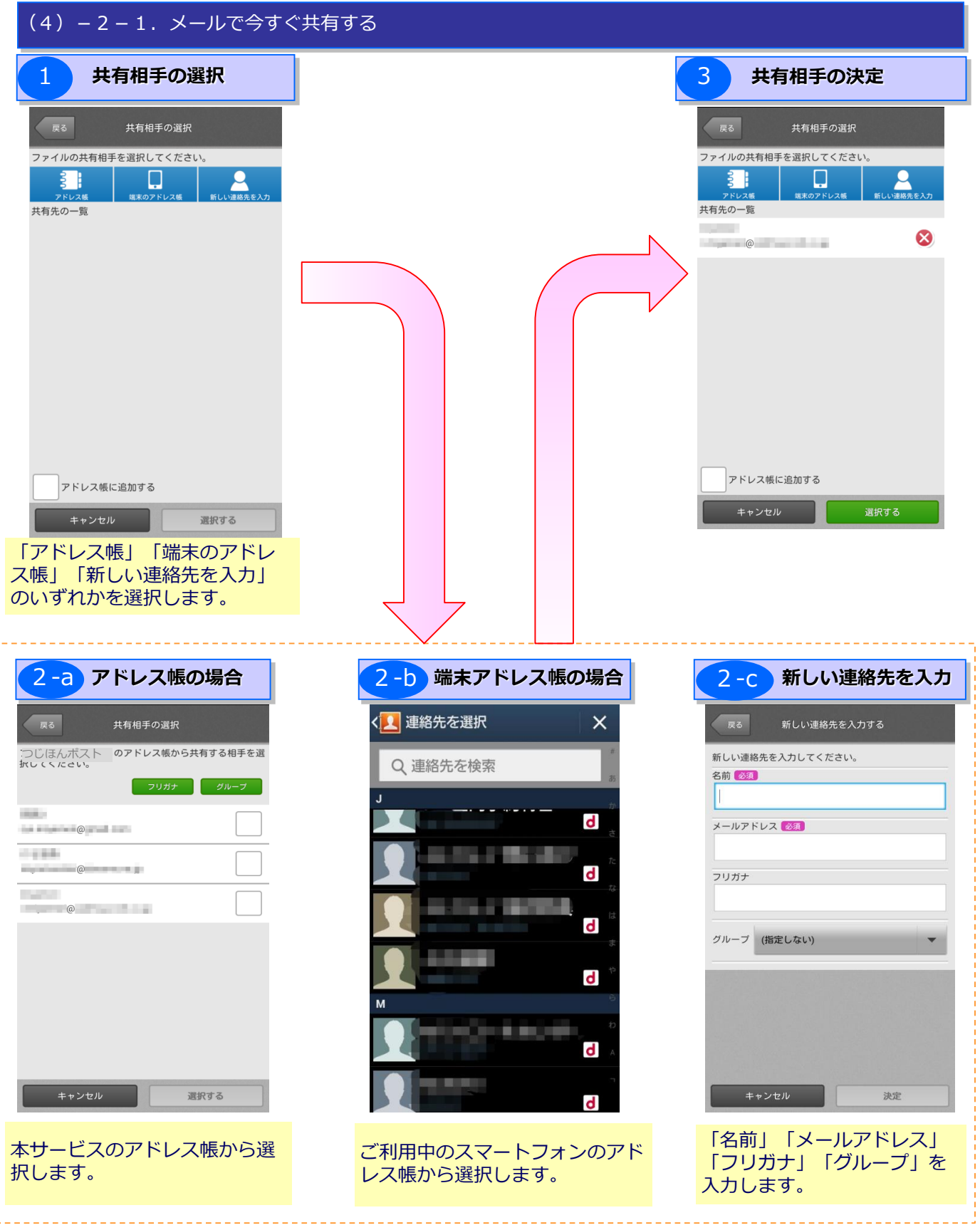

## 3. 操作説明

| (4) - 2 - 1. メールで今すく                                                                                                    | ぐ共有する                                      |               |
|----------------------------------------------------------------------------------------------------|--------------------------------------------|---------------|
| 4 共有内容の設定                                                                                                    | 5 共有内容の確認 6 共有完了                           |               |
| 展る 共有内容                                                                                                    | 戻る 共有内容の確認 戻る 共有完了                         |               |
| 共有内容を登録してください。<br>タイトル (23)<br>(16文字まで)                                                                                                    | 以下の内容で共有します。<br>よろしければ決定ボタンを押してください。<br>た。 | -ルを送信しまし      |
| (10人子ので) (10人子ので) (10人ので) (10人ので) <p< th=""><th>タイトル<br/>共有<br/>共有終了<br/>2013/12/13 12時まで</th><th></th></p<> | タイトル<br>共有<br>共有終了<br>2013/12/13 12時まで     |               |
| +     +     +       2013     12月     13                                                                                                    |                                            |               |
|                                                                                                    | ダウンロード制限の設定<br>設定しない                       |               |
| バスワード<br>バスワード (6文字から10文字)                                                                                                    | 共有先<br>辻本郷次郎                               |               |
| ************************************                                                                                                    | キャンセル 決定                                   |               |
| D<br>(200文字まで)                                                                                                    | HOME 共祥                                    | <b>ヨフォルダヘ</b> |
| 共有アイテム<br>」JPG<br>[計:フォルダの/ファイル1]                                                                                                    |                                            |               |
| ダウンロード制限の設定<br>※「設定する」を設定した場合、共有先の方が<br>共有ファイルをダウンロードできなくなりま<br>す。                                                                                                    |                                            |               |
| <ul> <li>○ 設定する ● 設定しない</li> <li>共有先</li> <li>※更</li> </ul>                                                                                                    |                                            |               |
| 辻本郷太郎さん                                                                                                    |                                            |               |
| キャンセル 確認                                                                                                    |                                            |               |
| 勢定内察                                                                                                    | <u> </u>                                   |               |

| 設定內谷            | ◎ ····································                        |
|-----------------|---------------------------------------------------------------|
| A タイトル<br>(必須)  | 1 6文字以内でタイトルを入力します。                                           |
| <b>B</b> 共有終了日時 | 共有終了日時を、「年」「月」「日」「時」単位で設定します。<br>設定する必要がない場合は、「設定しない」をタップします。 |
| C パスワード<br>(任意) | 共有閲覧を行うためのパスワードを6文字~10文字で設定します。                               |
| D メッセージ<br>(任意) | 共有相手に対するメッセージを200文字以内で設定します。<br>設定したメッセージは共有画面上で相手に表示されます。    |
| <b> </b>        | 共有ファイルを共有先でダウンロードさせたくない(閲覧のみさせたい)場合に選択します。                    |

3. 操作説明

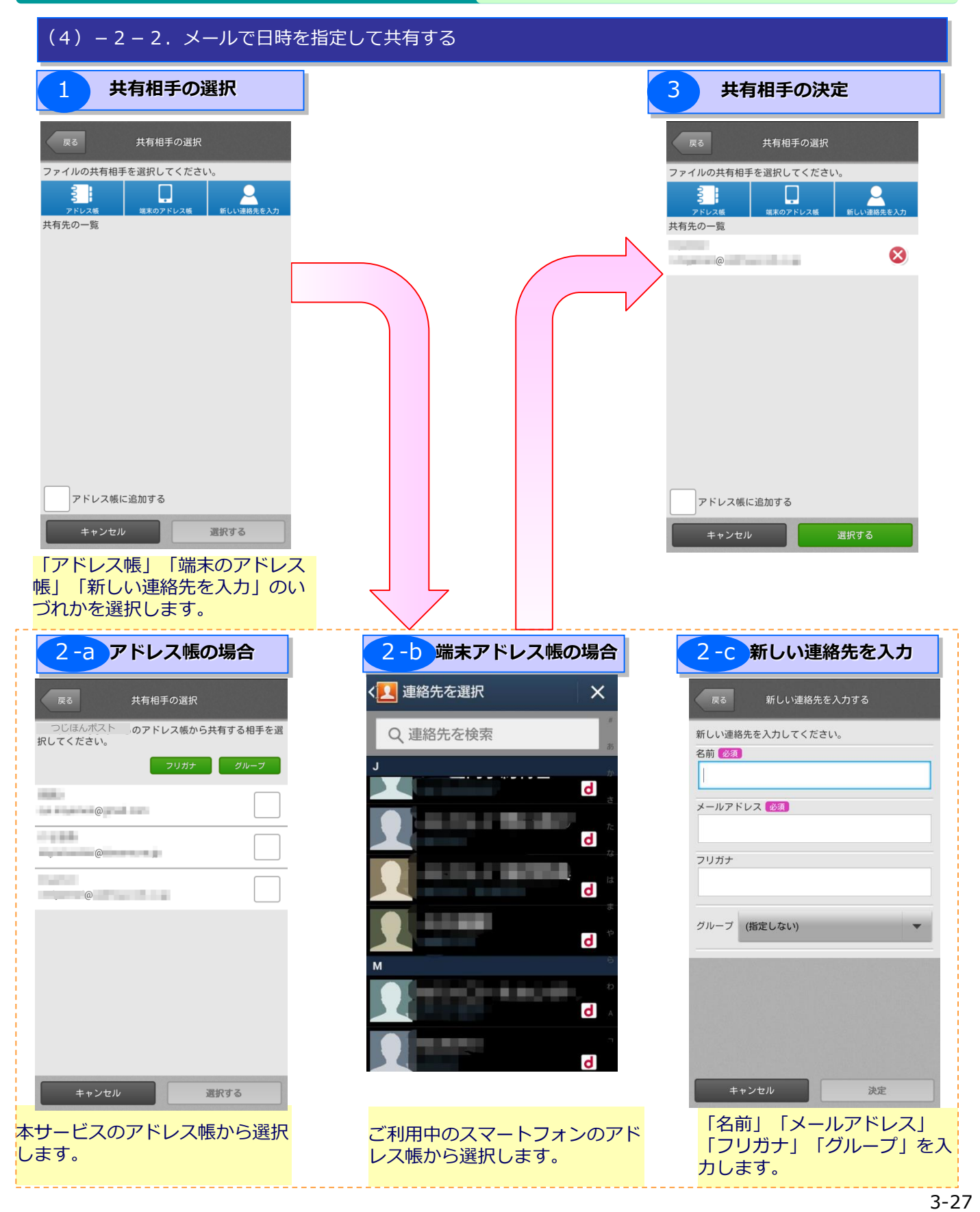

### 3.操作説明

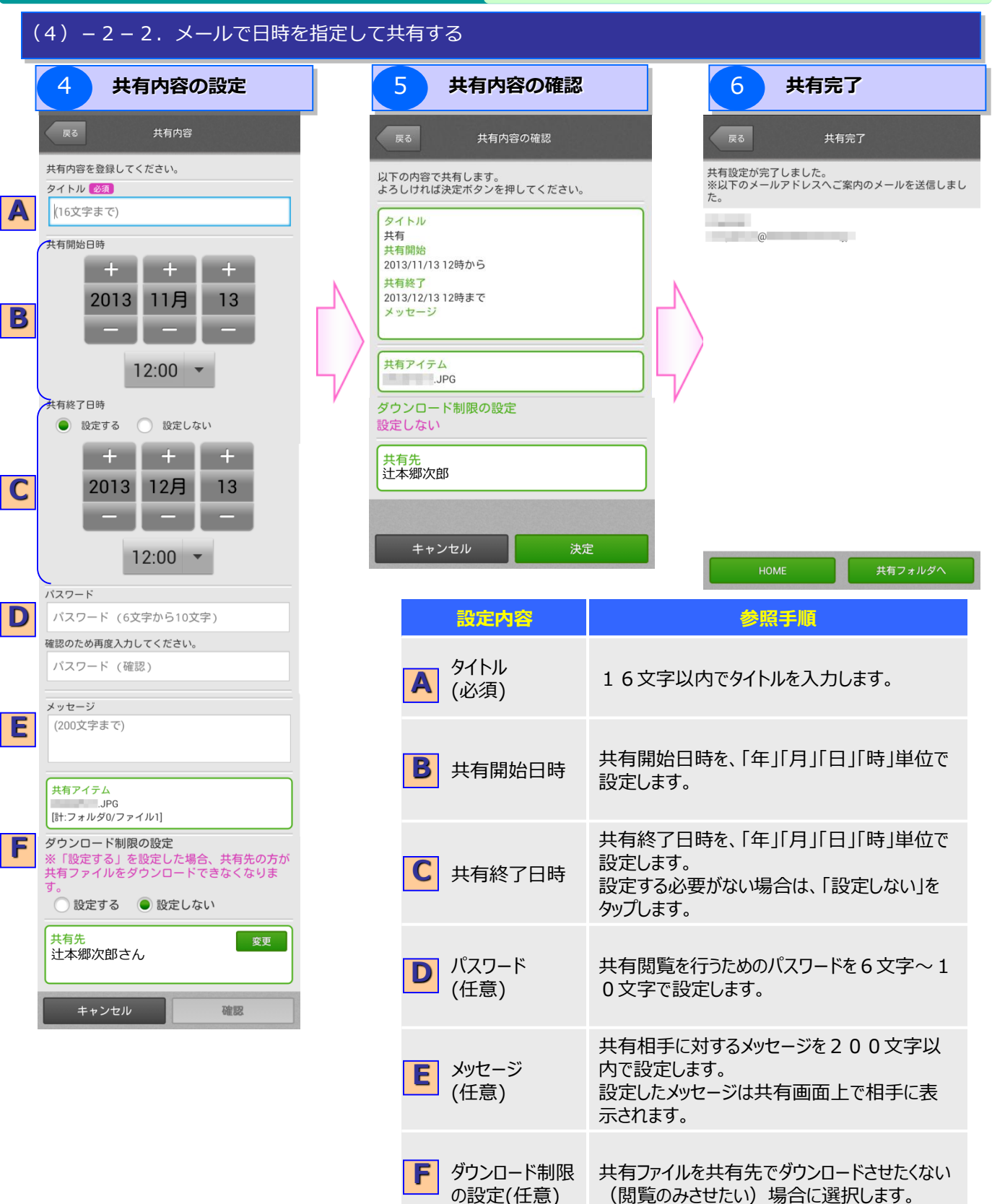

### 3. 操作説明

(4) バックアップしているファイルを見る

#### (4) – 3. バックアップしているファイルをダウンロードする

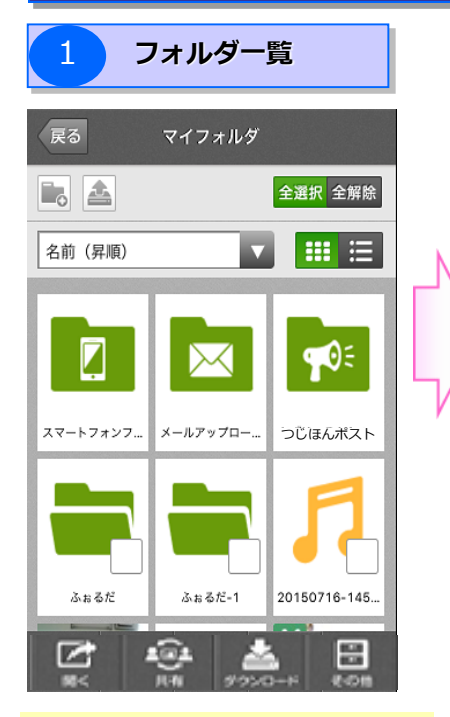

フォルダー覧が表示されますので、 閲覧したいフォルダ名をタップします。

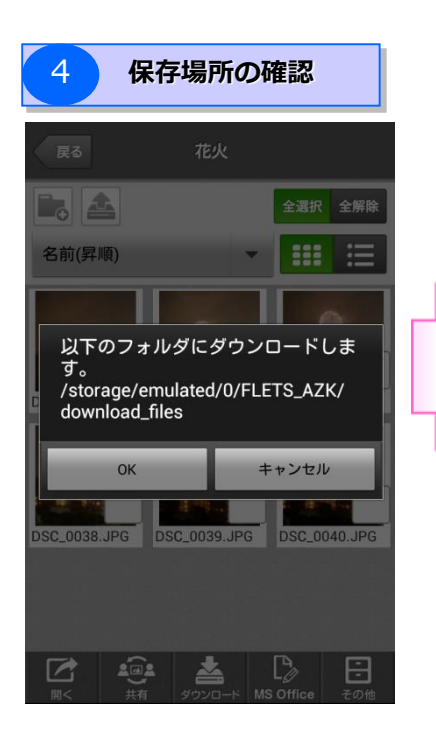

ファイルのダウンロード先が表示 されるので、「OK」ボタンを タップします。

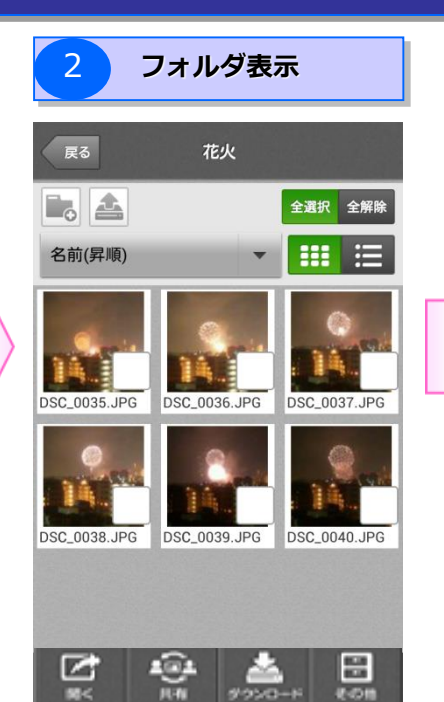

目的のフォルダに移動します。

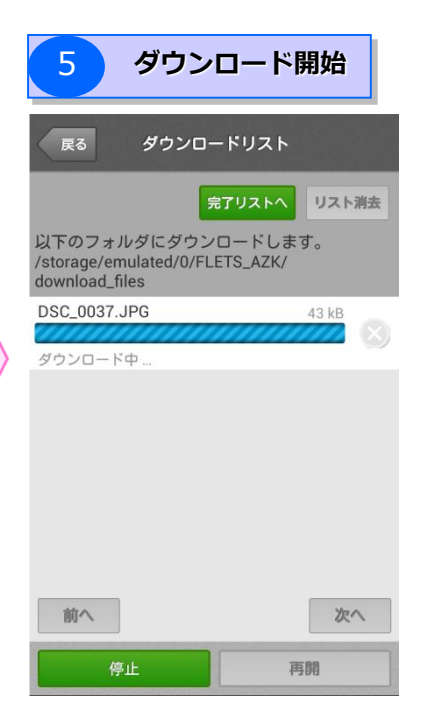

ダウンロードが開始され、ダウン ロードリストにて進捗状況を確認 することができます。

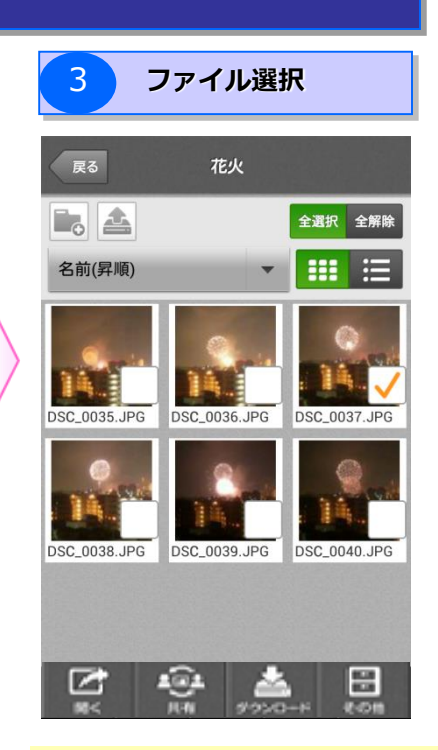

ダウンロードしたいファイルを チェックし、「ダウンロード」ボ タンをタップします。

| TIPS              |                      |
|-------------------|----------------------|
| ダウンロード            |                      |
| ホタンをタッ.<br>したファイル | ノッることで選択<br>があるフォルダ画 |
| 面(②の画面)           | に戻ります。               |

| お役立ち情報                                                                                              |
|----------------------------------------------------------------------------------------------------|
| iOS版でダウンロードできる<br>ファイルの種類は、画像または<br>動画ファイルのみとなります。                                                  |
| 【確認済みのファイル形式】<br>(画像ファイル)<br>.bmp / .gif / .jpg(.jpeg)<br>/ .png / .tiff<br>(動画ファイル)<br>.mov / .mp4 |

#### 3. 操作説明

(4) バックアップしているファイルを見る

#### (4) - 4. バックアップしているファイルを検索する

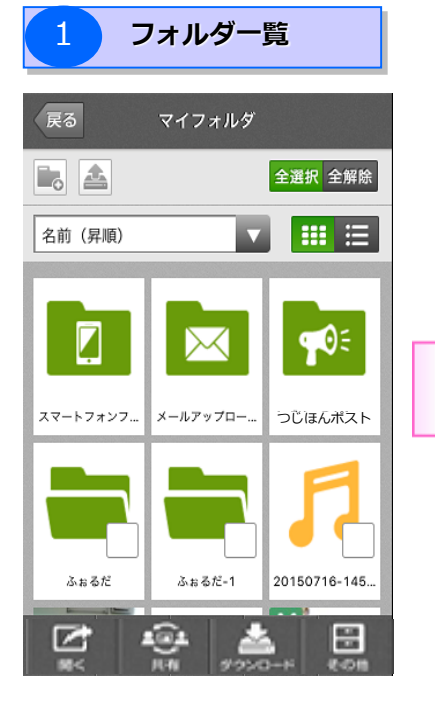

検索ボタンをタップします。

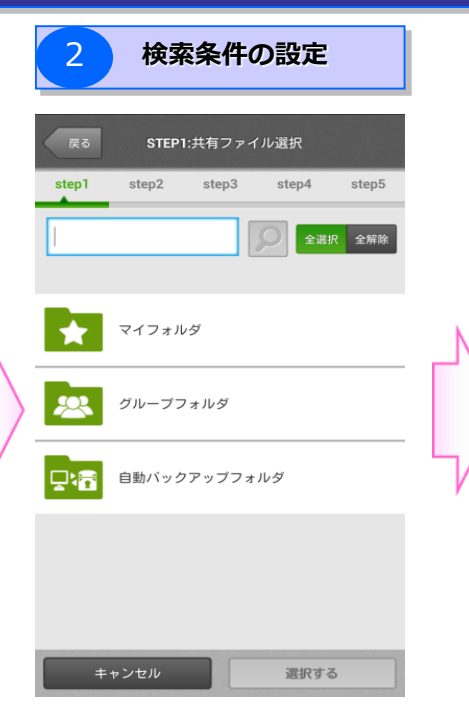

「ファイル名」や「タグ」を入力 し、画面右上の検索ボタンをタッ プします。

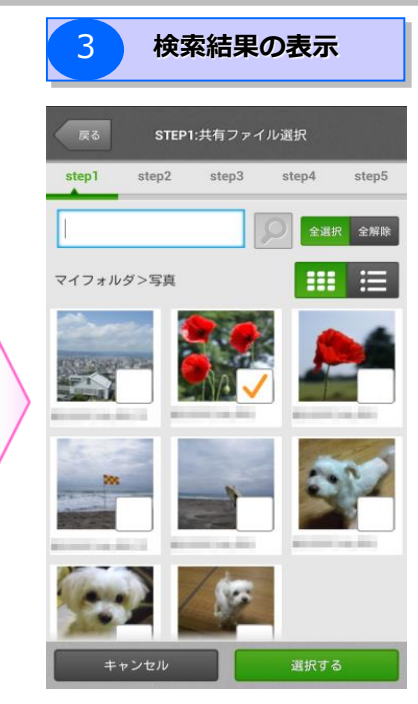

検索結果を一覧画面にて確認する ことが可能です。

#### のお役立ち情報

| ようわかうやすくと利用いたたくために、シアイルを取り送ることができよす。 |                                    |                        |                                                                                                |  |
|--------------------------------------|------------------------------------|------------------------|------------------------------------------------------------------------------------------------|--|
| ボタン名                                 | 参照手順                               | 【タグ選択】                 | 【保存期間】                                                                                         |  |
| 検索対象                                 | 検索対象フォルダを指定します。                    |                        | 戻さ         保存期間           ファイルの保存された期間で検索します。         1           調用を指定し、決定ボタンを押してくだ         1 |  |
| タグ選択                                 | 設定中のタグ一覧が表示され、そこから選択<br>することができます。 | 旅行<br>新規タブ<br>集団       | 205<br>✓ 検索条件に 保存日を指定します。<br>+ + + +<br>2013 06 09 から<br>                                      |  |
| 保存期間                                 | 保存期間を指定して検索することができます。              | 2012年<br>花<br>キャンセル 決定 | + + +<br>2013 07 09 以前<br><br>++ンセル 決定                                                         |  |

#### 注意事項

契約者間同期フォルダは他のフォルダと同時に検索ができません。 また、同期フォルダ内ではタグを設定することができません。ご注意ください。

上りわかりやすくご利田いただくために ファイルを絞り込むことができます

### 3. 操作説明

## (4)バックアップしているファイルを見る

#### (4) – 5. 新たにバックアップする

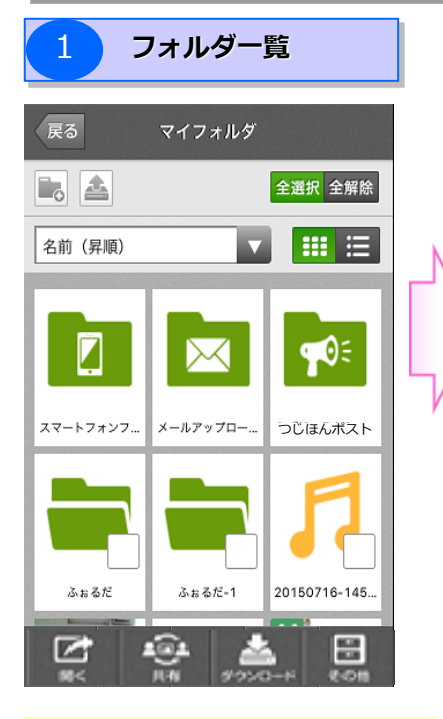

フォルダー覧が表示されますので、 バックアップ先のフォルダ名を タップします。

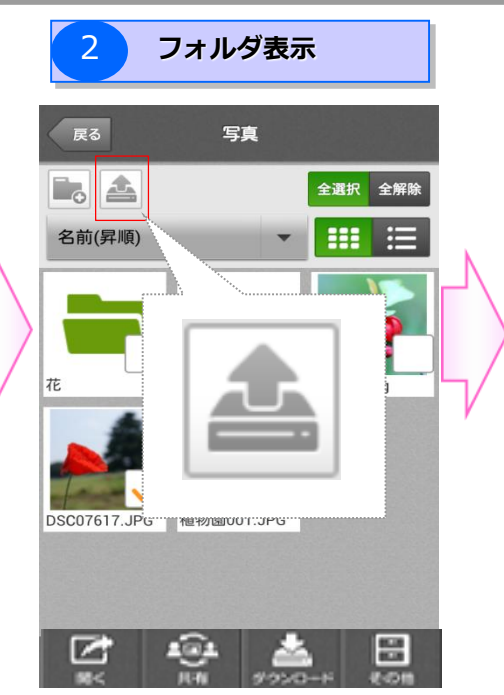

目的のフォルダに移動し、 画面左上の「バックアップ」ボタ ンをタップします。

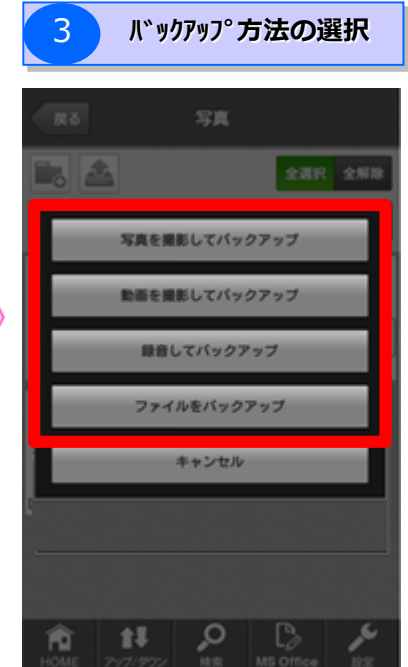

<u>バックアップ方法</u>を選択します。

#### 選択できるバックアップ方法

| 選択肢           | 参照ページ  |
|---------------|--------|
| 写真を撮影してバックアップ | P.3-93 |
| 動画を撮影してバックアップ | P.3-93 |
| 録音してバックアップ    | P.3-96 |
| ファイルをバックアップ   | -      |
|               |        |

### 3. 操作説明

(4) バックアップしているファイルを見る

#### (4) - 6. 新たにフォルダを作成する

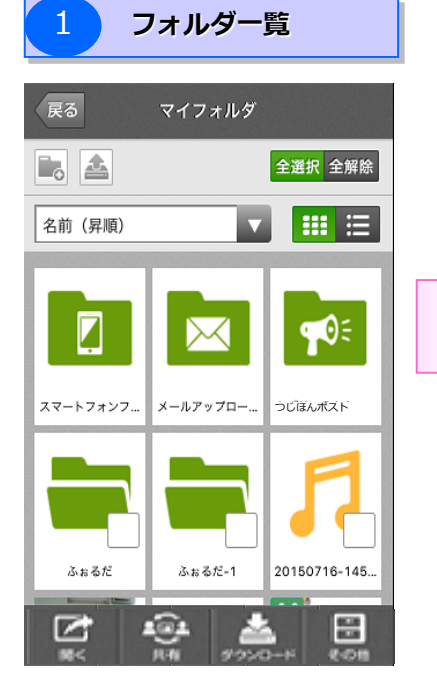

フォルダー覧が表示されますので、 新たにフォルダを作成したいフォ ルダ名をタップします。

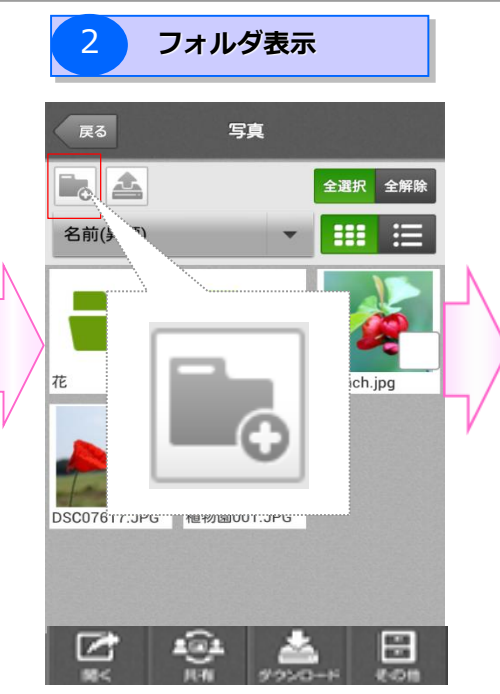

目的のフォルダに移動し、画面左 上の「新規フォルダ作成」ボタン をタップします。

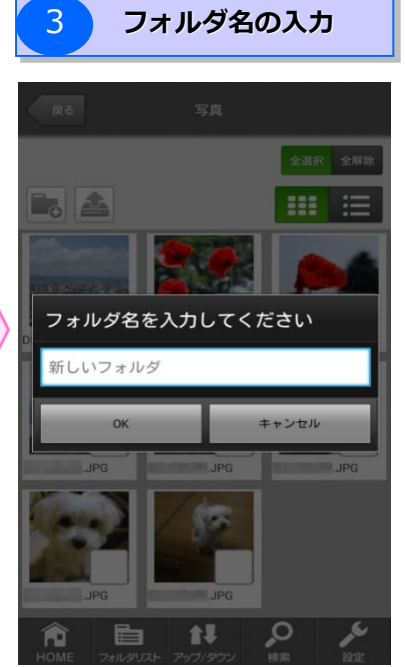

フォルダ名を入力します。

### 3. 操作説明

3

(4)バックアップしているファイルを見る

(4) – 7. フォルダ・ファイル名を変更する/フォルダ・ファイルを移動・削除・コピー・タグ付けする

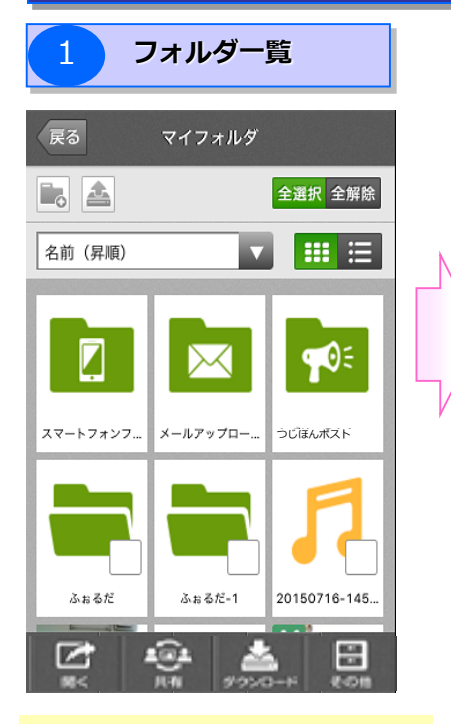

フォルダー覧が表示されますので、 作業を行いたいフォルダ名をタッ プします。

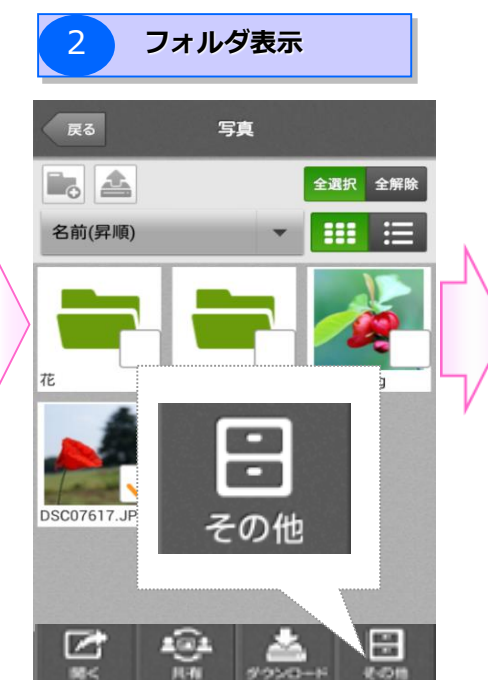

目的のフォルダに移動し、操作したいファイルやフォルダをチェックした後に、画面右下の「その他」ボタンをタップします。

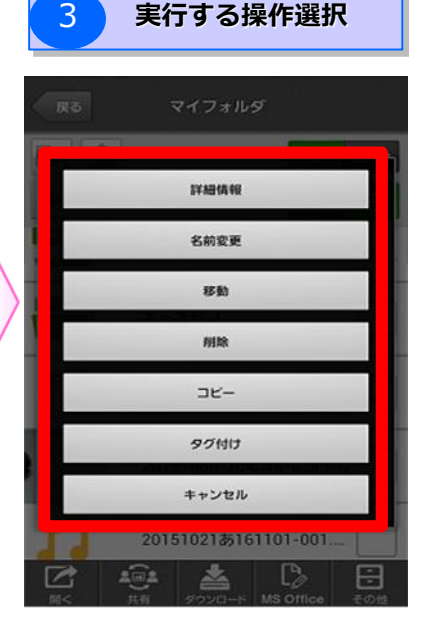

実行する操作を選択します。

#### 選択できる操作

| 選択肢  | 作業手順                                                                                |
|------|-------------------------------------------------------------------------------------|
| 詳細情報 | ファイルやフォルダの種類、サイズ、最終保存日、自動削除予定日を確認できます。                                              |
| 名前変更 | ファイルやフォルダの名前を変更したい際に使用します。<br>空欄に変更したい名前を入力してください。                                  |
| 移動   | ファイルのフォルダ移動を行う際に使用します。<br>画面に従って移動先のフォルダを指定してください。                                  |
| 削除   | 削除確認画面が表示されますので、よろしければ「OK」をタップしてください。<br>一度削除すると、世代管理分も含めて本サービス上から削除されますので、ご注意願います。 |
| ⊐ピ–  | ファイル/フォルダのコピーを行う際に使用します。<br>画面に従ってコピー先のフォルダを指定してください。                               |
| タグ付け | ファイル/フォルダにタグを付けることで、簡単に検索・仕分けすることができます。<br>画面に従ってタグ付けしてください。                        |

3. 操作説明

3

## ご利用手順(スマートフォン・タブレット用) 説明 (5) ファイルを共有する

「新規共有」を選択すると、ステップに沿ってファイルを共有することができます。

#### (5)ファイルを共有する

#### 「新規共有」を選択

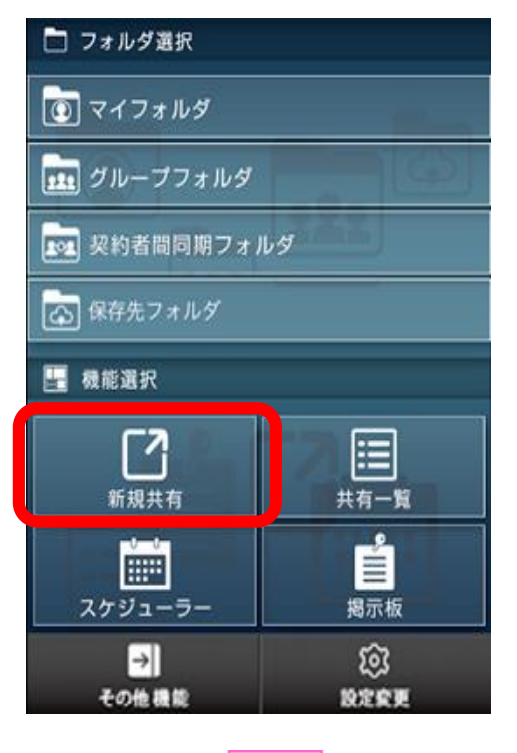

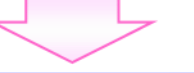

## 共有方法の選択

| <b>反る</b> 共有方法選択 |             |        |
|------------------|-------------|--------|
| の いますく共有する       | 選択肢         | 参照ページ  |
| 日時を設定して共有する      | いますぐ共有する    | P.3-36 |
|                  | 日時を指定して共有する | P.3-39 |
|                  |             |        |

「新規共有」をタップします。 ※写真スライド表示の場合は、 「ファイルを共有する」をタップします。

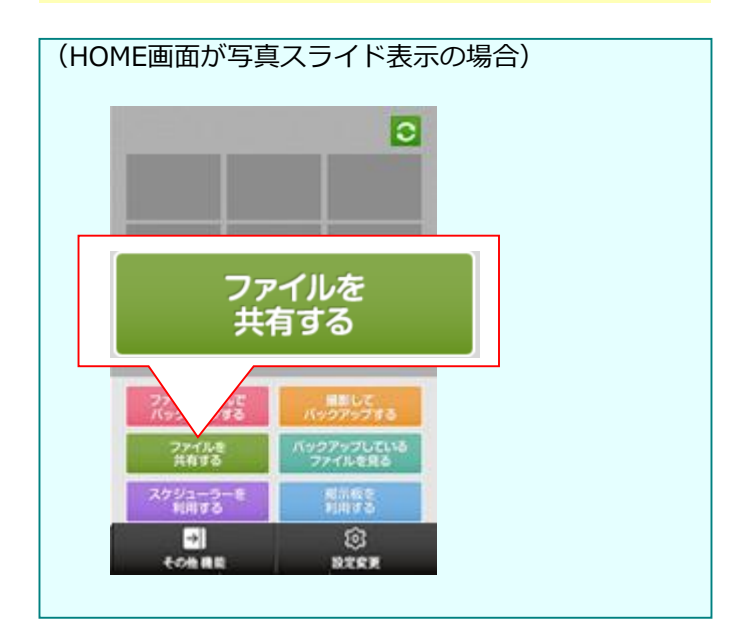

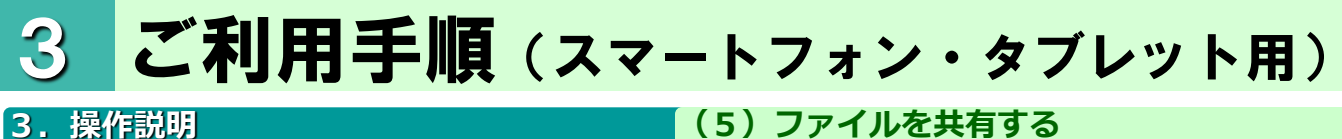

## 3. 操作説明

#### (5) ファイルを共有する

#### ? こんな時は

#### 共有機能が「利用しない」に設定されている場合

| тор                                                                                                    |
|----------------------------------------------------------------------------------------------------|
| マイフォルダ                                                                                                    |
| CO 025                                                                                                    |
| 現在、共有機能が「利用しない」に<br>設定されているため、共有機能がご<br>利用できません。                                                               |
| 1 うしはんホスト 」の契約<br>者(管理者)にお問い合わせください。                                                                           |
| ОК                                                                                                    |
| 共有フォルダ                                                                                                    |
|                                                                                                    |
| 合         自         計         タ         シ           HOME         フォルダリスト         アッグ/ダウン         検索         設定 |
|                                                                                                    |

左のような画面が表示されます。

※共有機能をご利用になりたい場合は、契約者(管理者)に お問い合わせ下さい。
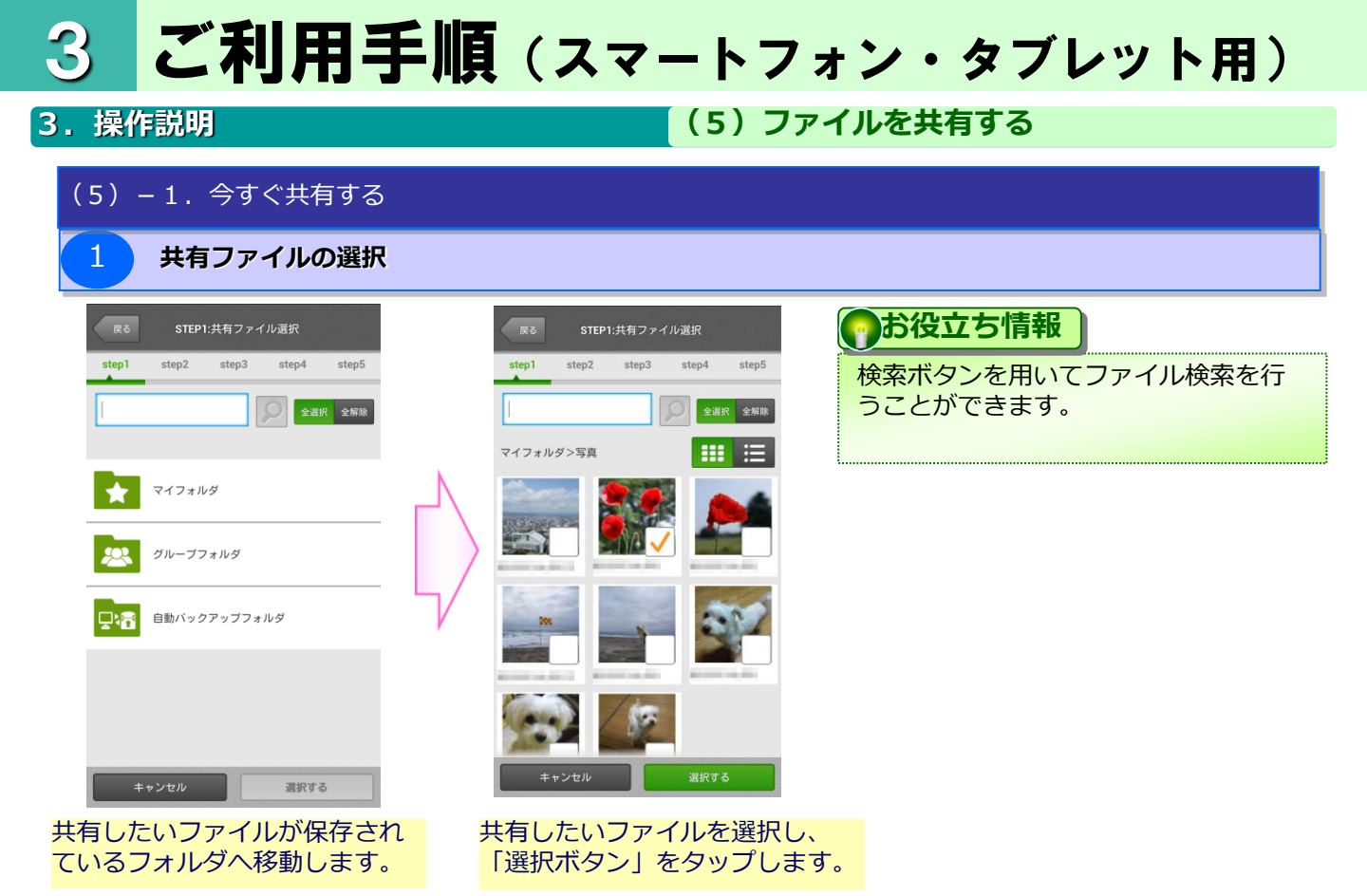

2 共有相手の決定

| 展る        | 共有相手の選択    |           |
|-----------|------------|-----------|
| ファイルの共有相手 | 「を選択してください | L 1.0     |
| アドレス帳     | 端末のアドレス板   | 新しい連絡先を入力 |
| 共有先の一覧    | B          | С         |
|           |            |           |
|           |            |           |
| アドレス帳     | こ追加する      |           |
|           |            |           |
| キャンセル     | · •        | 選択する      |

| 選択肢         | 説明                                     |
|-------------|----------------------------------------|
| A アドレス帳     | 本サービスのアドレス帳から共有先を選択し<br>ます。            |
| ₿ 端末のアドレス帳  | お持ちの端末に設定されているアドレス帳か<br>ら共有先を選択します。    |
| C 新しい連絡先を入力 | アドレス帳に登録がない場合、新たにメール<br>アドレス等の設定を行います。 |

3つの方法から共有相手を選択し ます。

#### 3. 操作説明

#### (5)ファイルを共有する

#### (5) -1. 今すぐ共有する

| 2-a アドレス帳の場合                         |
|--------------------------------------|
| 戻る 共有相手の選択                           |
| つじほんポスト のアドレス帳から共有する相手を選<br>択してください。 |
| フリガナ グループ                            |
| @                                    |
| @                                    |
| @                                    |
|                                      |
|                                      |
|                                      |
|                                      |
| キャンセル 選択する                           |
|                                      |

本サーヒスのアドレス帳から選択 します。

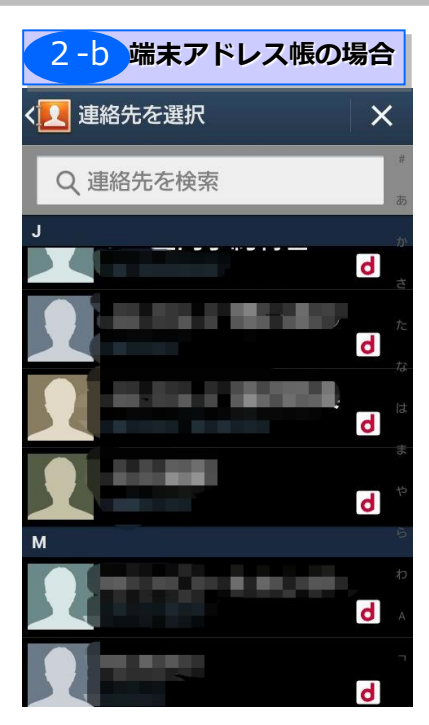

ご利用中のスマートフォンのアド レス帳から選択します。

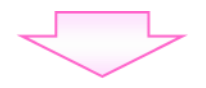

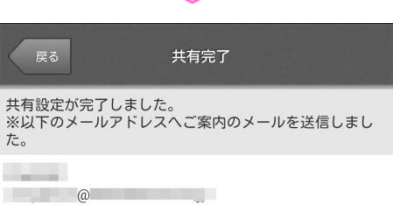

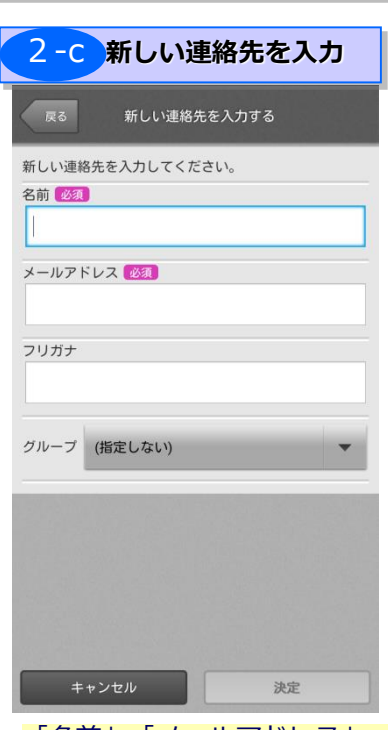

「名前」「メールアドレス」 「フリガナ」「グループ」を入 力します。

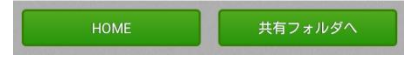

共有相手を決定します。

#### 3. 操作説明

#### (5)ファイルを共有する

#### (5) – 1. 今すぐ共有する

| <b>3</b> 共                       | 有内容の設定             | Ē              |           |
|----------------------------------|--------------------|----------------|-----------|
| 戻る                               | STEP3:共有内          | 容              |           |
| step1 st                         | ep2 step3          | step4          | step5     |
| 共有内容を登録                          | してください。            |                |           |
| タイトル 必須<br>(16文字まで               | )                  |                |           |
| ▲<br>共有終了日時                      |                    |                |           |
| <ul><li>() 設定する</li></ul>        | る 🔵 設定しな           | たい             |           |
| +                                | - +                | +              |           |
| 20                               | 13 12月             | 13             |           |
|                                  |                    | _              |           |
|                                  | 12:00              | -              |           |
| パスワード                            | _                  |                |           |
| パスワード                            | (6文字から10文          | (字)            |           |
| 確認のため再度                          | 入力してください。          |                |           |
| パスワード                            | (確認)               |                |           |
| メッセージ                            | ~)                 |                |           |
| (200文子よ                          | (*)                |                |           |
|                                  |                    |                |           |
| 共有アイテム<br>.JP(                   | 3<br>              |                | 変更        |
| ダウンロード                           | シノイル<br>引<br>制限の設定 |                |           |
| ※「設定する<br>共有ファイル<br>す。           | 」を設定した場<br>をダウンロード | 合、共有先<br>できなくな | の方が<br>りま |
| <ul><li>     設定する     </li></ul> | る 💿 設定しな           | よい             |           |
| <mark>共有先</mark><br>辻本郷次郎        | さん                 |                | 変更        |
| ±+;/+                            | 711/               | 及定初            |           |

|                       | 4 共有内容の確認                                       |          | 5 共有完了                                          |
|-----------------------|-------------------------------------------------|----------|-------------------------------------------------|
|                       | 戻る STEP4:共有内容の確認                                |          | 戻る STEP5:共有完了                                   |
|                       | step1 step2 step3 step4 step5                   |          | step1 step2 step3 step4 step5                   |
|                       | 以下の内容で共有します。<br>よろしければ決定ボタンを押してください。            |          | 共有設定が完了しました。<br>※以下のメールアドレスへご案内のメールを送信しまし<br>た。 |
| $\left \right\rangle$ | タイトル<br>共有<br>共有終了<br>2013/12/13 12時まで<br>メッセージ | $ \land$ |                                                 |
|                       | 共有アイテム<br>.JPG                                  | 5/       |                                                 |
|                       | ダウンロード制限の設定<br>設定しない                            |          |                                                 |
|                       | 共有先<br>辻本郷次郎                                    |          |                                                 |
|                       | キャンセル 決定                                        |          |                                                 |
|                       |                                                 |          | HOME 共有フォルダヘ                                    |

| 設定内容          | 参照手順                                                           |
|---------------|----------------------------------------------------------------|
| タイトル<br>(必須)  | 16文字以内でタイトルを入力します。                                             |
| 共有終了日時        | 共有終了日時を、「年」「月」「日」「時」単位で設定します。                                  |
| (任意)          | 設定する必要がない場合は、「設定しない」をタップします。                                   |
| パスワード         | 共有閲覧を行うためのパスワードを6文字~10文字で設                                     |
| (任意)          | 定します。                                                          |
| メッセージ<br>(任意) | 共有相手に対するメッセージを200文字以内で設定しま<br>す。<br>設定したメッセージは共有画面上で相手に表示されます。 |
| ダウンロード制限      | 共有ファイルを共有先でダウンロードさせたくない(閲覧のみ                                   |
| の設定(任意)       | させたい)場合に選択します。                                                 |

3 ご利用手順(スマートフォン・タブレット用)
 3. 操作説明

 (5) ファイルを共有する

共有ファイルの選択

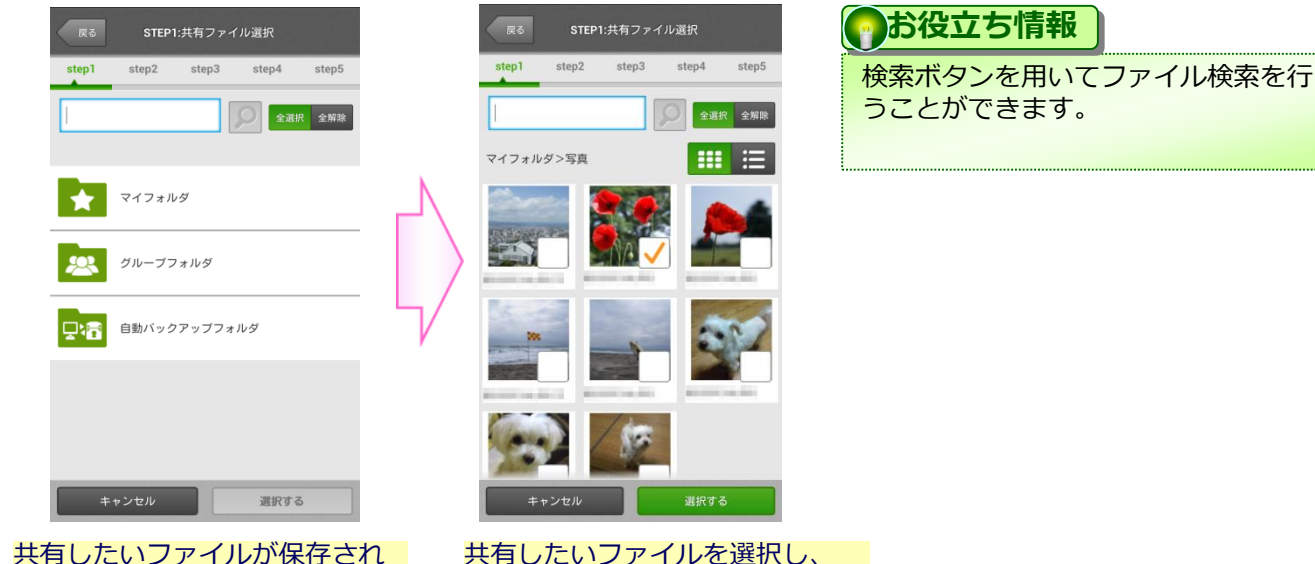

「選択ボタン」をタップします。

共有したいファイルが保存され ているフォルダへ移動します。

2 共有相手の決定

| 展る        | 共有相手の選拔       | र         |
|-----------|---------------|-----------|
| ファイルの共有相手 | ₣を選択してくだる     | きい。       |
| アドレス帳     | 、<br>端末のアドレス帳 | 新しい連絡先を入力 |
| 共有先の一覧    | B             | С         |
|           |               |           |
|           |               |           |
|           |               |           |
|           | - `0 +n == 7  |           |
|           | - 近川9 る       |           |
| キャンセル     | ,             | 選択する      |

| 選択肢               | 説明                                     |
|-------------------|----------------------------------------|
| ▲ アドレス帳           | 本サービスのアドレス帳から共有先を選択し<br>ます。            |
| <b>B</b> 端末のアドレス帳 | お持ちの端末に設定されているアドレス帳か<br>ら共有先を選択します。    |
| € 新しい連絡先を入力       | アドレス帳に登録がない場合、新たにメール<br>アドレス等の設定を行います。 |

#### 3つの方法から共有相手を選択し ます。

#### 3. 操作説明

#### (5)ファイルを共有する

#### (5) – 2. 日時を指定して共有する

| 2-a アドレス帳の場合                           |
|----------------------------------------|
| 戻る 共有相手の選択                             |
| フレッツ・あずけ~るのアドレス帳から共有する相手を選<br>択してください。 |
| フリガナ グループ                              |
| @                                      |
| @                                      |
| . @                                    |
|                                        |
|                                        |
|                                        |
|                                        |
| キャンセル 選択する                             |
| サービスのアドレス帳から選択                         |

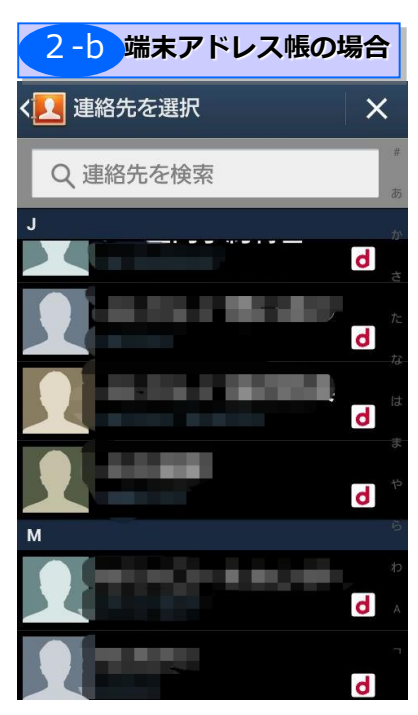

ご利用中のスマートフォンのアドレス帳から選択します。

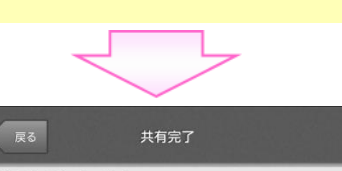

共有設定が完了しました。 ※以下のメールアドレスへご案内のメールを送信しました。

@

| 2-c 新しい連絡先を入力                        |
|--------------------------------------|
| 戻る 新しい連絡先を入力する                       |
| 新しい連絡先を入力してください。                     |
|                                      |
| メールアドレス (253)                        |
| フリガナ                                 |
| グルーブ (指定しない) マ                       |
|                                      |
|                                      |
| キャンセル 決定                             |
| ーーーーーーーーーーーーーーーーーーーーーーーーーーーーーーーーーーーー |

「名前」「メールアトレス」 「フリガナ」「グループ」を入 力します。

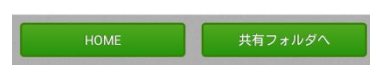

共有相手を決定します。

#### 3. 操作説明

#### (5)ファイルを共有する

#### (5) – 2. 日時を指定して共有する

| 3               | 共有                    | 内容の詞          | 没定           |       |
|-----------------|-----------------------|---------------|--------------|-------|
| 戻る              | s                     | STEP3:共有内     | 容            |       |
| step1           | step2                 | step3         | step4        | step5 |
| 共有内容を           | 登録してく                 | ださい。          |              |       |
| タイトル            | 必須                    |               |              |       |
| (16文字           | まで)                   |               |              |       |
| 共有開始日           | 時                     |               |              |       |
| - 1             | +                     | +             | +            |       |
| 2               | 2013                  | 11月           | 13           | -     |
| - 1             | -                     | -             | -            | 1     |
|                 | 1                     | 2:00          | -            |       |
| 共有終了日           |                       |               | _            |       |
| () 設            | 定する (                 | 設定しな          | よい           |       |
|                 | +<br>2013<br>-        | +<br>12月<br>一 | +<br>13<br>- |       |
|                 | 1                     | 2:00          | •            |       |
| パスワード           | 5                     |               |              |       |
| パスワー            | -ド (6文                | 字から103        | (之字)         |       |
| 確認のため           | 再度入力し                 | 、てください。       | ,<br>,       |       |
| パスワー            | -ド (確認                | 忍)            |              |       |
| メッセージ<br>(200文字 | ≥まで)                  |               |              |       |
| _               |                       |               |              |       |
| 共有アイ:           | テム<br>.JPG<br>/ダ0/ファイ | (141]         |              | 変更    |
|                 |                       | ,             |              |       |
| 共有先             | さん                    |               |              | 変更    |
| ダウンロー           | ード制限の                 | の設定           |              |       |

#### ※「設定する」を設定した場合、共有先の方が 共有ファイルをダウンロードできなくなりま す。 設定する 設定しない 共有先 変更 辻本郷次郎さん

確認

キャンセル

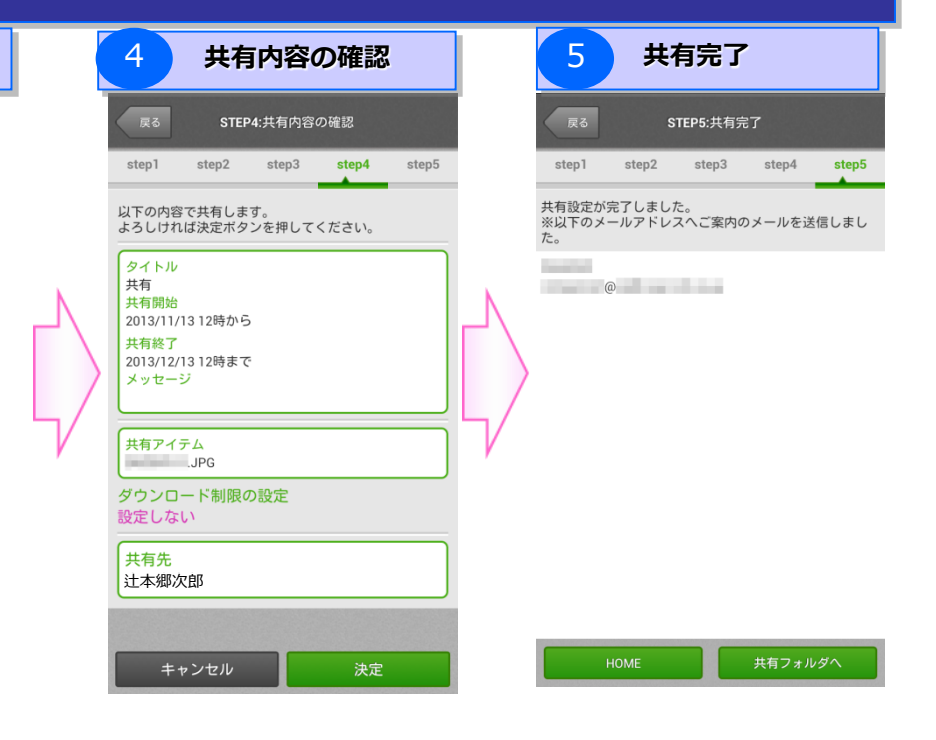

| 設定内容                | 参照手順                                                                  |
|---------------------|-----------------------------------------------------------------------|
| タイトル<br>(必須)        | 16文字以内でタイトルを入力します。                                                    |
| 共有開始日時<br>(任意)      | 共有終了日時を、「年」「月」「日」「時」単位で設<br>定します。                                     |
| 共有終了日時<br>(任意)      | 共有終了日時を、「年」「月」「日」「時」単位で設<br>定します。<br>設定する必要がない場合は、「設定しない」をタップ<br>します。 |
| パスワード<br>(任意)       | 共有閲覧を行うためのパスワードを6文字~10<br>文字で設定します。                                   |
| Xッセージ<br>(任意)       | 共有相手に対するメッセージを200文字以内で<br>設定します。<br>設定したメッセージは共有画面上で相手に表示さ<br>れます。    |
| ダウンロード制限の<br>設定(任意) | 共有ファイルを共有先でダウンロードさせたくない<br>(閲覧のみさせたい)場合に選択します。                        |

#### 3.操作説明

#### (5)ファイルを共有する

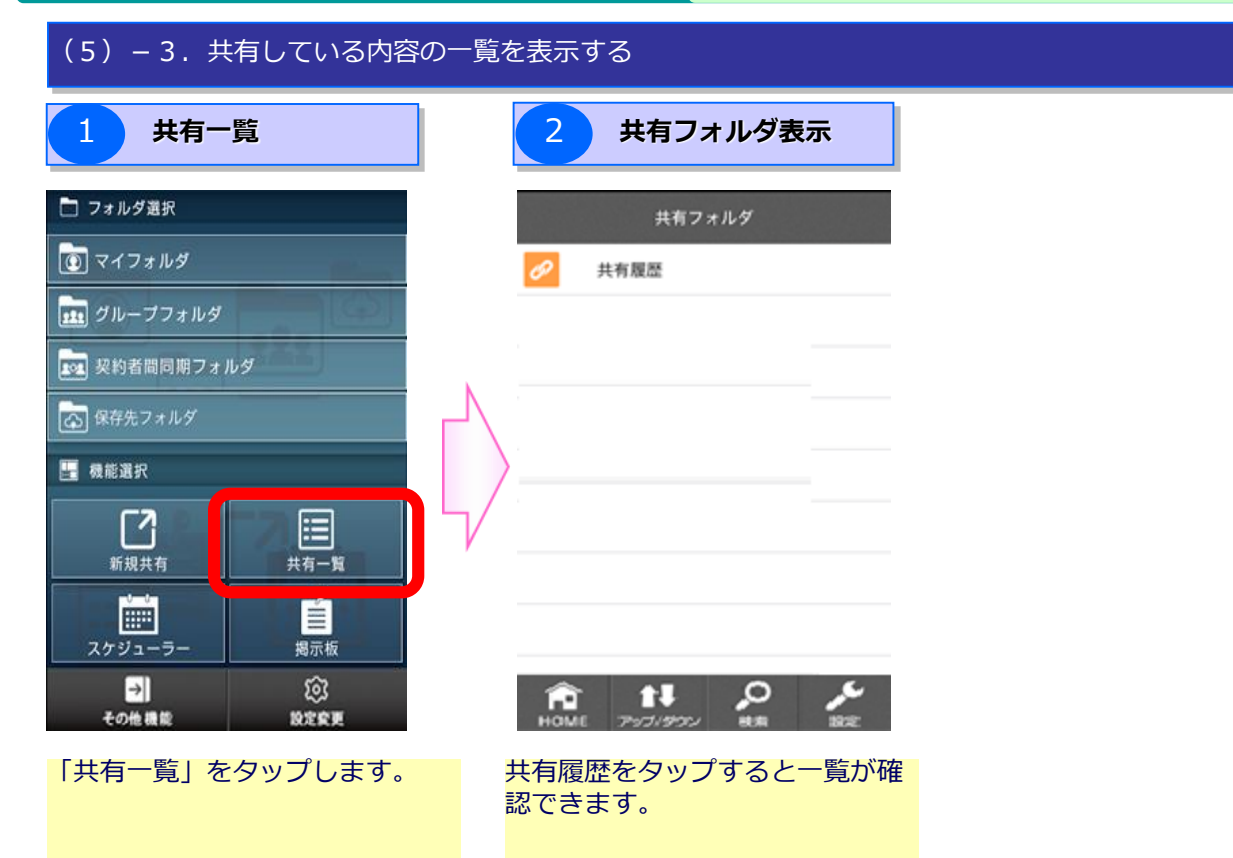

3. 操作説明

3

### ご利用手順(スマートフォン・タブレット用) 説明 (6) スケジューラー機能を使用する

#### ご自身を含め、ご契約者内のご利用者同士でのスケジュールの共有が可能です。

#### (6) スケジューラー機能を使用する

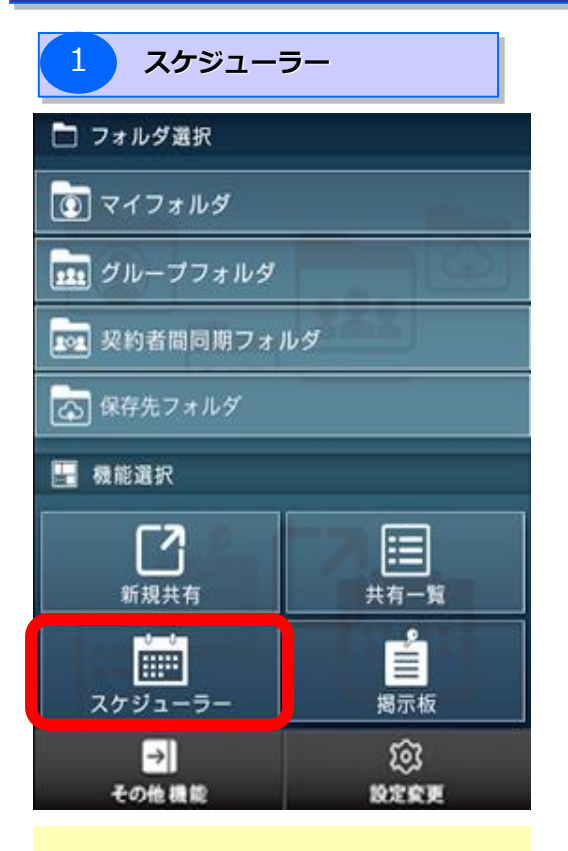

「機能選択」メニューから 「スケジューラー」をタップ

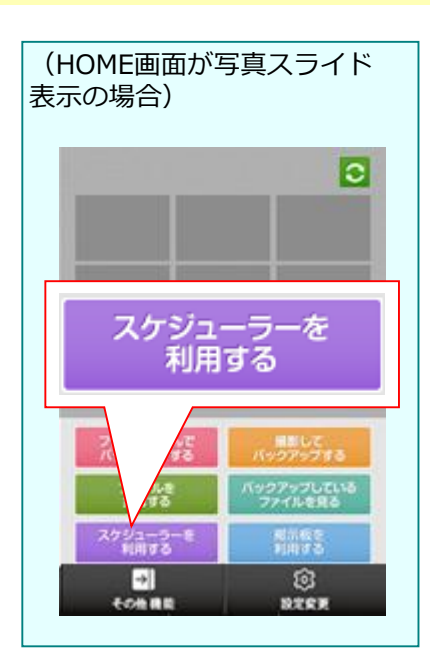

| 戻る              | 5             | 東               | 回本 | 太郎              |       | 0     |
|-----------------|---------------|-----------------|----|-----------------|-------|-------|
| 2014            | 年 5月          |                 | +% |                 |       | ×==-  |
| 月               | 火             | 水               | 木  | 金               | ±     | Β     |
| 28              | 29            | 30              | 1  | <b>2</b><br>1件  | 3     | 4     |
|                 | 昭和の日          |                 |    |                 | 憲法記念日 | みどりの日 |
| 5<br>1件         | 6             | 7<br>1件         | 8  | <b>9</b><br>1件  | 10    | 11    |
| 12              | 13            | 14              | 15 | 16              | 17    | 18    |
| 3件              | 1件            | 3件              | 15 | 1件              |       | 10    |
| <b>19</b><br>1件 | <b>20 </b> 1件 | <b>21 </b>      | 22 | <b>23</b><br>1件 | 24    | 25    |
| <b>26</b><br>1件 | 27            | <b>28</b><br>2件 | 29 | <b>30</b><br>1件 | 31    | 1     |
| <b>2</b><br>1件  | 3             | <b>4</b><br>2件  | 5  | <b>6</b><br>1件  | 7     | 8     |

13:00 - 13:30

(6) スケジューラー機能を使用する

#### 3. 操作説明

(6)スケジューラー機能を使用する

|   | ◆スケジューラー表示画面イメージ                  |                                     |                   |             |                 |                 |                  |    |               |                                                                                                    |
|---|-----------------------------------|-------------------------------------|-------------------|-------------|-----------------|-----------------|------------------|----|---------------|----------------------------------------------------------------------------------------------------|
|   | 1 戻                               | 3                                   | 2<br>5            | 東日本         | 太郎              |                 | 3                | No | ボタン・表示項目      | 機能                                                                                                   |
|   | 4                                 | 在 5 日                               |                   | 5           | 6               | 2               | 8                | 1  | 戻る            | スケジューラー・掲示板メニューへ戻ります。                                                                                |
| 9 | 2014<br>月<br>28                   | 年 37月<br>火<br>29<br><sup>昭和の日</sup> | 水<br>30           | ▶<br>▲<br>1 | 金<br>2<br>1件    | ▲<br>3<br>憲法記念日 | 日本<br>4<br>みとりの日 | 2  | 氏名表示          | スケジュールを表示している方の氏名が表<br>示されます。<br>※初回表示は、ご自身の氏名<br>が表示されます。                                           |
|   | <mark>5</mark><br>1件<br>こどもの日     | <b>6</b><br>振替休日                    | <b>7</b><br>1件    | 8           | <b>9</b><br>1件  | 10              | 11               | 3  | 更新            | 最新のスケジュールを更新して表示します。                                                                                 |
|   | <b>12</b><br>3件                   | 13<br>1/#-<br>10                    | <b>14</b><br>3件   | 15          | <b>16</b><br>1件 | 17              | 18               | 4  | 年月表示          | スケジュールを表示している年月が表示さ<br>れます。                                                                          |
|   | <b>19</b><br>1件<br>26             | 20 A                                | 21 <u>▲</u><br>3件 | 22          | 23<br>1件<br>30  | 24              | 25               | 5  | 予定の新規作成       | スケジュール新規作成画面が表示されま<br>す。                                                                             |
|   | 1件                                |                                     | 2件                | 23          | 1件              | -               |                  | 6  | 日表示切替         | スケジュールが日表示形式で表示されます。                                                                                 |
| 1 | 2<br>1件<br>09:00                  | <b>3</b><br>- 09:30                 | <b>4</b><br>2件    | 5           | <b>6</b><br>1件  | ľ               | 8                | 7  | 表示メンバー切替      | 表示メンバー切替画面が表示されます。<br>スケジュールの表示対象メンバーを変更し<br>たい場合に選択してください。                                          |
|   | 朝会<br>10:00<br>A社訪<br>19:00<br>仮打 | - 12:00<br>問<br>- 22:00<br>ち上げ<br>2 |                   |             |                 |                 |                  | 8  | -בבא          | 以下の画面が表示されます。                                                                                        |
|   |                                   |                                     |                   |             |                 |                 |                  | 9  | 日ごとの予定数表<br>示 | 日ごとの予定の件数が表示されます。<br>当日が - 背景で表示されます。<br>選択している日は - 背景で表示され、<br>[11]日ごとの予定表示に、選択している<br>日の予定が表示されます。 |
|   |                                   |                                     |                   |             |                 |                 |                  | 10 | 重複アイコン        | 重複する予定がある場合に、重複アイコン<br>が表示されます。                                                                      |
|   |                                   |                                     |                   |             |                 |                 |                  | 11 | 日ごとの予定表示      | 選択している日の予定が表示されます。<br>※初回表示は、当日の予定が<br>表示されます。                                                       |
|   |                                   |                                     |                   |             |                 |                 |                  | 12 | 仮予約アイコン       | 仮予約の予定の場合は、仮予約アイコン<br>が表示されます                                                                        |

(6) スケジューラー機能を使用する

#### (6)スケジューラー機能を使用する

3. 操作説明

スケジューラー機能の主な機能は下記のとおりです。 ※詳細については次ページ以降を参照ください。

| No  | 主な操作               | 参照ページ  |
|-----|--------------------|--------|
| Ι   | 日表示形式のスケジュールを表示する  | P.3-46 |
| Π   | 他のメンバーのスケジュールを表示する | P.3-47 |
| Ш   | 新たに予定を作成する         | P.3-50 |
| IV  | 予定の詳細を見る           | P.3-63 |
| V   | 予定を編集する            | P.3-67 |
| VI  | 予定の仮予約を解除する        | P.3-69 |
| VII | 予定を削除する            | P.3-70 |

#### 3. 操作説明

3

(6) スケジューラー機能を使用する

スケジュール表示を月表示形式から日表示形式に切り替えることができます。

(6) – 1. 日表示形式のスケジュールを表示する

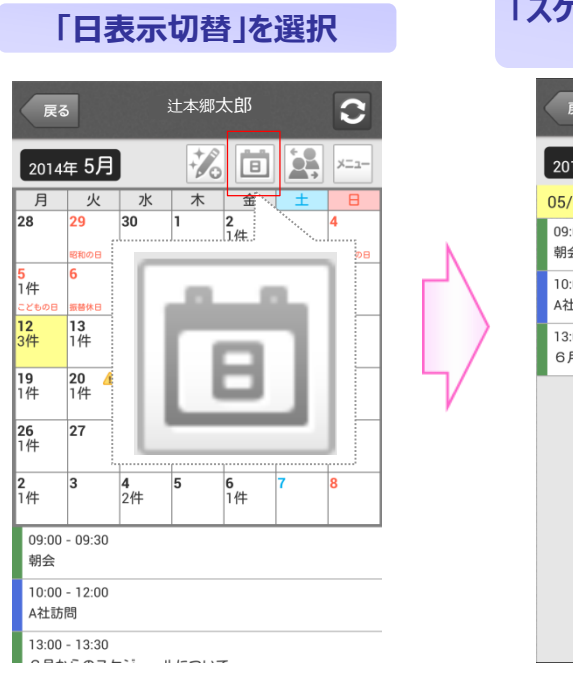

| 戻る                               | 辻本郷太郎   | 0    |
|----------------------------------|---------|------|
| <sub>2014年</sub> 5月<br>05/12 (月) |         | ×=1- |
| 09:00 - 09:30<br>朝会              |         |      |
| 10:00 - 12:00<br>A社訪問            |         |      |
| 13:00 - 13:30<br>6月からのスケジ:       | ュールについて |      |
|                                  |         |      |
|                                  |         |      |
|                                  |         |      |
|                                  |         |      |

#### ◆スケジューラー表示(日表示)画面イメージ

| 戻る                        | 辻本郷太郎 🕞  |
|---------------------------|----------|
| 2014年 5月                  | 🌠 🗊 🛃 🛌  |
| 05/12 (月)                 |          |
| 09:00 - 09:30<br>朝会       |          |
| 10:00 - 12:00<br>A社訪問     |          |
| 13:00 - 13:30<br>6月からのスケ: | ジュールについて |
|                           |          |
|                           |          |
|                           |          |
|                           |          |
|                           |          |

| No | ボタン・表示項目 | 機能                                                                                              |
|----|----------|-------------------------------------------------------------------------------------------------|
| 1  | 戻る       | スケジューラー・掲示板メニューへ戻ります。                                                                           |
| 2  | 日ごとの予定表示 | 月表示で選択されていた日の予定が表示<br>されます。<br>※重複する予定がある場合は<br>重複アイコンが表示されます。<br>※仮予約の予定の場合は仮予約アイコン<br>が表示されます |

(6) スケジューラー機能を使用する

他のメンバーのスケジュール表示ができます。

3. 操作説明

(6) – 2. 他のメンバーのスケジュールを表示する(月形式)

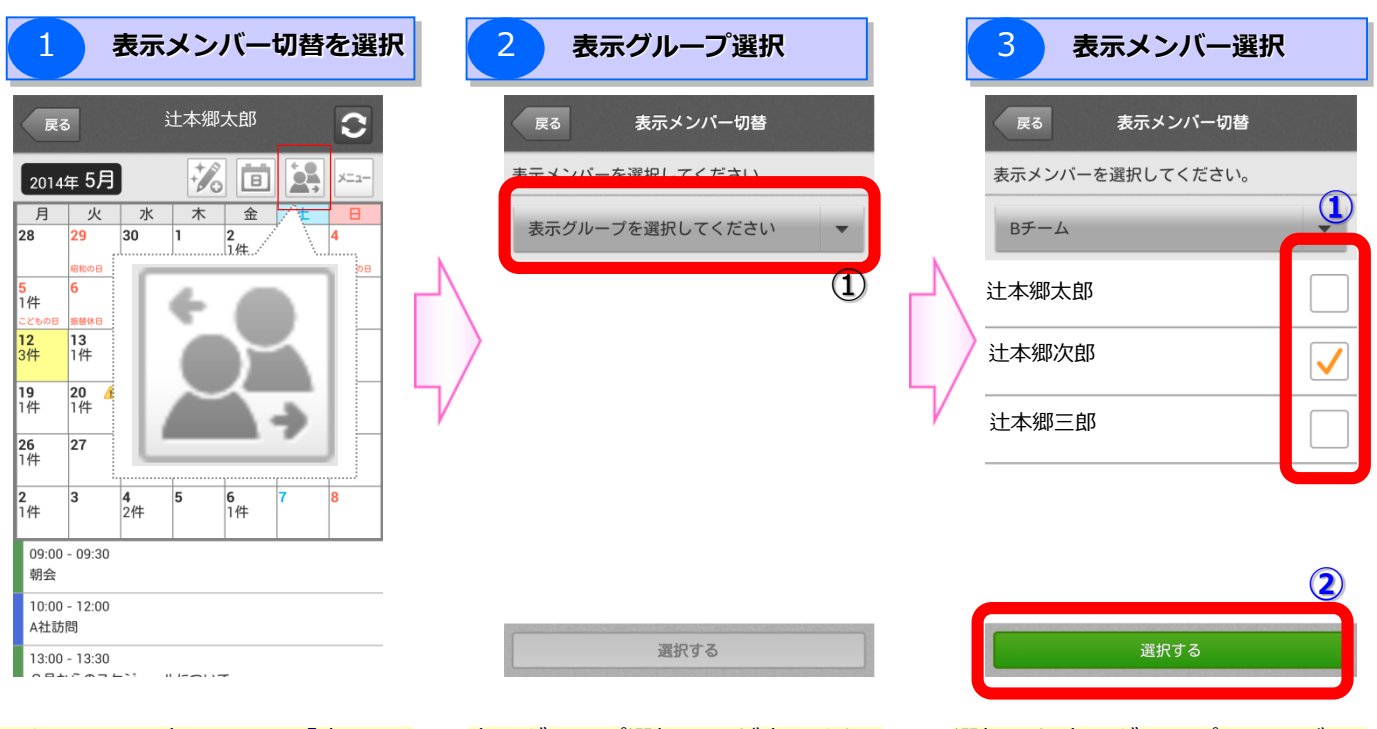

スケジュール表示画面で「表示メ ンバー切替」ボタンを選択します。 表示グループ選択画面が表示され ます。 表示グループを選択してください。 ※表示グループを作成していない

場合は、「全員」を選択して ください。 ※表示グループはブラウザ操作に

て作成してください。

選択した表示グループのメンバー が表示されます。

切り替えたいメンバーを選択した 上で、「選択する」をタップして ください。

選択したメンバーのスケジュール が表示されます。

#### 3. 操作説明

#### (6)スケジューラー機能を使用する

(6) – 2. 他のメンバーのスケジュールを表示する(日形式 – グル – プ表示)

日表示形式では、グループ単位で複数のメンバーのスケジュールを表示することができます。

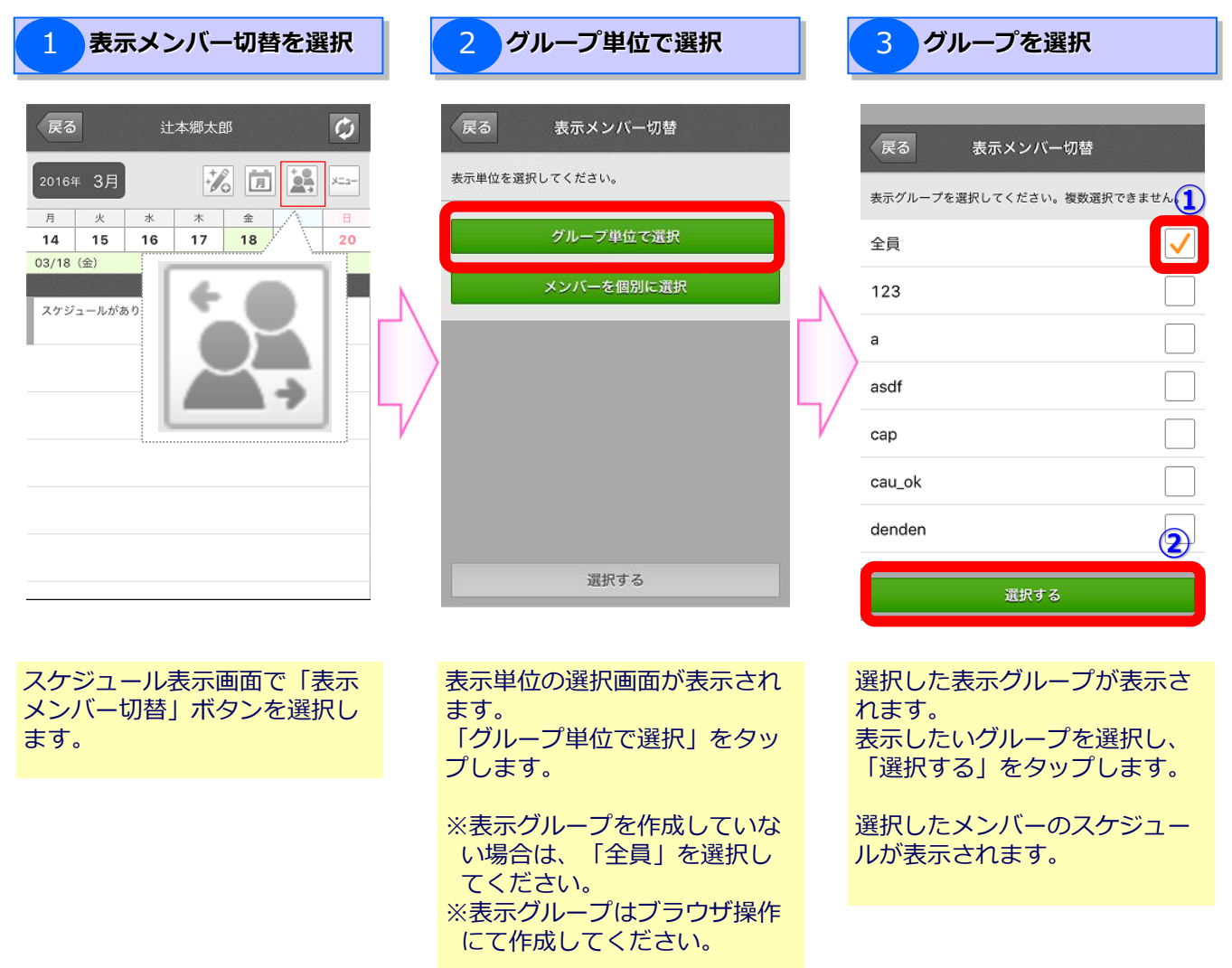

#### 3. 操作説明

(6)スケジューラー機能を使用する

#### (6) – 2. 他のメンバーのスケジュールを表示する(日形式 – 個別選択表示)

日表示形式では、複数のメンバーを個別に選択し、スケジュールを表示することができます。

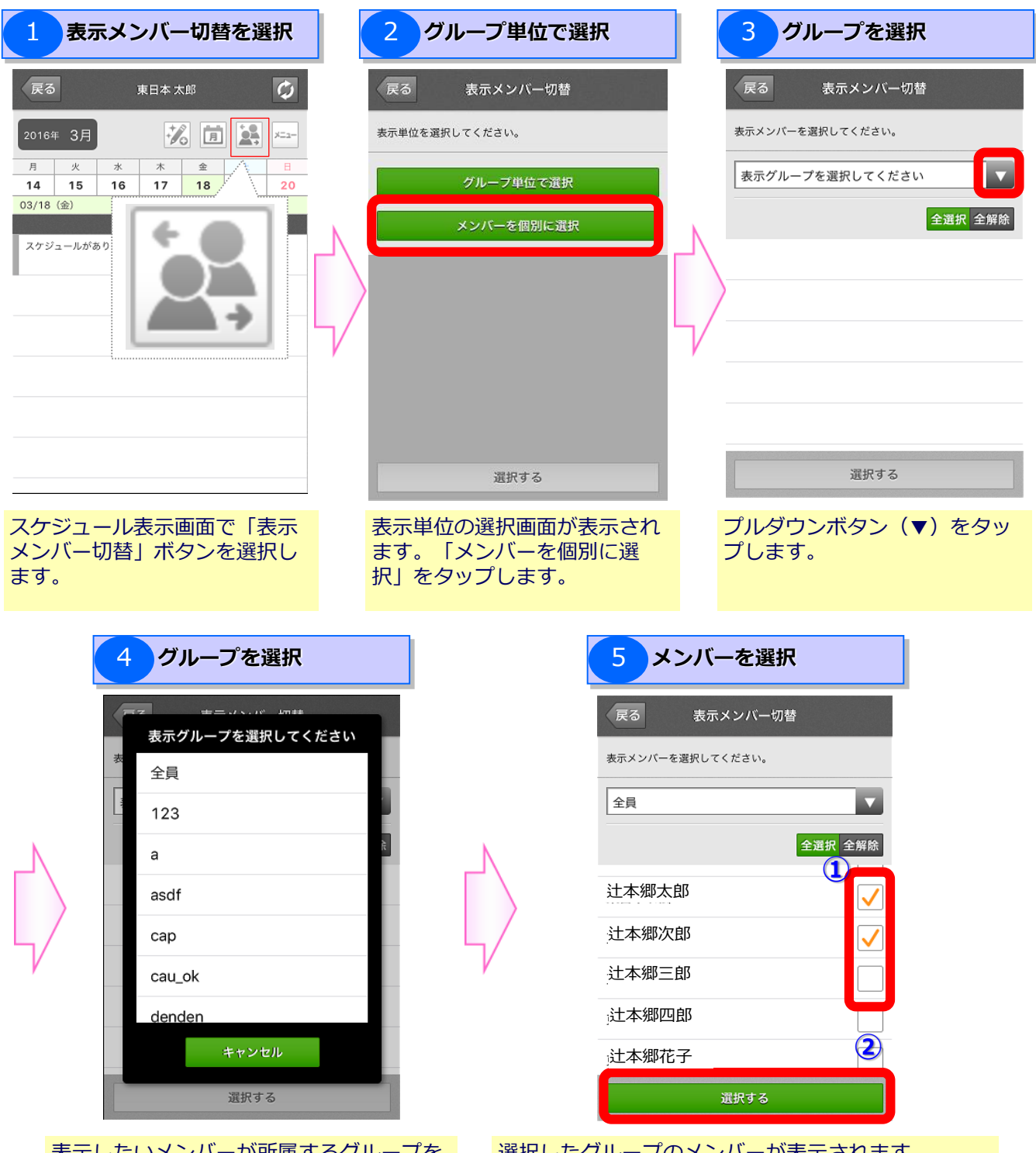

表示したいメンバーが所属するグループを 選択します。グループをまたいで選択した い場合は「全員」を選択してください。 選択したグループのメンバーが表示されます。 表示したいメンバーを選択し、「選択する」をタッ プします。 選択したメンバーのスケジュールが表示されます。

「新規作成」画面が

表示されます

#### 3. 操作説明

(6) スケジューラー機能を使用する

新たに予定を作成できます。

#### (6) - 3. 新たに予定を作成する

#### 「予定の新規作成」を選択

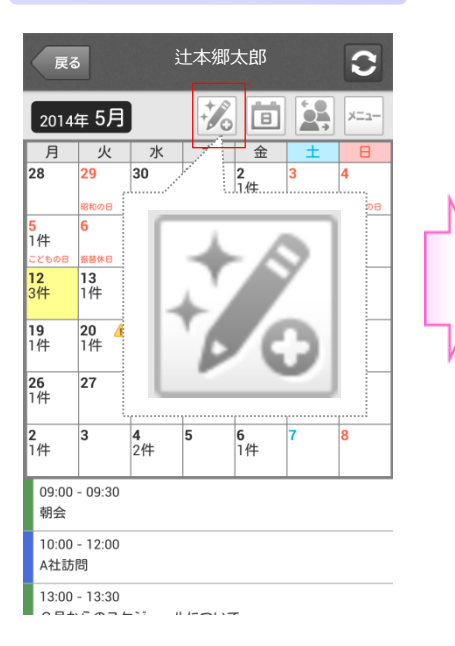

#### スケジュール表示画面で「予定の 新規作成」ボタンを選択します。

| 戻る 新規作成                                             |   |
|-----------------------------------------------------|---|
| 予約の内容を登録ください。                                       |   |
| 繰り返し予約 1 <u>必須</u>                                  |   |
| タイトル 必須                                             |   |
| - 表示色 表示色                                           | ] |
| 仮予約                                                 | L |
| 時間指定なし                                              |   |
| 開始日時 必須                                             |   |
| + + +                                               |   |
|                                                     |   |
|                                                     |   |
| 87日時 必須                                             |   |
| + + +                                               |   |
| 2014 5月 12                                          |   |
|                                                     |   |
| 17 <b>・</b> : 00 <b>・</b> まで                        |   |
| 内容                                                  |   |
|                                                     |   |
| 場所                                                  |   |
|                                                     |   |
| 出席者<br>社本郷太郎                                        | 1 |
|                                                     | J |
| <ul> <li>全員に公開する</li> <li>作成者と出席者のみに公開する</li> </ul> |   |
| 添付ファイル 追加                                           |   |
| メール通知 2031<br>このスケジュールの更新を作成者と出席<br>者にメール通知する       |   |
| 確認                                                  |   |
|                                                     |   |

#### 新規作成画面が表示されます。

- ■1回限り(通常予約)の予定を作 成する
  - ⇒(6) 3 1を参照ください
- ■繰り返しの予定を作成する ⇒(6) – 3 – 2を参照ください

3. 操作説明

1

確認

3

# ご利用手順(スマートフォン・タブレット用)

(6) スケジューラー機能を使用する

#### (6) – 3 – 1.1回限り(通常予約)の予定を作成する

予定の内容の入力

| 戻る 新規作成                                                                                                    | 設定項目                                       | 内容                                                                                                    |
|----------------------------------------------------------------------------------------------------|--------------------------------------------|----------------------------------------------------------------------------------------------------|
| 予約の内容を登録ください。                                                                                              | ▲ 繰り返し予約                                   | 「しない(通常予約)」を選択してください。                                                                                                    |
| <ul> <li>繰り返し予約 必須</li> <li>● しない (通常予約)</li> <li>● する</li> <li>タイトル 必須</li> <li>-</li> <li>表示色</li> </ul> | <b>B</b> 9711                              | タイトルを入力します。<br>※プルダウンを選択することで、予定の左側に表示される帯の色を<br>設定することができます。                                                                       |
| <ul> <li>C 仮予約</li> <li>D 時間指定なし</li> </ul>                                                                | C<br><sub>仮予約</sub>                        | 作成するスケジュールを仮予約したい場合に選択してください。<br>※仮予約でスケジュールを作成した場合、スケジュール表示画面<br>では、スケジュールのタイトルの前に 仮 が表示されます。                                      |
| E 開始日時 1000<br>+ + +<br>2014 5月 12                                                                         | • 日本の日本の日本の日本の日本の日本の日本の日本の日本の日本の日本の日本の日本の日 | チェックを入れると、終日のスケジュールを作成することができます。<br>※チェックが入っている場合、開始日時と終了日時の時間指定が<br>できなくなります。                                                      |
|                                                                                                    | <b>」</b> 開始日時                              | 開始日時を指定します。                                                                                                    |
| 9 🕶 : 00 💌 から                                                                                              | <b>F</b> 終了日時                              | 終了日時を指定します。                                                                                                    |
| F 終了日時 100 須                                                                                               | 内容                                         | 内容を入力します。                                                                                                    |
| + + +                                                                                                    | 場所                                         | 場所を入力します。                                                                                                    |
| 2014 5月 12<br><br>17 ▼ : 00 ▼ まで<br>内容                                                                     | H<br>I <sup>出席者</sup>                      | 出席者を選択します。<br>出席者の追加または削除する場合は、「編集」ボタンをタップしてく<br>ださい。<br>※詳細は、「1-1. 出席者を追加する場合」を参照ください。                                             |
| H<br>場所<br>出席者<br>洪本郷太郎                                                                                    | 」 公開範囲                                     | 公開範囲を選択します。<br>※作成者と出席者のみに予定を公開したい場合は、「作成者と<br>出席者のみに公開する」を選択してください。<br>※「作成者と出席者のみに公開する」を選択した場合でも、契<br>約者(管理者)はスケジュールを確認することが可能です。 |
|                                                                                                    | 、<br>ふ<br>付<br>ファイル                        | 添付ファイルの追加または削除が可能です。<br>※詳細は、「1-2. 添付ファイルを追加する場合」を参照ください                                                                            |
| <ul> <li>→ 公開範囲 1031</li> <li>● 全員に公開する</li> <li>● 作成者と出席者のみに公開する</li> </ul>                               | メール通知                                      | スケジュールの作成、更新、削除の内容をスケジュール作成者と<br>出席者に通知したい場合に選択してください。                                                                              |
|                                                                                                    | 新たに作成する子<br>さい。<br>※スケジュールを<br>場合は、「戻る     | 定の内容を入力の上、「確認」ボタンをタップしてくだ<br>作成せず、本画面の前に表示していた画面に戻りたい<br>5」ボタンをタップしてください。                                                           |

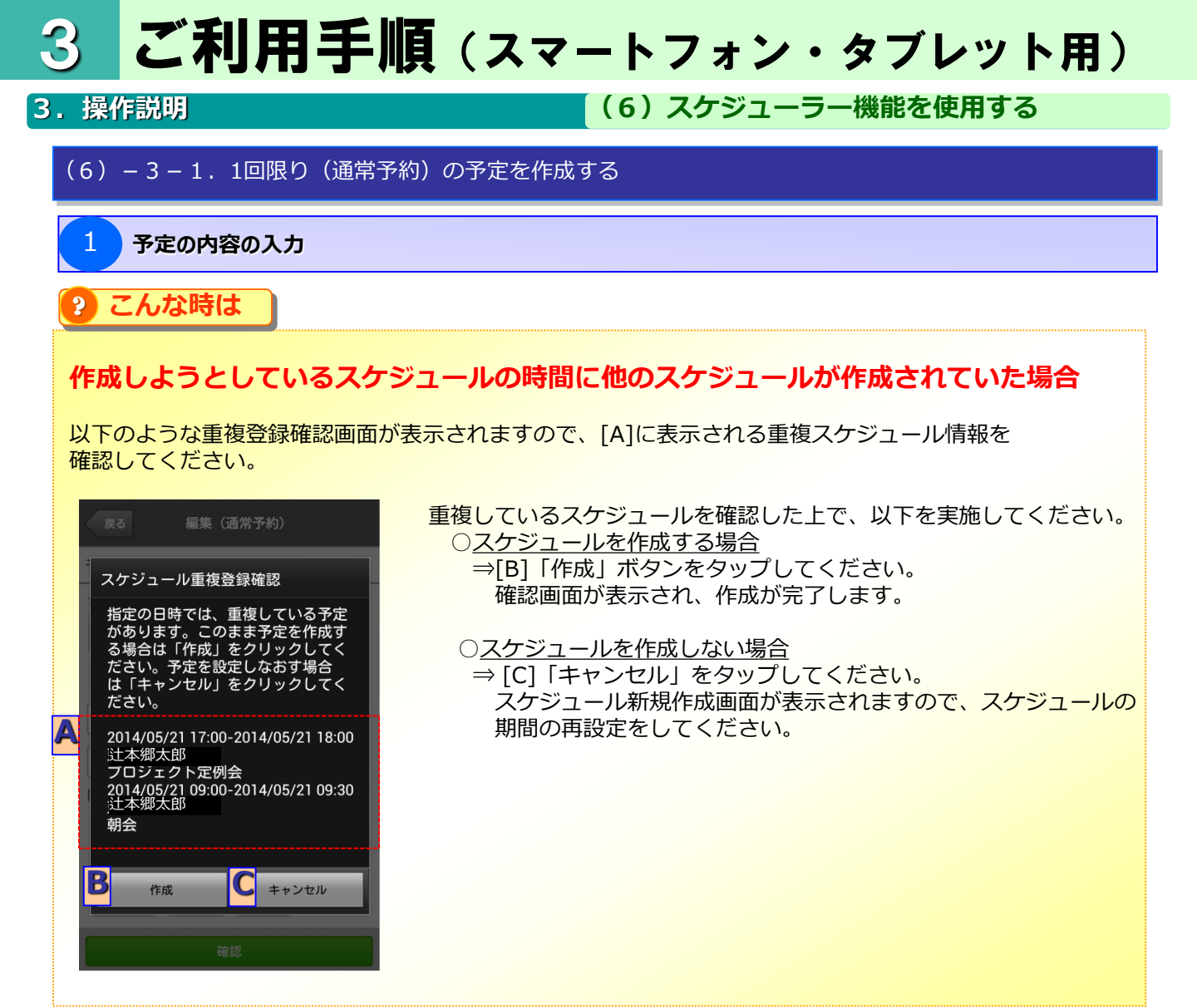

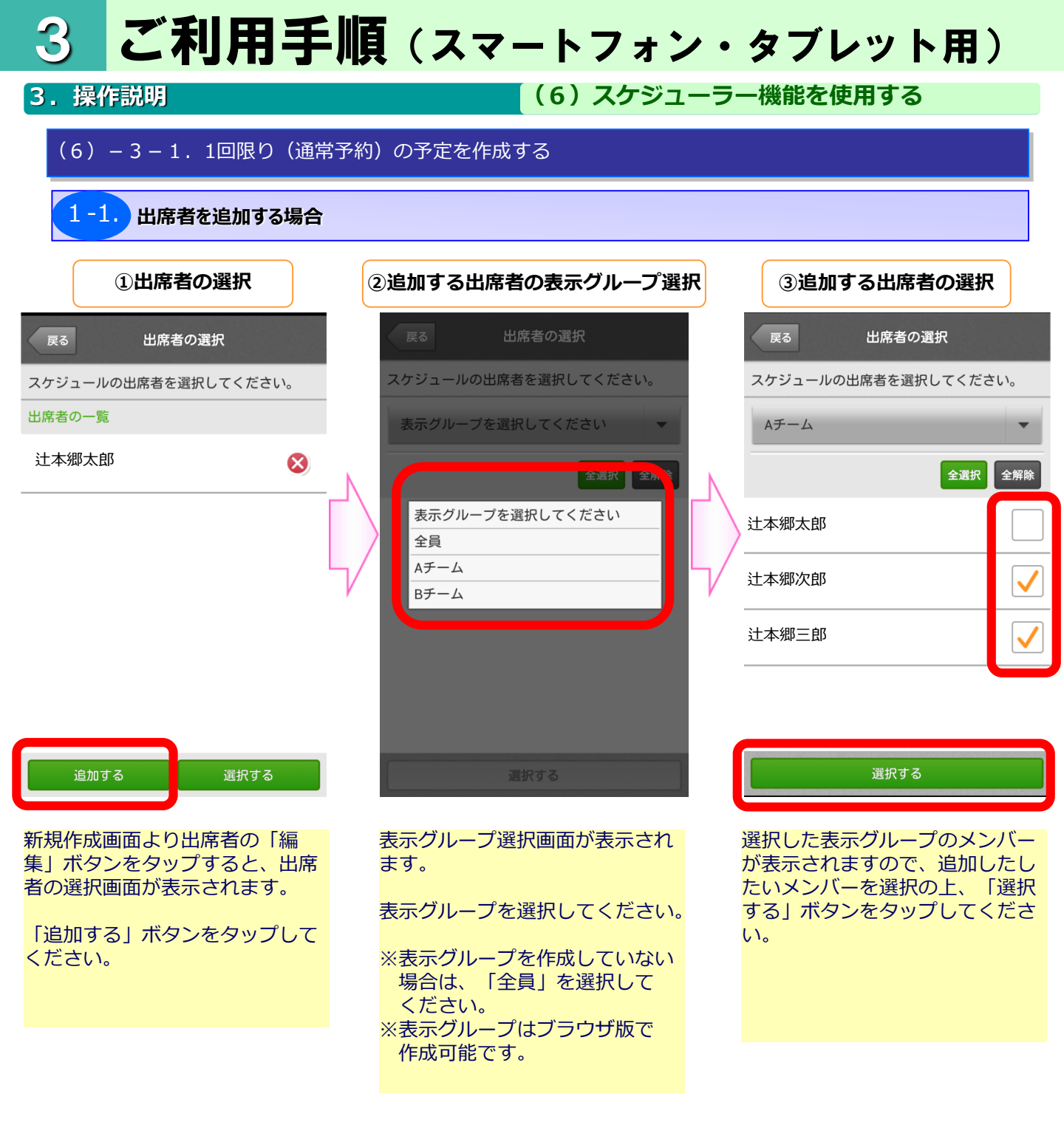

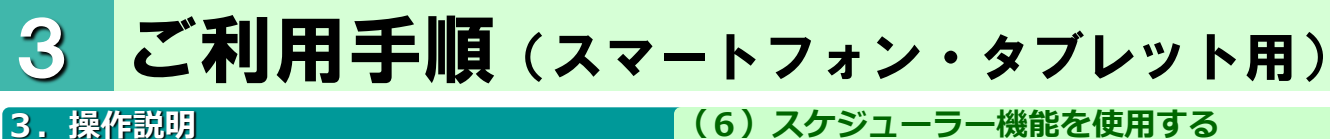

#### (6) スケジューラー機能を使用する

#### (6) - 3 - 1.1回限り(通常予約)の予定を作成する

1-1. 出席者を追加する場合

|  | ④出席者の選択を完了する         |        |              |  |  |
|--|----------------------|--------|--------------|--|--|
|  | 戻る                   | 出席者の選択 |              |  |  |
|  | スケジュールの出席者を選択してください。 |        |              |  |  |
|  | 出席者の一                | -覧     |              |  |  |
|  | ;辻本郷;                | 太郎     | 8            |  |  |
|  | 过本郷                  | 次郎     | 8            |  |  |
|  | :辻本郷]                | 三郎     | $\bigotimes$ |  |  |

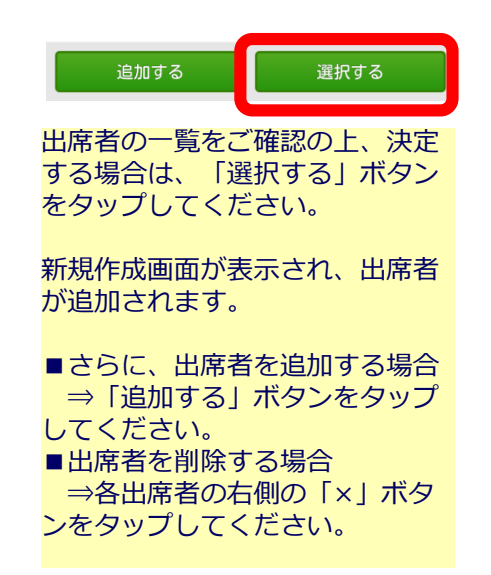

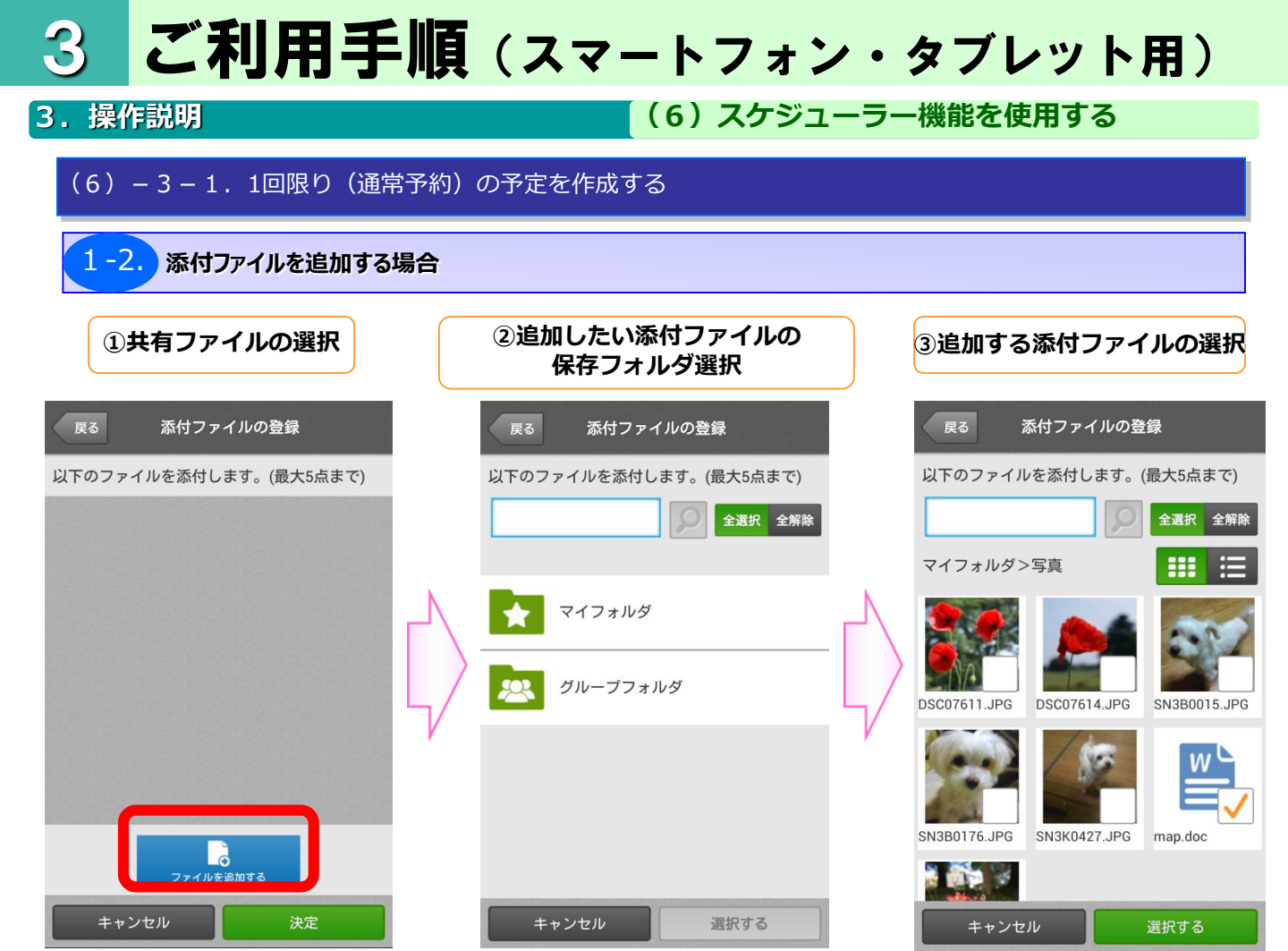

新規作成画面より添付ファイルの 「登録」ボタンをタップすると、 添付ファイルの登録画面が表示されます。

「ファイルを追加する」 ボタンを タップしてください。 追加した添付ファイルが保存されているフォルダを選択してください。

添付ファイルに追加したファイル をチェックし、「選択する」ボタ ンをタップしてください。

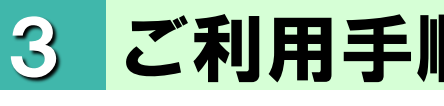

#### 3. 操作説明

(6) スケジューラー機能を使用する

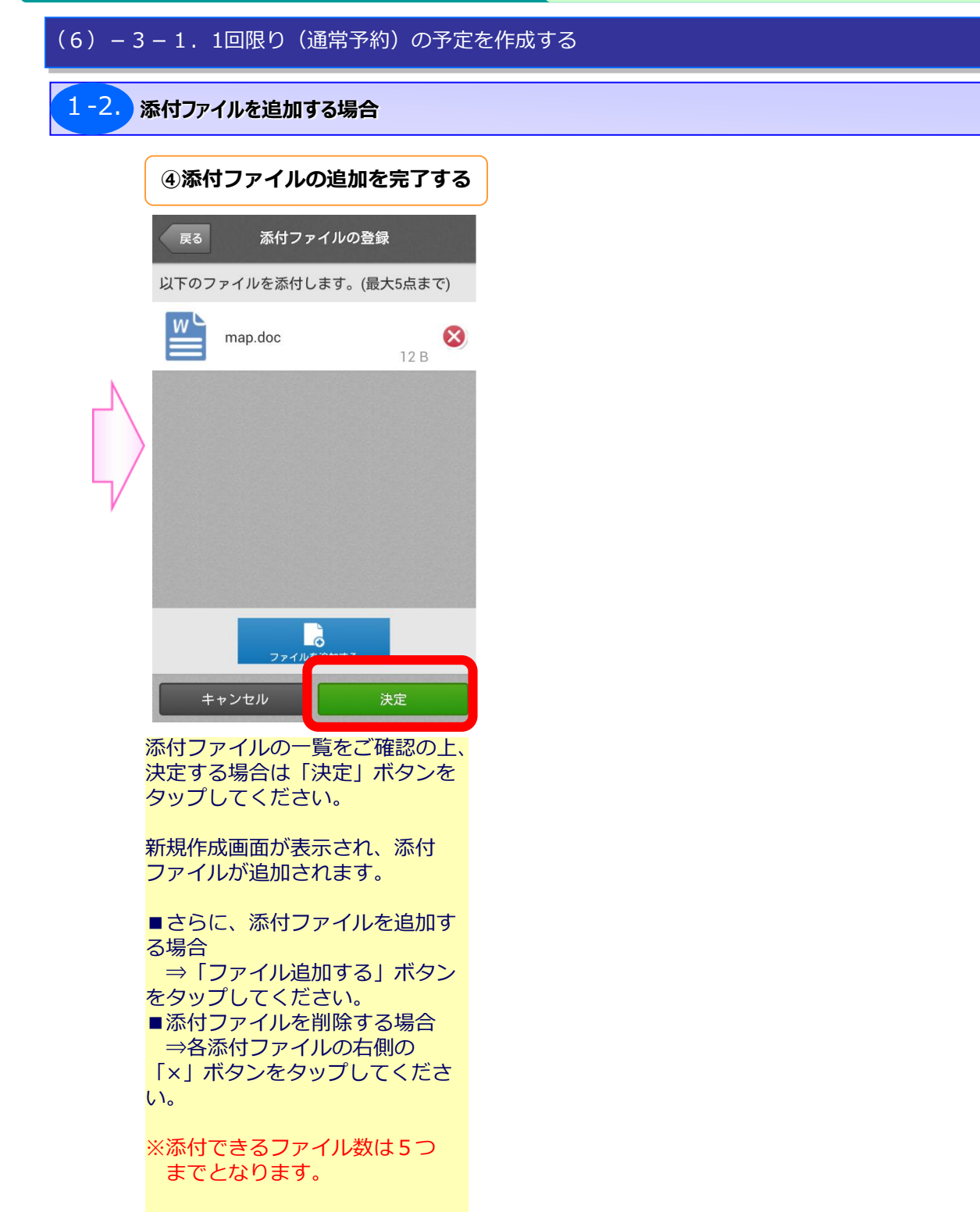

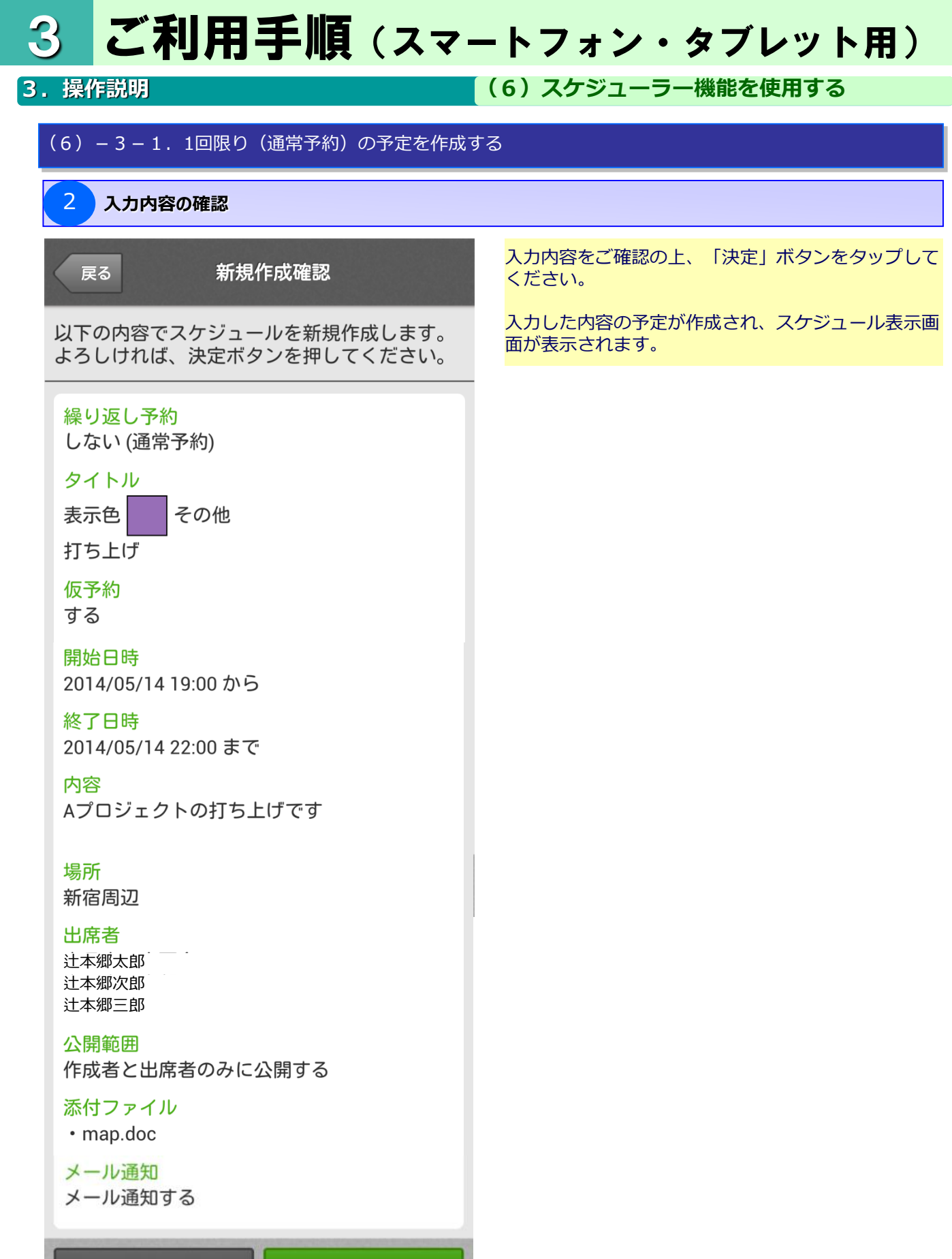

#### 3. 操作説明

3

(6) スケジューラー機能を使用する

繰り返しの予定を作成できます。

#### (6) - 3 - 2. 繰り返しの予定を作成する

予定の内容の入力

|        | <b>戻る</b> 新規作成                                                      | 設定項目                                                         | 内容                                                                                                    |  |  |
|--------|---------------------------------------------------------------------|--------------------------------------------------------------|----------------------------------------------------------------------------------------------------|--|--|
|        | 予約の内容を登録ください。                                                       | 🛕 繰り返し予約                                                     | 「する」を選択してください。                                                                                                    |  |  |
| A<br>B | 線り返し予約 122<br>● しない (通常予約) ● する<br>繰り返し条件 123<br>● 毎日<br>● 毎週 月 火 水 | B<br>繰り返し条件                                                  | 繰り返しの条件を毎日・毎週・毎月から選択します。<br>※毎週を選択した場合は、対象の曜日にチェックを入れてください。<br>※毎月を選択した場合は、対象の日付を選択してください。                                         |  |  |
|        |                                                                     | C 繰り返し期間<br>開始日                                              | 繰り返し予約する期間の開始日を指定します。                                                                                                    |  |  |
|        | ○毎月 1 ▼ 日<br>繰り返し期間                                                 | <b>D</b> 繰り返し期間<br>終了日                                       | 繰り返し予約する期間の終了日を指定します。                                                                                                    |  |  |
| C      | 開始日 🐼 + + +<br>2014 5月 12 から                                        | E 971JU                                                      | タイトルを入力します。<br>※プルダウンを選択することで、予定の左側に表示される帯の色を<br>設定することができます。                                                                      |  |  |
| D      | <br>終7日 @3                                                          | <b>F</b> 仮予約                                                 | 作成するスケジュールを仮予約したい場合に選択してください。<br>※仮予約でスケジュールを作成した場合、スケジュール表示画面で<br>は、スケジュールのタイトルの前に 仮 が表示されます。                                     |  |  |
|        | 2014     5月     12     まで       ー     ー     ー     ー                 | 6時間指定なし                                                      | チェックを入れると、終日のスケジュールを作成することができます。<br>※チェックが入っている場合、開始日時と終了日時の時間指定が<br>できなくなります。                                                     |  |  |
| E      | - ▼ 表示色                                                             | <b>H</b> 開始時間                                                | 開始時間を指定します。                                                                                                    |  |  |
| F      | 仮予約                                                                 | [ 終了時間                                                       | 終了時間を指定します。                                                                                                    |  |  |
| G      |                                                                     | ] 内容                                                         | 内容を入力します。                                                                                                    |  |  |
| Η      | 開始時間 必須<br>9 ▼ : 00 ▼ から                                            | ₭場所                                                          | 場所を入力します。                                                                                                    |  |  |
| Ι      | 終了時間 2003<br>17 ▼ : 00 ▼ まで<br>内容                                   | し 出席者                                                        | 出席者を選択します。<br>出席者の追加または削除する場合は、「編集」ボタンをタップしてください。<br>※詳細は、「1-1. 出席者を追加する場合」を参照ください。                                                |  |  |
| J      | 場所                                                                  | ▶ 公開範囲                                                       | 公開範囲を選択します。<br>※作成者と出席者のみに予定を公開したい場合は、「作成者と<br>出席者のみに公開する」を選択してください<br>※「作成者と出席者のみに公開する」を選択した場合でも、契<br>約者(管理者)はスケジュールを確認することが可能です。 |  |  |
| L      | 出席者<br>砂璃<br>社本鄉太郎                                                  | ▶ メール通知                                                      | スケジュールの作成、更新、削除の内容をスケジュール作成者と出席者に<br>通知したい場合に選択してください。                                                                             |  |  |
| M      | 公開範囲 203<br>● 全員に公開する<br>● 作成者と出席者のみに公開する                           | 新たに作成する予定の                                                   | D内容を入力の上、「確認」ボタンをタップしてください。                                                                                                    |  |  |
| N      | メール通知 2031<br>このスケジュールの更新を作成者と出席<br>者にメール通知する                       | * ※スケジュールを作成せず、本画面の前に表示していた画面に戻りたい場合は、<br>「戻る」ボタンをタップしてください。 |                                                                                                    |  |  |

※繰り返し予約の場合は、ファイルは添付できません。

### 3 ご利用手順(スマートフォン・タブレット用) 3. 操作説明 (6) スケジューラー機能を使用する

#### (6) – 3 – 2. 繰り返しの予定を作成する

予定の内容の入力

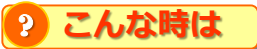

#### 作成しようとしているスケジュールの時間に他のスケジュールが作成されていた場合

<mark>以下のような重複登録確認画面が表示されますので、</mark>[A]に表示される重複スケジュール情報を 確認してください。

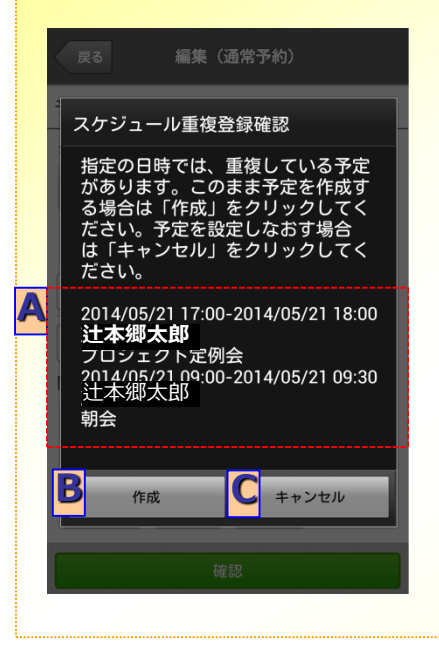

重複しているスケジュールを確認した上で、以下を実施してください。
 ○<u>スケジュールを作成する場合</u>
 ⇒[C]「作成」ボタンをタップしてください。
 確認画面が表示されます。

 ○<u>スケジュールを作成しない場合</u>
 ⇒ [C]「キャンセル」をタップしてください。
 スケジュール新規作成画面が表示されますので、スケジュールの 期間の再設定をしてください。

3.操作説明

(6) スケジューラー機能を使用する

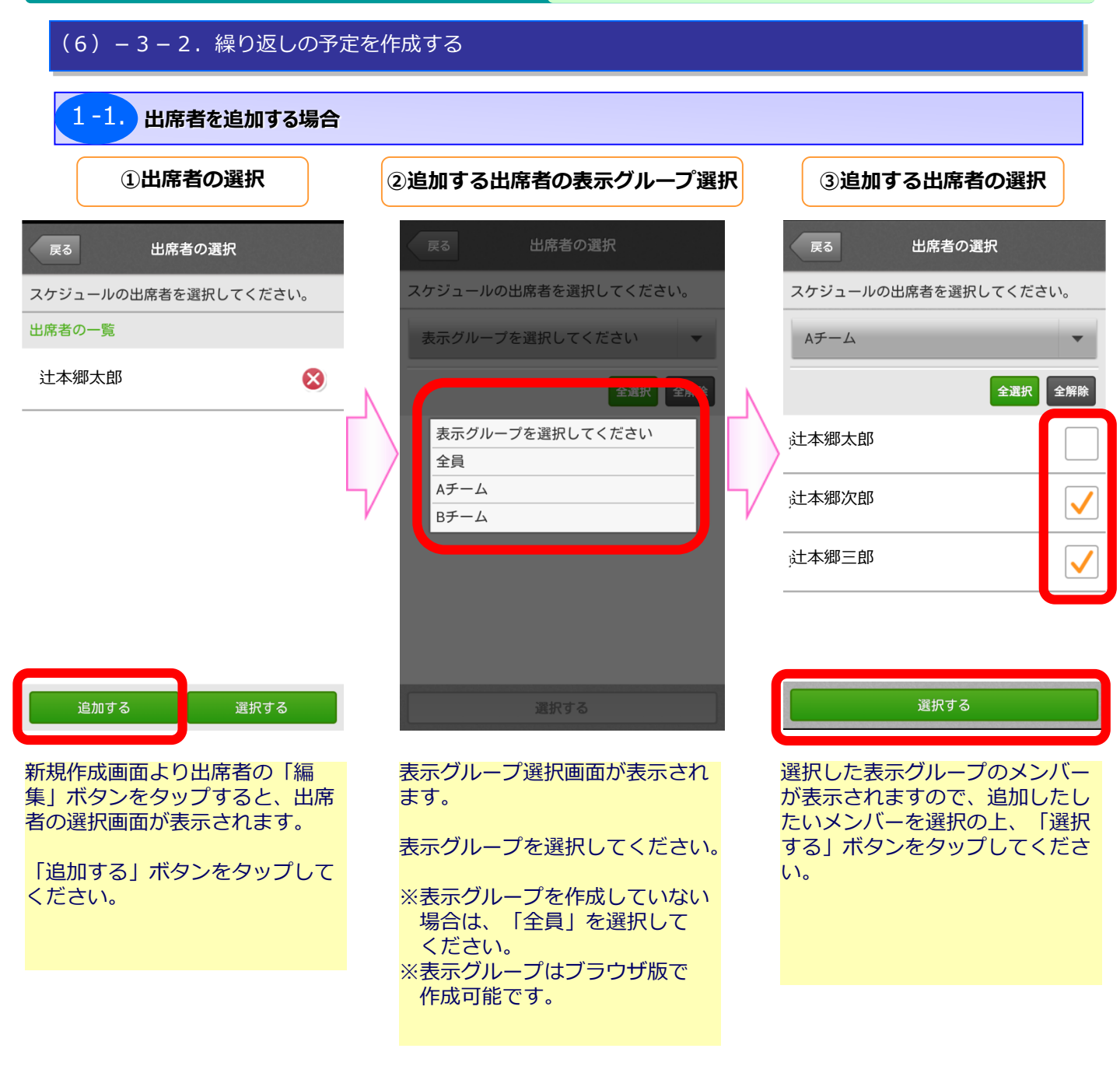

#### 3.操作説明

(6) スケジューラー機能を使用する

#### (6) - 3 - 2. 繰り返しの予定を作成する

1-1. 出席者を追加する場合

|    | ④出席者の選択を完了する |              |              |  |  |
|----|--------------|--------------|--------------|--|--|
|    | 戻る           | 出席者の選択       |              |  |  |
|    | スケジュールの      | の出席者を選択してくださ | í,           |  |  |
|    | 出席者の一覧       |              |              |  |  |
| κ. | 辻本郷太郎        |              | $\bigotimes$ |  |  |
|    | 辻本郷次郎        | _            | $\bigotimes$ |  |  |
| V  | 辻本郷三郎        |              | 8            |  |  |

追加する 選択する 出席者の一覧をご確認の上、決定 する場合は、「選択する」ボタン をタップしてください。

新規作成画面が表示され、出席者 が追加されます。

■さらに、出席者を追加する場合
 ⇒「追加する」ボタンをタップしてください。
 ■出席者を削除する場合
 ⇒各出席者の右側の「×」ボタ

ンをタップしてください。

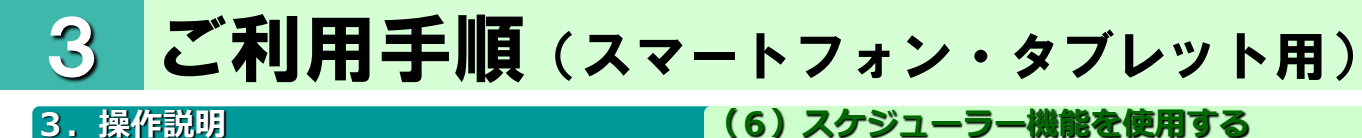

#### (6) スケジューラー機能を使用する

#### (6) - 3 - 2. 繰り返しの予定を作成する

入力内容の確認

2

| 戻る 新規作                                                                     | <b>同成確認</b>              |
|----------------------------------------------------------------------------|--------------------------|
| 以下の内容でスケジュー<br>よろしければ、決定ボタ                                                 | ルを新規作成します。<br>ンを押してください。 |
| 繰り返し予約<br>する                                                               |                          |
| 繰り返し条件<br>毎月 1日                                                            |                          |
| 開始時間<br>08:50                                                              |                          |
| 終了時間<br>09:00                                                              |                          |
| 繰り返し期間<br>開始日<br>2014/01/01                                                |                          |
| 終了日<br>2014/12/12                                                          |                          |
| タイトル<br>表示色 その他<br>月報提出                                                    |                          |
| 仮予約<br>しない                                                                 |                          |
| 内容<br>月はじめに要提出                                                             |                          |
| 場所                                                                         |                          |
| 出席者<br>辻本郷太郎<br>辻本郷次郎<br>辻本郷三郎<br>辻本郷三郎<br>辻本郷五郎<br><u>公開範囲</u><br>全員に公開する |                          |
| メール通知<br>メール通知する                                                           |                          |
| キャンセル                                                                      | 決定                       |

入力内容をご確認の上、「決定」ボタンをタップして ください。

入力した内容の予定が作成され、スケジュール表示画 面が表示されます。

#### 3. 操作説明

(6) スケジューラー機能を使用する

予定の詳細情報が確認できます。

(6) – 4. 予定の詳細を見る

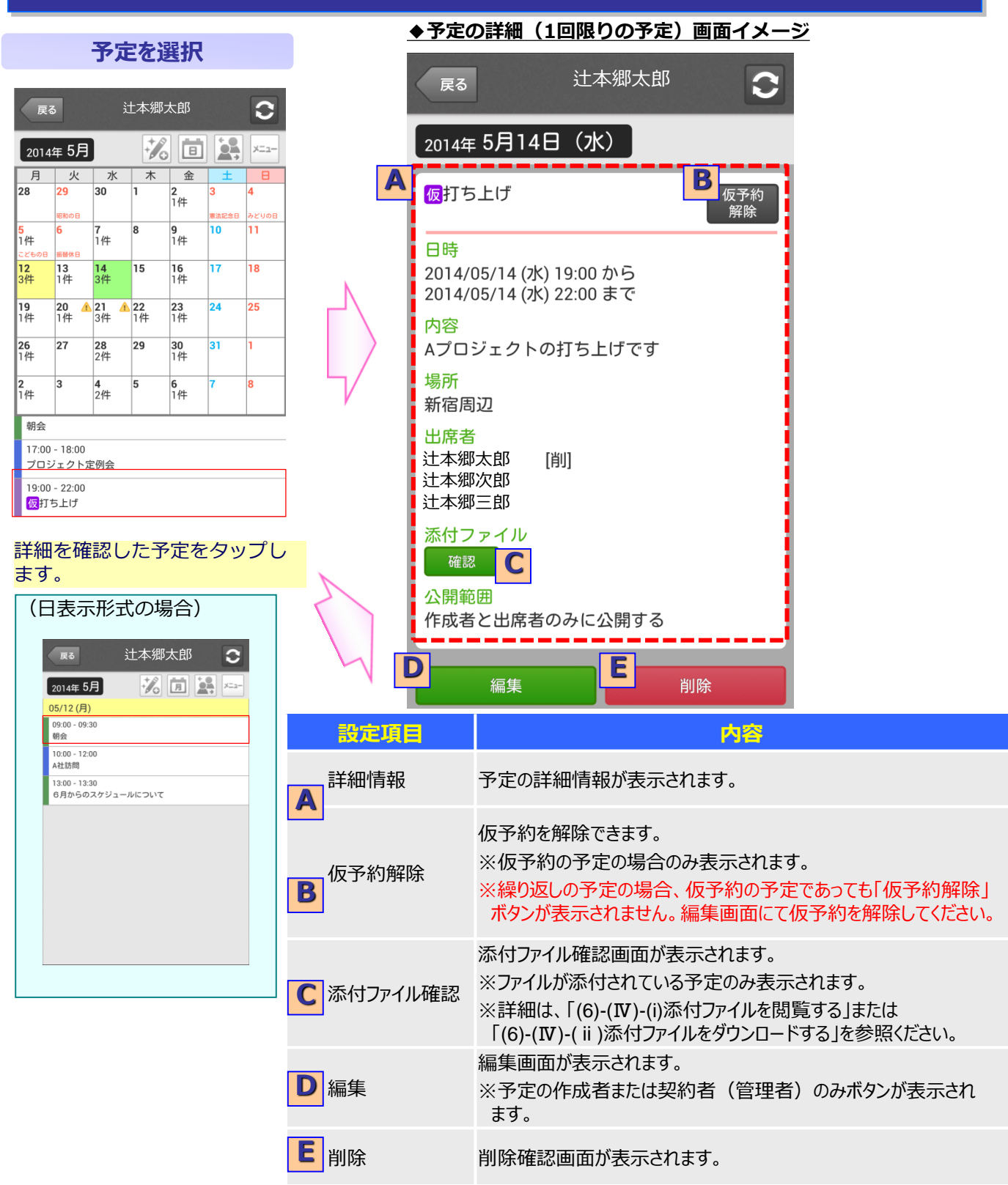

#### 3. 操作説明

(6) スケジューラー機能を使用する

(6) – 4.予定の詳細を見る

◆予定の詳細(繰り返し予定)画面イメージ

|   | 戻る                                               | 辻本郷太良     | 3  | 0 |
|---|--------------------------------------------------|-----------|----|---|
|   | 2014年 5月1日                                       | ∃(木)      |    |   |
| A | 月報提出                                             |           |    |   |
|   | 時間<br>08:50 から 09:0                              | 00 まで     |    |   |
|   | <mark>内容</mark><br>月はじめに要携                       | 見出        |    |   |
|   | 場所                                               |           |    |   |
|   | 出席者<br>辻本郷太郎<br>辻本郷次郎<br>辻本郷三郎<br>辻本郷四郎<br>辻本郷五郎 |           |    |   |
|   | 全員に公開                                            |           |    |   |
| B | 対象範囲 <u>必須</u><br>● 当スケジュ・<br>● 今回以降全            | ールのみ<br>て |    |   |
| C | 編集                                               | D         | 削除 |   |

| 設定項目         | 内容                                                                                                    |
|--------------|----------------------------------------------------------------------------------------------------|
| A 詳細情報       | 予定の詳細情報が表示されます。                                                                                                    |
| 8 編集・削除の対象範囲 | 予定の編集、削除を行う場合に、対象範囲の指定が必要です。<br>■現在表示しているスケジュールのみ編集または削除を実施したい場合<br>「当スケジュールのみ」を選択した上で、「編集」または「削除」を選択してください。<br>■現在表示しているスケジュール以降を編集または削除を実施したい場合<br>「今回以降すべて」を選択した上で、「編集」または「削除」を選択してください。 |
| <b>C</b> 編集  | 編集画面が表示されます。<br>※予定の作成者または契約者(管理者)のみボタンが表示されます。                                                                                                    |
| ▶ 削除         | 削除確認画面が表示されます。                                                                                                    |

#### 3. 操作説明

(6) スケジューラー機能を使用する

#### (6)-4-1.添付ファイルを閲覧する

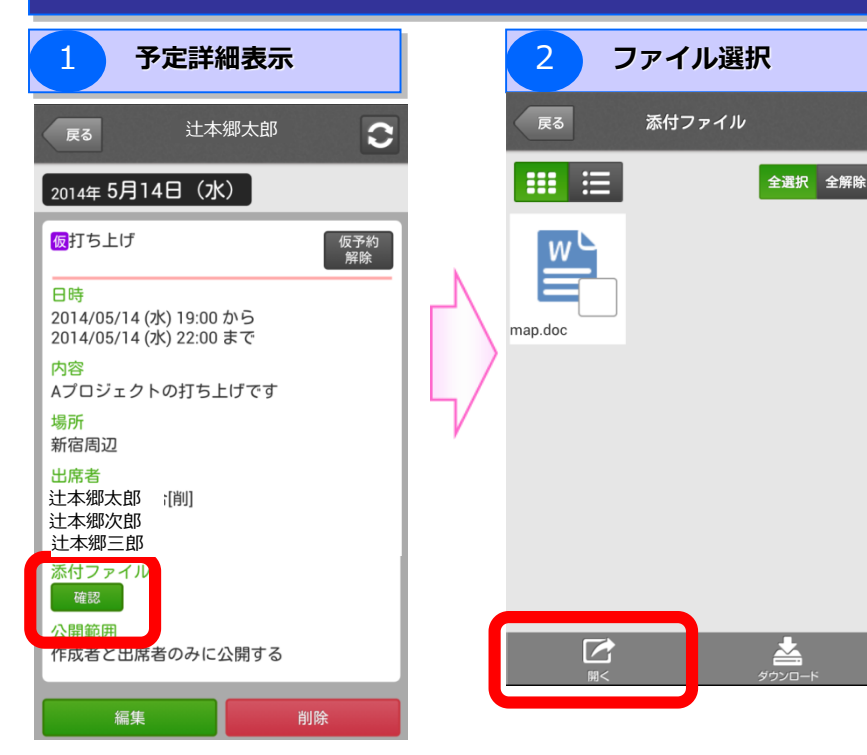

詳細画面で、添付ファイルの 「確認」ボタンをタップして ください。

※予定にファイルが添付され ていない場合は、「確認」 ボタンが表示されません。 添付ファイル画面が表示されます。

閲覧したいファイルをチェック し「開く」ボタンをタップしま す。

■Androidの場合 ⇒別アプリにて選択したファ イルが閲覧できます。

■iOS版の場合 ⇒選択したファイルが表示さ れます。

※ファイル形式によっては、 閲覧できないファイルが あります。

(6) スケジューラー機能を使用する

#### 3. 操作説明

(6) - 4 - 2. 添付ファイルをダウンロードする 予定詳細表示 ファイルダウンロード 2 ファイル選択 3 1  $\mathbf{C}$ 戻る 辻本郷太郎 戻る 添付ファイル 2014年 5月14日(水) **III** III 全選択 全解除 仮打ち上げ 仮予約 解除 W 日時 2014/05/14 (水) 19:00 から 2014/05/14 (水) 22:00 まで 以下のフォルダにダウンロードしま map.doc 内容 す。 Aプロジェクトの打ち上げです /storage/emulated/0/FLETS\_AZK/ download\_files 場所 新宿周辺 出席者 OK キャンセル 辻本郷太郎 [削] 辻本郷次郎 辻本郷三郎 ミ付ファイル 確認 心開筋田 作成者と出席者のみに公開する  $\underline{\sim}$ **\*** 編集 詳細画面で、添付ファイルの 添付ファイル画面が表示されま ダウンロード確認画面が表示 「確認」ボタンをタップして されますので、ダウンロード す。 を実施する場合は、「OK」 ください。 ダウンロードしたいファイルを

※予定にファイルが添付され ていない場合は、 「確認」 ボタンが表示されません。

チェックし「ダウンロード」ボ タンをタップします。

※iOS版の場合は、写真、動画 ファイルのみダウンロード 可能です。

■ Androidの場合 ⇒画面に表示されるフォル ダに保存されます。

ボタンをタップしてください

■ iOS版の場合 ⇒カメラロールに保存され ます。

#### 3. 操作説明

(6) スケジューラー機能を使用する

予定を編集できます。

| (6)-5.予定を編集する                                 |                             |
|-----------------------------------------------|-----------------------------|
| 1 編集する予定を選択                                   | 2 編集内                       |
| <b>戻る</b> 辻本郷太郎 <b>こ</b>                      | 戻る編                         |
| 2014年 5月1日(木)                                 | 予約の内容を変更ください                |
| 月報提出                                          | タイトル 必須                     |
| 時間                                            | その他                         |
| 08:50 から 09:00 まで<br>内容                       | 月報提出                        |
| 月はじめに要提出                                      | 仮予約                         |
| 場所                                            | 時間指定なし                      |
| 出席者                                           | 開始日時《必須》                    |
| 过 本 卿 太 即<br>辻 本 卿 次 郎                        | + +                         |
| 过本鄉三郎<br>辻本郷四郎                                | 2014 5月                     |
| 辻本郷五郎<br>公開範囲                                 |                             |
| 全員に公開                                         | 8 🕶 : 55 💌                  |
| 対象範囲 必須                                       | 終了日時 必須                     |
| <ul> <li>当スケジュールのみ</li> <li>今回以降全て</li> </ul> | + +                         |
|                                               | 2014 5月                     |
|                                               |                             |
| 集対象の予定画面を表示し、                                 | 9 - : 00 -                  |
| 「編集」 ボタンをタップします。                              |                             |
| :繰り返しの予定の場合は編集・                               | 内容 月はじめに要提出                 |
| 削除対象範囲を選択の上、                                  |                             |
| 「編集」ボタンをタップして                                 | 場所                          |
| くたさい。                                         |                             |
|                                               | 计大纲大郎                       |
|                                               | 注本郷次郎<br>注本郷三郎              |
|                                               | 迁本鄉四郎<br>辻本郷五郎              |
|                                               | 公開範囲 (53)                   |
| 編集可能な項目に関しては、                                 | <ul> <li>全員に公開する</li> </ul> |
| 次ページの「編集可能項目                                  | メール通知 必須                    |
| 「見衣」で ジェくに さい。                                | このスケジュールの<br>者にメール通知する      |
|                                               |                             |
|                                               |                             |
|                                               | 編集画面が表示                     |

| 編集内容入力                                                          |    |
|-----------------------------------------------------------------|----|
| 編集                                                              | -  |
| 容を変更ください。                                                       |    |
| 2 ● 表示色                                                         |    |
| щ                                                               | N  |
| 予約                                                              | Γ) |
| 間指定なし<br>後週                                                     | 4  |
| + +<br>4 5月 01                                                  |    |
| ▼ : 55 ▼ から                                                     |    |
| 2 必須                                                            |    |
| 4 5月 01<br>— —                                                  |    |
| ▼ : 00 ▼ まで                                                     |    |
| めに要提出                                                           |    |
|                                                                 |    |
| 太郎 (11)<br>次郎 三郎 (11)<br>四郎 (11)<br>五郎 (11)                     |    |
| <ul> <li>(公開)</li> <li>に公開する</li> <li>(者)と出席者のみに公開する</li> </ul> |    |
| 1知 <mark>1231</mark><br>のスケジュールの更新を作成者と出席<br>にメール通知する           |    |
| 確認                                                              |    |
| 面が表示されます。                                                       |    |

編集画面が表示されます。 編集内容を入力、「確認」ボタン をタップしてください。

| 3 編集内容確認                                                            |  |  |  |
|---------------------------------------------------------------------|--|--|--|
| <b>戻る</b> 内容確認                                                      |  |  |  |
| 以下の内容でスケジュールを変更します。<br>よろしければ、決定ボタンを押してください。                        |  |  |  |
| タイトル<br>表示色<br>月報提出<br>仮予約<br>しない                                   |  |  |  |
| 開始日時<br>2014/05/01 08:55 から<br>終て日時                                 |  |  |  |
| 2014/05/01 09:00 まで<br>内容<br>月はじめに要提出                               |  |  |  |
| 場所                                                                  |  |  |  |
| 出席者<br>辻本郷太郎<br>辻本郷次郎<br>辻本郷三郎<br>辻本郷四郎<br>辻本郷五郎<br>公開肥田<br>全員に公開する |  |  |  |
| メール通知<br>メール通知する                                                    |  |  |  |
| キャンセル 決定                                                            |  |  |  |
|                                                                     |  |  |  |

編集内容をご確認の上、「決定」 ボタンをタップしてください。

スケジュール表示画面が表示され、 更新された予定が表示されます。

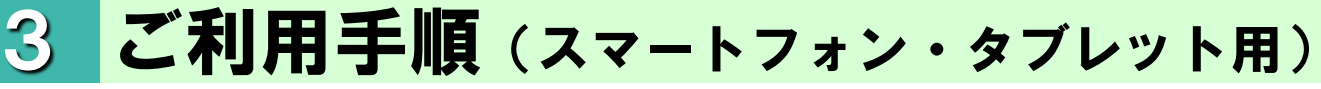

(6) スケジューラー機能を使用する

3. 操作説明

(6) – 5.予定を編集する

◆編集可能項目一覧表

| 設定項目          | 1回限りの予定    | 繰り返し予定     |
|---------------|------------|------------|
| 繰り返し予約        | ×          | ×          |
| 繰り返し条件        | ×          | $\bigcirc$ |
| 繰り返し期間<br>開始日 | ×          | ×          |
| 繰り返し期間<br>終了日 | ×          | $\bigcirc$ |
| タイトル          | $\bigcirc$ | $\bigcirc$ |
| 仮予約           | $\bigcirc$ | $\bigcirc$ |
| 時間指定なし        | $\bigcirc$ | $\bigcirc$ |
| 開始日時 ※        | $\bigcirc$ | ×          |
| 終了日時 ※        | $\bigcirc$ | ×          |
| 開始時間 ※        | ×          | $\bigcirc$ |
| 終了時間 ※        | ×          | $\bigcirc$ |
| 内容            | $\bigcirc$ | $\bigcirc$ |
| 場所            | $\bigcirc$ | $\bigcirc$ |
| 出席者           | $\bigcirc$ | $\bigcirc$ |
| 公開範囲          | $\bigcirc$ | $\bigcirc$ |
| 添付ファイル        | $\bigcirc$ | ×          |
| メール通知         | $\bigcirc$ | $\bigcirc$ |

#### 3. 操作説明

(6) スケジューラー機能を使用する

予定の仮予約を解除できます。

### (6)-6.予定の仮予約を解除する

\_\_\_\_

\_\_\_\_

| 1 仮予約解除9る予定を選択 |                                                          |  |  |
|----------------|----------------------------------------------------------|--|--|
|                | 夏3 辻本郷太郎                                                 |  |  |
|                | 2014年5月14日(水)                                            |  |  |
|                | 仮打ち上げ<br>仮予約<br>解除                                       |  |  |
|                | 日時<br>2014/05/14 (水) 19:00 から<br>2014/05/14 (水) 22:00 まで |  |  |
|                | 内容<br>Aプロジェクトの打ち上げです                                     |  |  |
|                | 場所<br>新宿周辺                                               |  |  |
|                | 出席者<br>过本郷太郎 [削]<br>过本郷次郎<br>过本郷三郎                       |  |  |
|                | 添付ファイル<br>確認                                             |  |  |
|                | 公開範囲<br>作成者と出席者のみに公開する                                   |  |  |
|                | 編集 削除                                                    |  |  |

 

 2
 仮予約解除確認

 属る
 辻本郷太郎

 2014年 5月14日 (7K)

 四打ち上げ
 (欠予約)

 一時
 (仮予約を解除します。 (仮予約を解除してよろしいですか?)

 ○K
 年+ンセル

 果日本
 六郎

 東日本
 次郎

 添付ファイル
 (吸習)

 公開範囲
 (四日)

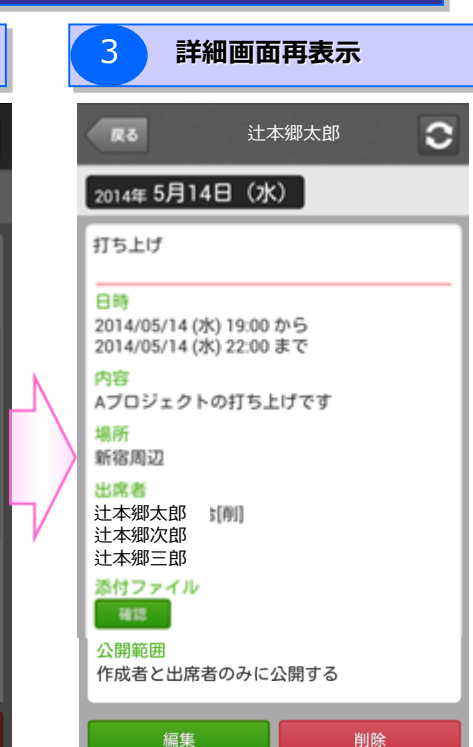

1回限りの予定で、仮予約の予定の 詳細画面を開き、「仮予約解除」 ボタンをタップします。

※繰り返しの予定の場合は仮予約 の予定であっても「仮予約 解除」ボタンが表示されません。 仮予約解除を実施する場合は 「OK」ボタンをタップしてください。

仮予約が解除され、再度スケジュー ル詳細画面が表示されます。

#### 3. 操作説明

(6) スケジューラー機能を使用する

予定を削除できます。

| (6) – 7.予定を削除する                                                                                                    |                                                                                                    |                                                                                                    |
|----------------------------------------------------------------------------------------------------|----------------------------------------------------------------------------------------------------|----------------------------------------------------------------------------------------------------|
| 1 削除する予定を選択                                                                                                    | 2-1 削除確認(予定作成者・5                                                                                                    | <b>契約者(管理者)の場合)</b>                                                                                                    |
| 戻る 辻本郷太郎 € 2014年 5月1日(木)                                                                                                    | 展る 辻本郷太郎 ( )                                                                                                    |                                                                                                    |
| 月報提出<br>時間<br>08:50から 09:00 まで<br>内容<br>月はじめに要提出<br>場所<br>出席者<br>辻本郷太郎<br>辻本郷三郎<br>辻本郷三郎<br>辻本郷五郎<br>注本郷五郎<br>公開範囲<br>全員に公開 | 提案書レビュー         日時         別除確認         予定を削除します。         ※出席者全員の予定を削除します。         ※出席者全員の予定を削除します。         予定を削除してよろしいですか?         0K       キャンセル         来ロキャ         茶付ファイル         確認         公開範囲         全員に公開                                                                                                    | 削除を実施する場合は「OK」ボタ<br>ンをタップしてください。<br>予定が削除され、スケジュール表<br>示画面が表示されます。<br>※出席者全員の予定も同時に<br>削除されます。                                                        |
| 編集        削除対象の予定画面を表示し、       「削除」ボタンをタップします。                                                                              | 2-2 削除確認 (出席者の場合)                                                                                                    |                                                                                                    |
| ※繰り返しの予定の場合は、対象<br>範囲を選択の上、「削除」ボタ<br>ンをタップしてください。                                                                           | 戻る     辻本郷花子       2014年5月15日(木)                                                                                                    |                                                                                                    |
|                                                                                                    | <ul> <li>□時</li> <li>剤除確認</li> <li>予定を削除します。</li> <li>※本人のみの予定を削除します。</li> <li>予定を削除してよろしいですか?</li> <li>○K キャンセル</li> <li>○K キャンセル</li> <li>○K ホリンセル</li> <li>○K ホリンロ・</li> <li>○K ホリンロ・</li> <li>○K ホリンロ・</li> <li>○</li></ul> | 削除を実施する場合は「OK」ボタ<br>ンをタップしてください。<br>予定が削除され、スケジュール表<br>示画面が表示されます。<br>※出席者が2人以上の場合、<br>他の出席者の予定は削除されず、<br>予定の詳細画面を表示した際に、<br>以下のように「[削]」マーク<br>がつきます。 |

#### 3. 操作説明

### (7)掲示板機能を使用する

#### 同契約者内で掲示板の共有ができます。

#### (7)掲示板機能を使用する

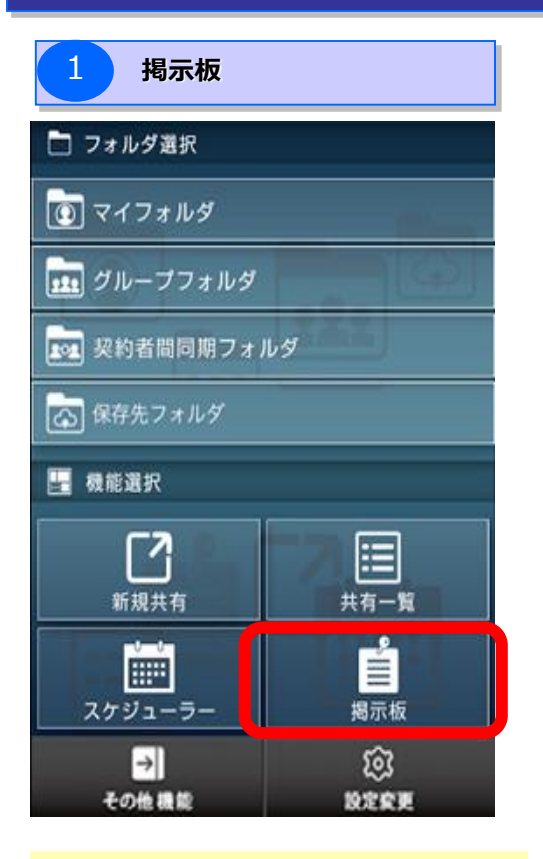

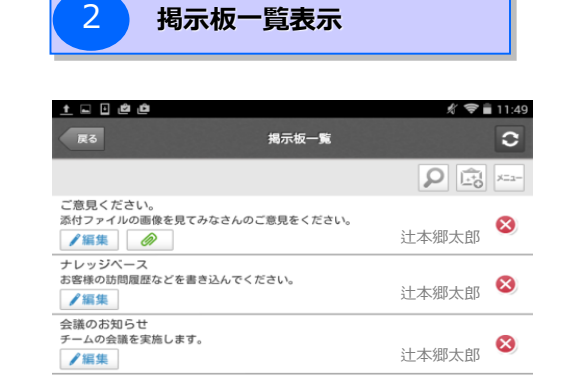

| ◀ 前へ |   | 1/1 |   | 次へ 🕨 |
|------|---|-----|---|------|
|      | Ĵ |     | П |      |

「機能選択」メニューから 「掲示板」をタップ

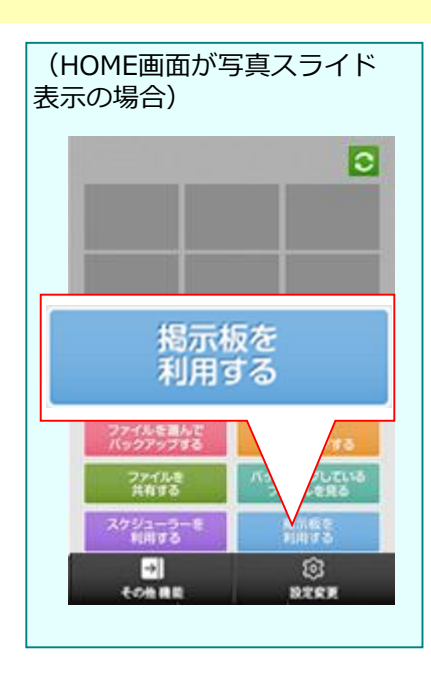
# 3. 操作説明

(7)掲示板機能を使用する

### (7)掲示板機能を使用する

#### ◆掲示板一覧画面イメージ

| 展る 1                                                         | 揭示板一                   | 覧 2                     | 0         | No | ボタン・表示項目   | 機能                                                                          |
|--------------------------------------------------------------|------------------------|-------------------------|-----------|----|------------|-----------------------------------------------------------------------------|
|                                                              |                        | 3 4                     | 5<br>×==- | 1  | 戻る         | スケジューラー・掲示板メニューへ戻ります。                                                       |
| 7<br>7<br>月くだ<br>8<br>像                                      | を見てみなる                 | さんのご意見                  |           | 2  | 更新         | 最新のスケジュールを更新して表示します。                                                        |
| ✔編集 🖉                                                        | 3                      | 让本郷太郎<br>               | <b>V</b>  | 3  | 検索         | 掲示板検索画面を表示します。                                                              |
| テレッシヘース<br>お客様の訪問履歴な<br>/編集                                  | どを書き込/<br><sup>う</sup> | ん <b>でください</b><br>辻本郷太郎 | 8         | 4  | 新規作成       | 新たに掲示板を作成します。                                                               |
| <ul> <li>会議のお知らせ</li> <li>チームの会議を実施</li> <li>✔ 編集</li> </ul> | します。                   | 辻本郷太郎                   | 8         | 5  | -בבא       | 以下の画面が表示されます。                                                               |
| ◀ 前へ                                                         | 1/1                    | 次/                      |           | 6  | 揭示板一覧      | 掲示板が一覧表示されます。<br>掲示板の内容を確認したい、または投稿<br>したい場合に、掲示板をタップしてください。                |
| 9                                                            |                        |                         |           | 7  | 編集         | 選択された掲示板を編集します。                                                             |
|                                                              |                        |                         |           | 8  | 添付ファイルアイコン | 掲示板にファイルが添付されている場合に、<br>添付ファイルアイコンが表示されます。                                  |
|                                                              |                        |                         |           | 9  | ×(削除)      | 選択された掲示板を削除します。                                                             |
|                                                              |                        |                         |           | 10 | ページ選択      | 掲示板が11件以上ある場合に、ページ選<br>択が可能となります。<br>■前へ:前のページが表示されます。<br>■次へ:次のページが表示されます。 |
|                                                              |                        |                         |           |    |            |                                                                             |

### 3. 操作説明

(7)掲示板機能を使用する

### (7)掲示板機能を使用する

掲示板機能の主な機能は下記のとおりです。 ※詳細については次ページ以降を参照ください。

| No  | 主な操作        | 参照ページ  |
|-----|-------------|--------|
| Ι   | 新たに掲示板を作成する | P.3-74 |
| Π   | 掲示板を検索する    | P.3-75 |
| Ш   | 掲示板を編集する    | P.3-76 |
| IV  | 掲示板を削除する    | P.3-77 |
| V   | 掲示板、投稿を確認する | P.3-78 |
| VI  | 掲示板に投稿する    | P.3-82 |
| VII | 掲示板の投稿を削除する | P.3-85 |

### 3. 操作説明

(7)掲示板機能を使用する

掲示板新規作成することができます。

(7) – 1. 新たに掲示板を作成する

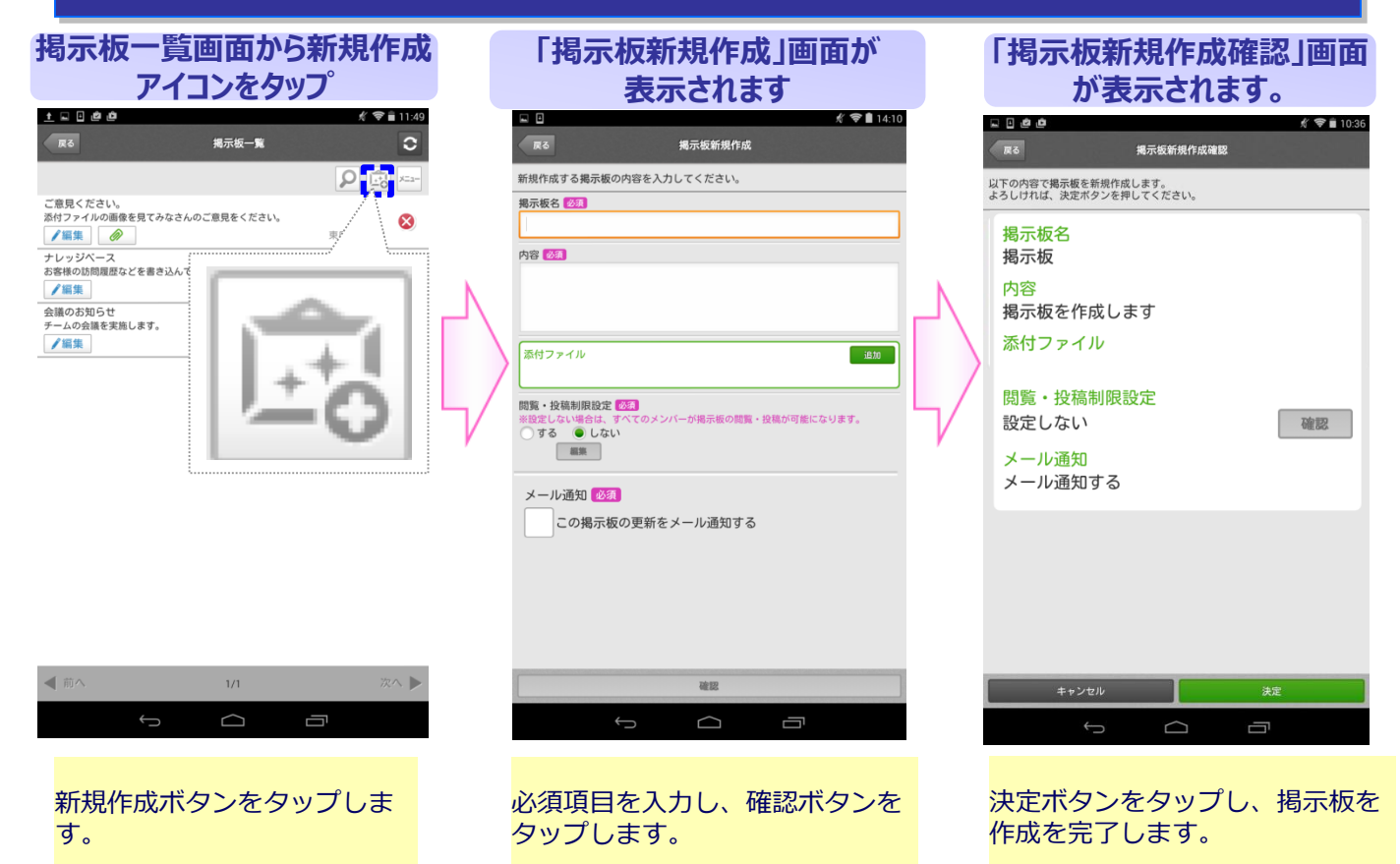

### 3. 操作説明

(7)掲示板機能を使用する

掲示板を検索することが出来ます。

(7) – 2. 掲示板を検索する

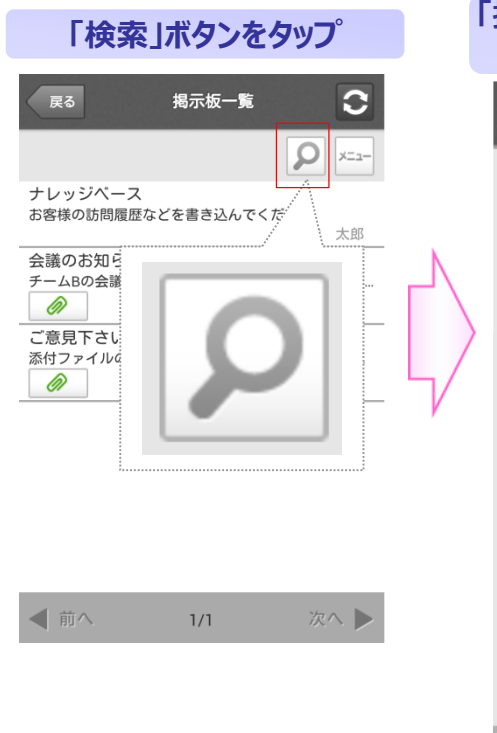

検索ボタンをタップします。

| 掲示板検索」画面が<br>す                                            | 表示されま          |
|-----------------------------------------------------------|----------------|
| 戻る掲示板検索                                                   |                |
| 作成者名                                                      | Ų              |
| 揭示板名                                                      |                |
| 投稿日                                                       |                |
| +     +     -       2014     4月     1       -     -     - | +<br>2 から<br>- |
| +     +     -       2014     5月     1       -     -     - | +<br>2<br>-    |
| 検索する                                                      |                |
|                                                           |                |

「作成者名」、「掲示板名」、 「投稿日」のいずれかを入力、指 定し、画面下の「検索」ボタンを

※Android版のみ音声入力が可能 となります。

タップします。

検索結果を一覧画面にて確認する ことが可能です。

1/1

掲示板一覧が表示されます

揭示板一覧

お客様の訪問履歴などを書き込んでください 辻本郷太郎

チームBの会議を開催します 場所:第3会議室 出席...

添付ファイルの画像を見て、みなさんのご意見をく...

 $\mathbf{C}$ 

**D** X=1-

辻本郷太郎

辻本郷太郎

次へ 🕨

戻る

Ø

0

◀ 前へ

ご意見下さい

ナレッジベース

会議のお知らせ(チームB)

※検索条件はスケジューラー・ 掲示板メニューまたはスケュー ル画面を表示するまで保持され ます。 全件表示したい場合は、「検

索」ボタンをタップし、検索条件をすべて空欄にした上で、 再度検索してください。

### 3. 操作説明

◀ 前へ

タップします。

(7)掲示板機能を使用する

掲示板を編集することが出来ます。

(7) – 3. 掲示板を編集する

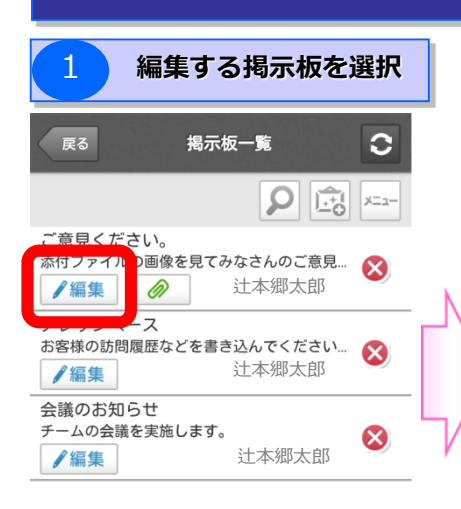

1/1

掲示板一覧画面を表示し、編集し たい掲示板の「編集」ボタンを

次へ ▶

| 2 編集内容入力                                              |    |                                         |
|-------------------------------------------------------|----|-----------------------------------------|
| 戻る 掲示板編集                                              |    | <                                       |
| 編集する掲示板の内容を入力してください。                                  |    | 以                                       |
| 揭示板名 必須                                               |    | Υ.                                      |
| ご意見ください。                                              | ĸ  | 推                                       |
| 内容必須                                                  | 7/ |                                         |
| 添付ファイルの画像を見てみなさんのご意<br>見をください。                        |    | ア家を変え                                   |
| 添付ファイル<br>IMG_3027.JPG                                |    | 関影                                      |
| 閲覧・投稿制限設定 必須<br>※設定しない場合は、すべてのメンバーが掲示板の閲覧・投稿が可能になります。 |    | >>>>>>>>>>>>>>>>>>>>>>>>>>>>>>>>>>>>>>> |
| ○する ●しない                                              |    |                                         |
| 編集                                                    |    |                                         |
| メール通知 必須                                              |    |                                         |
| この掲示板の更新をメール通知する                                      |    | <b>.</b>                                |
| 確認                                                    |    | 編ボ                                      |
|                                                       |    |                                         |

編集画面が表示されます。 編集内容を入力、「確認」ボタン をタップしてください。

| 3 編集内容確認                                                                                                    |
|----------------------------------------------------------------------------------------------------|
| 戻る 掲示板編集確認                                                                                                    |
| 以下の内容で掲示板を変更します。<br>よろしければ、決定ボタンを押してください。                                                                                                    |
| <ul> <li>掲示板名</li> <li>ご意見ください。</li> <li>内容</li> <li>添付ファイルの画像を見てみなさんのご意見<br/>をください。</li> <li>変更#今週中にご確認ください</li> <li>添付ファイル</li> <li>IMG_3027.JPG</li> <li>閲覧・投稿制限設定</li> <li>設定しない</li> <li>弾豚</li> <li>メール通知</li> </ul> |
| メール通知しない<br>キャンセル<br>決定                                                                                                    |
| 編集内容をご確認の上、「決定」<br>ボタンをタップしてください。                                                                                                    |

掲示板一覧画面が表示され、更新 された掲示板情報が表示されます。

### 3. 操作説明

(7)掲示板機能を使用する

掲示板を削除することが出来ます。

(7) – 4. 掲示板を削除する

| 1 編集する                                  | る掲示板を             | 選択   |
|-----------------------------------------|-------------------|------|
| <b>戻る</b> 揭示                            | 扳一覧               | 0    |
|                                         | <b>Q</b>          | ×==- |
| ご意見ください。<br>添付ファイルの画像を見てる               | みなさんのご意見<br>辻本郷太郎 | 8    |
| ナレッジベース<br>お客様の訪問履歴などを書き<br><b>/ 編集</b> | き込んでください<br>辻本郷太郎 | 8    |
| 会議のお知らせ<br>チームの会議を実施します。<br><b>/</b> 編集 | 辻本郷太郎             | 8    |

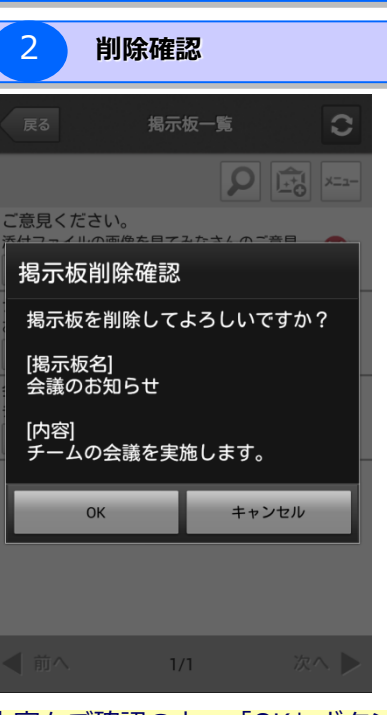

◀前へ 1/1 次へ ▶

掲示板一覧画面から、削除したい 掲示板の「×(削除)」ボタンを タップします。 内容をご確認の上、「OK」ボタン をタップしてください。

掲示板が削除され、掲示板一覧が 表示されます。

### 3. 操作説明

(7)掲示板機能を使用する

掲示板、投稿を確認することが出来ます。

(7) – 5. 掲示板、投稿を確認する

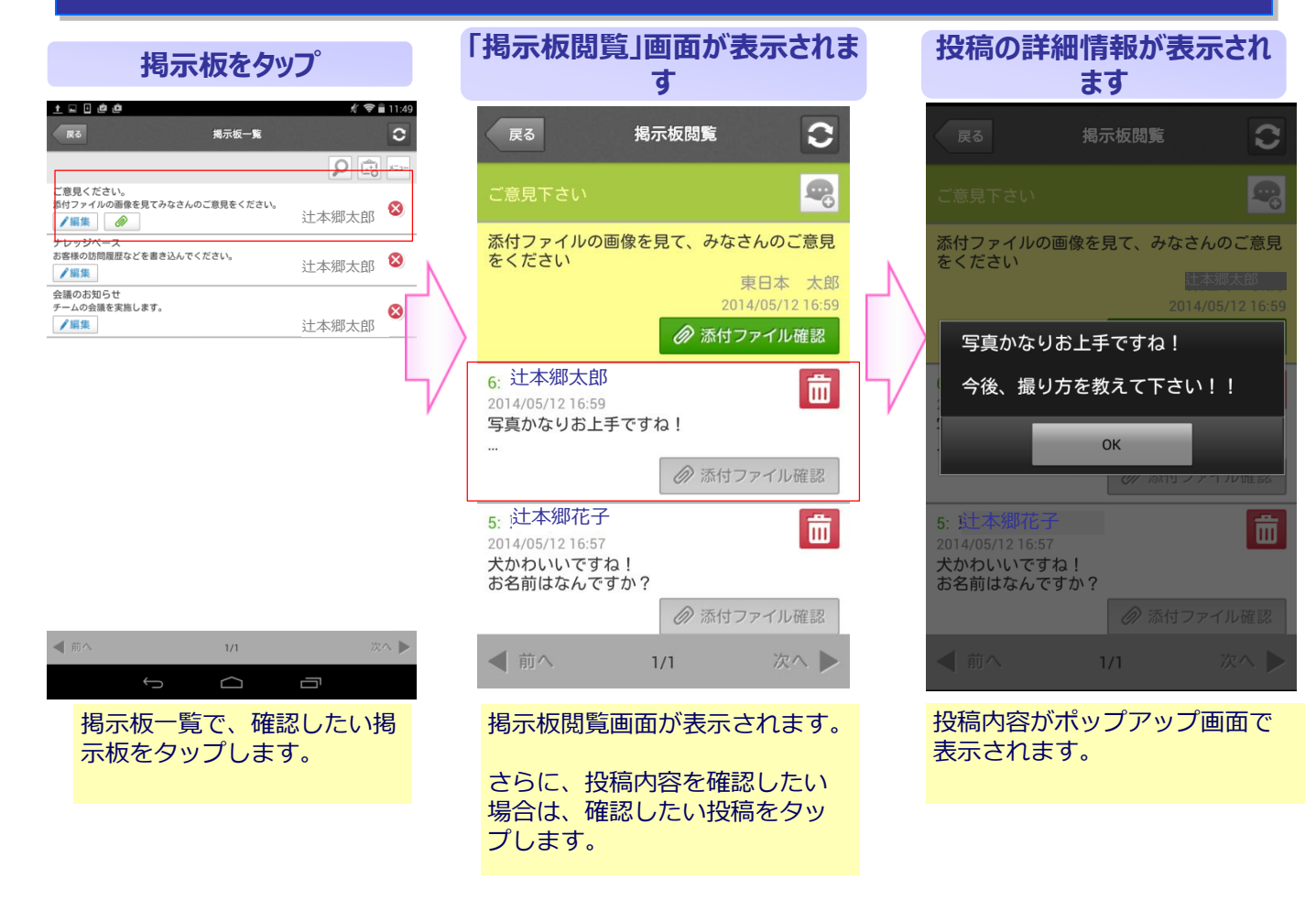

(7)掲示板機能を使用する

### 3. 操作説明

(7) – 5. 掲示板、投稿を確認する

◆掲示板閲覧画面イメージ 1 戻る 揭示板閲覧 3 4 添付ファイルの画像を見て、みなさんのご意見 をください 東日本 太郎 2014/05/12 16:59 5 6 6: 辻本郷太郎 IIII 2014/05/12 16:59 写真かなりお上手ですね! 8 5: 辻本郷花子 Ш 2014/05/12 16:57 犬かわいいですね! お名前はなんですか? ◎ 添付ファイル確認 9 ◀ 前へ 次へ 🕨 1/1

| No | ボタン・表示項目        | 機能                                                                                                    |
|----|-----------------|----------------------------------------------------------------------------------------------------|
| 1  | 戻る              | 掲示板一覧画面へ戻ります。                                                                                                    |
| 2  | 更新              | 最新の掲示板情報が表示されます。                                                                                                    |
| 3  | 揭示板情報           | 選択した掲示板の情報が表示されます。                                                                                                    |
| 4  | 揭示板投稿           | 掲示板投稿画面が表示されます。                                                                                                    |
| 5  | 掲示板添付ファイル<br>確認 | 掲示板に添付されたファイル一覧画面が表示<br>されます。<br>※掲示板にファイルが添付されていない場合は、<br>表示されません。<br>※詳細は「(7) – 5 – 1. 添付ファイルを<br>閲覧する」または「(7) – 5 – 2. 添<br>付ファイルをダウンロードする」を参照ください。 |
| 6  | 投稿一覧            | 掲示板に投稿されたコメントを一覧表示します。<br>投稿をタップすると、投稿内容がポップアップ画<br>面で表示されます。<br>※投稿が新しい順に表示され、各投稿に投稿<br>番号がつきます。<br>※投稿は1つの掲示板につき100件までとなり<br>ます。                     |
| 7  | 投稿削除            | 投稿削除画面が表示されます。<br>※掲示板作成者、契約者(管理者)、なら<br>びに投稿者本人のみボタンが表示されます。<br>※投稿が削除された場合は、投稿番号が欠<br>番となります。                                                        |
| 8  | 投稿添付ファイル確<br>認  | 投稿に添付されたファイル一覧画面が表示されます。<br>※投稿にファイルが添付されていない場合は、<br>グレーアウトされボタンがタップできせん。                                                                              |
| 9  | ページ選択           | 投稿が11件以上ある場合に、ページ選択が可<br>能となります。<br>■前へ:前のページが表示されます。<br>■次へ:次のページが表示されます。                                                                             |

# 3. 操作説明

### (7)掲示板機能を使用する

### (7) – 5 – 1. 添付ファイルを閲覧する

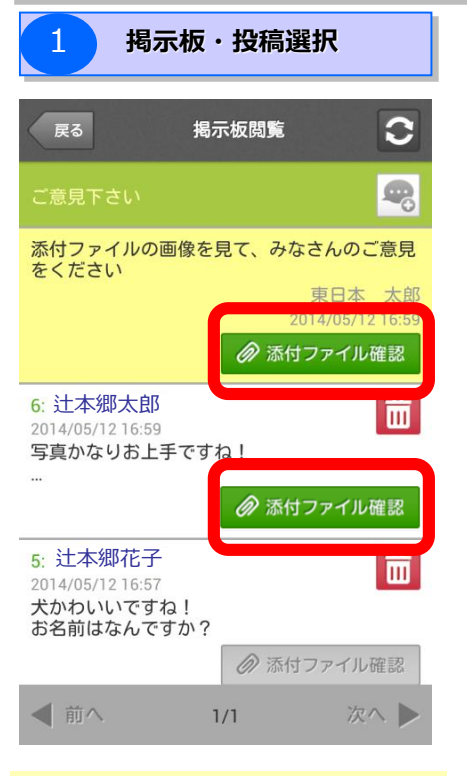

掲示板閲覧画面で、掲示板または 投稿の「添付ファイル確認」ボタ ンをタップしてください。 ※掲示板、各投稿にファイルが添 付されていない場合は、「確 認」ボタンがグレーアウトされ ボタンがタップできません。

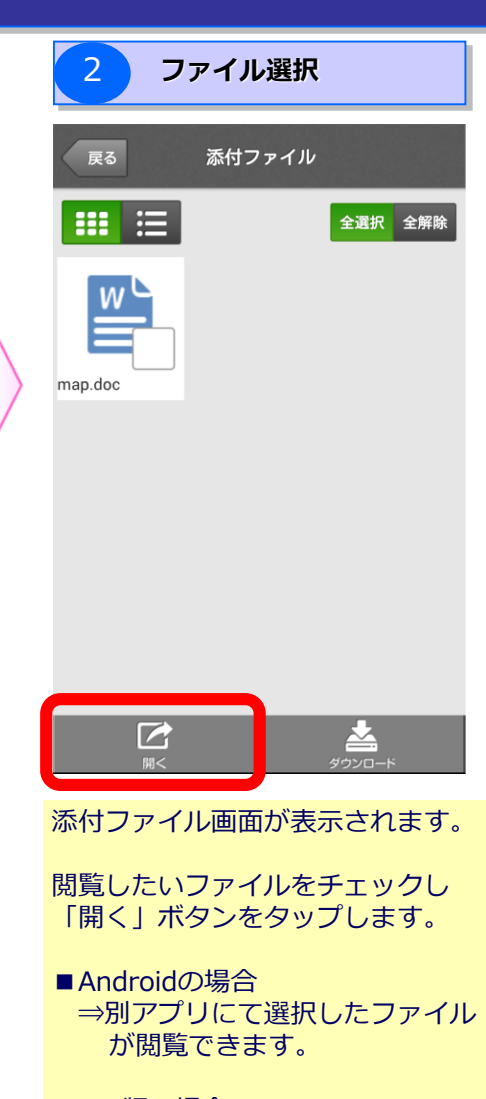

### ■iOS版の場合

⇒選択したファイルが表示されます。
※ファイル形式によっては、閲覧で

きないファイルがあります。

# 3. 操作説明

#### (7)掲示板機能を使用する

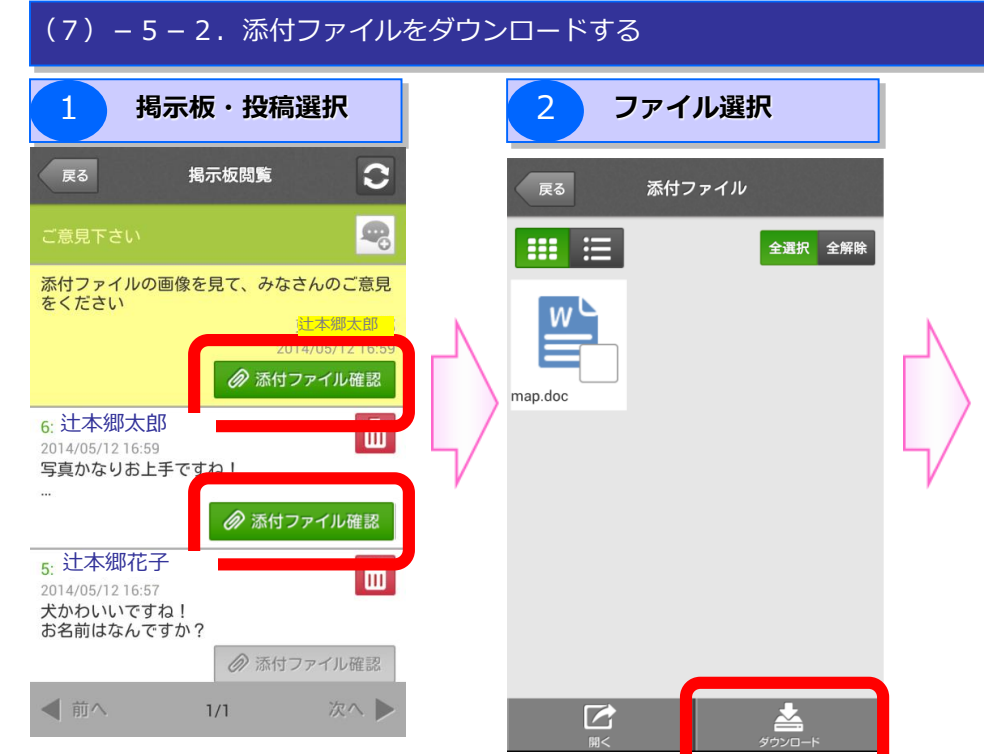

掲示板閲覧画面で、 掲示板ま たは投稿の「添付ファイル確 認」ボタンをタップしてくだ さい。

※掲示板、各投稿にファイル が添付されていない場合は、 「確認」ボタンがグレーア ウトされボタンがタップ できません。 添付ファイル画面が表示されます。

ダウンロードしたいファイルを チェックし「ダウンロード」ボタ ンをタップします。

※iOS版の場合は、写真、動画 ファイルのみダウンロード可能 です。

| 3 ファ                                                                       | <b>ッイルダウンロード</b> |  |  |  |  |
|----------------------------------------------------------------------------|------------------|--|--|--|--|
| 戻る                                                                         | 忝付ファイル           |  |  |  |  |
|                                                                            | 全選択 全解除          |  |  |  |  |
| W                                                                          |                  |  |  |  |  |
| 以下のフォルダにダウンロードしま<br>す。<br>/storage/emulated/0/FLETS_AZK/<br>download_files |                  |  |  |  |  |
| ок                                                                         | キャンセル            |  |  |  |  |
|                                                                            |                  |  |  |  |  |
|                                                                            |                  |  |  |  |  |
|                                                                            |                  |  |  |  |  |

ダウンロード確認画面が表示され ますので、ダウンロードを実施す る場合は、「OK」ボタンをタップ してください

■Androidの場合
 ⇒画面に表示されるフォルダに
 保存されます。

■iOS版の場合 ⇒カメラロールに保存されます。

### 3. 操作説明

(7)掲示板機能を使用する

追加

#### 掲示板に投稿することが出来ます。

(7) – 6. 掲示板に投稿する

稿」ボタンをタップします。

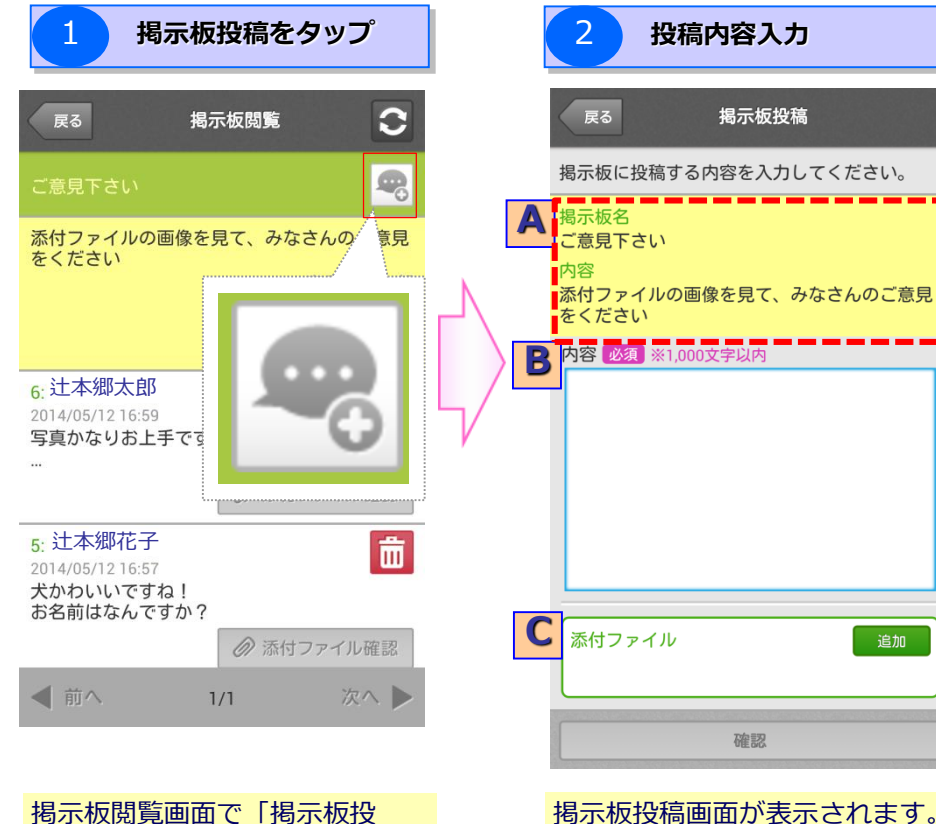

掲示板投稿画面が表示されます。 投稿内容を入力した上で、「確 認」ボタンをタップしてくださ い。 ※設定項目については、以下の 表を参照ください。

3 投稿内容確認 揭示板投稿確認 戻る 以下の内容で掲示板に投稿します。 よろしければ、決定ボタンを押してください。 揭示板名 ご意見下さい 内容 添付ファイルの画像を見て、みなさんのご意見 をください 内容 :辻本郷太郎 さん 00です。 アップの写真を投稿します。 辻本郷花子 さん ありがとうございます! 今度いっしょに撮影に行きましょう! 添付ファイル • SN3B0176.JPG キャンセル 掲示板投稿確認画面が表示さ れます。

投稿内容を確認の上、「決 定」ボタンをタップしてくだ さい。 掲示板閲覧画面が表示され、 投稿したコメントが投稿一覧 の一番上に表示されます。

| 設定項目                                        | 内容                                                     |
|---------------------------------------------|--------------------------------------------------------|
| <b>人</b> 揭示板情報                              | 掲示板の情報が表示されます。                                         |
| <b>B</b> 内容                                 | 投稿内容を入力します。                                            |
| ▶ ○ 「「「」」 「「」 「」 「」 「」 「」 「」 「」 「」 「」 「」 「」 | 投稿に添付ファイルの追加または削除が可能です。<br>※詳細は、「添付ファイルを追加する場合」を参照ください |

# 3. 操作説明

(7)掲示板機能を使用する

#### (7) – 6. 掲示板に投稿する 添付ファイルを追加する場合 ②追加したい添付ファイルの ①添付ファイルの選択 ③追加する添付ファイルの選択 保存フォルダ選択 戻る 戻る 添付ファイルの登録 戻る 添付ファイルの登録 添付ファイルの登録 以下のファイルを添付します。(最大5点まで) 以下のファイルを添付します。(最大5点まで) 以下のファイルを添付します。(最大5点まで) 全選択 全解除 全選択 全解除 マイフォルダ>写真 マイフォルダ グループフォルダ 22 DSC07611.JPG DSC07614.JPG SN3B0015.JPG W SN3B0176.JPG SN3K0427.JPG map.doc Ğ 100 3 キャンセル キャンセル 選択する キャンセル 選択する

掲示板投稿画面の添付ファイル の「追加」ボタンをタップする と、添付ファイルの登録画面が 表示されます。

「ファイルを追加する」 ボタン をタップしてください。 追加した添付ファイルが保存されているフォルダを選択してください。

添付ファイルに追加したファイ ルをチェックし、「選択する」 ボタンをタップしてください。

### 3. 操作説明

(7)掲示板機能を使用する

#### (7) – 6. 掲示板に投稿する

#### 添付ファイルを追加する場合

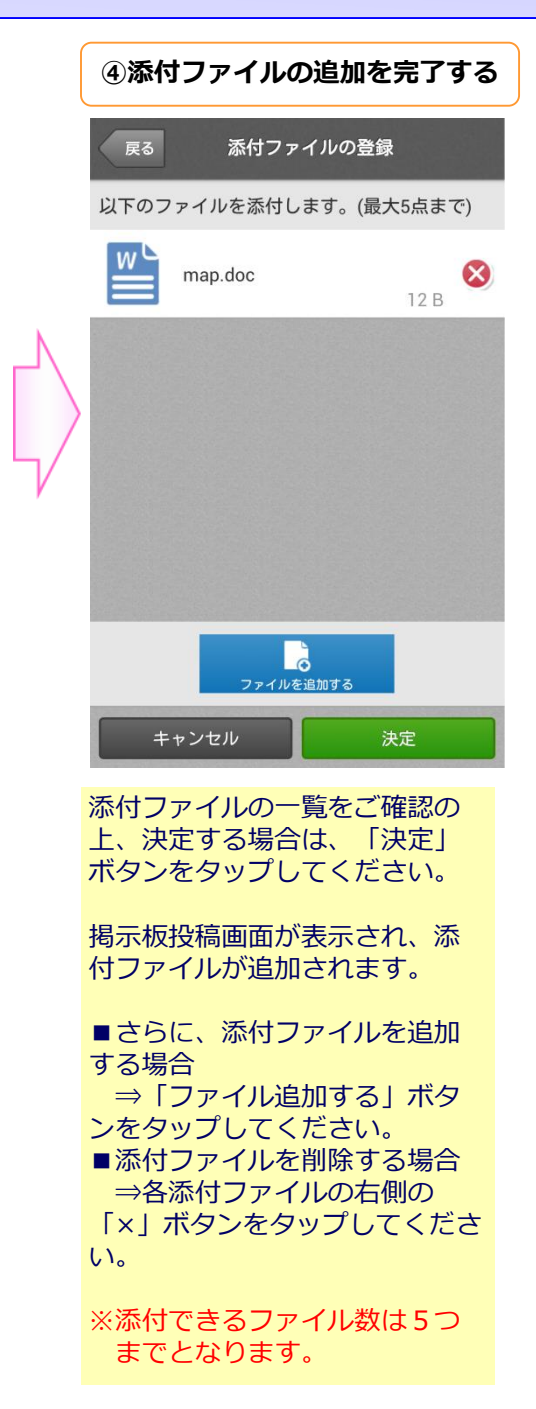

### 3. 操作説明

(7)掲示板機能を使用する

掲示板に投稿を削除することが出来ます。

(7) – 7. 掲示板の投稿を削除する

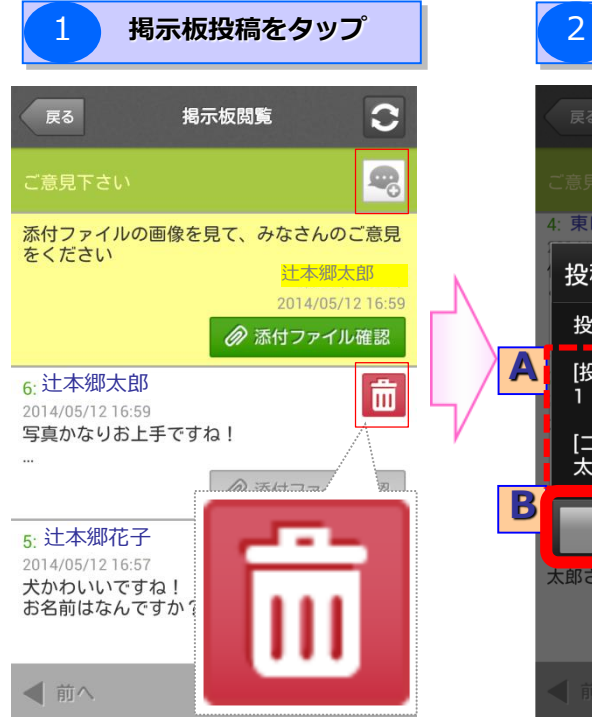

掲示板閲覧画面で削除したい投 稿の「投稿削除」ボタンをタッ プします。 

 展る
 場示板関第

 こ意見下さい
 (\*)

 (\*)
 東日本 太郎

 (投稿削除確認
 (\*)

 投稿前削除確認
 (\*)

 投稿を削除してよろしいですか?
 (\*)

 (投稿番号)
 (\*)

 ()
 (ブラウザから)

 ()
 (\*)

 ()
 (\*)

 ()
 (\*)

 (\*)
 (\*)

 (\*)
 (\*)

 (\*)
 (\*)

 (\*)
 (\*)

 (\*)
 (\*)

 (\*)
 (\*)

 (\*)
 (\*)

 (\*)
 (\*)

 (\*)
 (\*)

 (\*)
 (\*)

 (\*)
 (\*)

 (\*)
 (\*)

 (\*)
 (\*)

 (\*)
 (\*)

 (\*)
 (\*)

 (\*)
 (\*)

 (\*)
 (\*)

 (\*)
 (\*)

 (\*)
 (\*)

 (\*)
 (\*)

 (\*)
 (\*)

 (\*)
 (\*)

投稿削除確認

掲示板投稿削除確認画面が表示 されます。

[A]削除する投稿の内容を確認した上で、[B]「OK」ボタンを タップしてください。

投稿が削除され、掲示板閲覧画 面が表示されます。

※削除された投稿の投稿番号は 欠番となります。

# 3. 操作説明

3

# ご利用手順(スマートフォン・タブレット用)

(8)契約者間高速転送機能を使用する

契約者(管理者)間で本サービス上に保存しているデータを転送することができます。

#### (8)契約者間高速転送機能を使用する

## 「その他機能」を選択

## 「契約者間高速転送」を選択

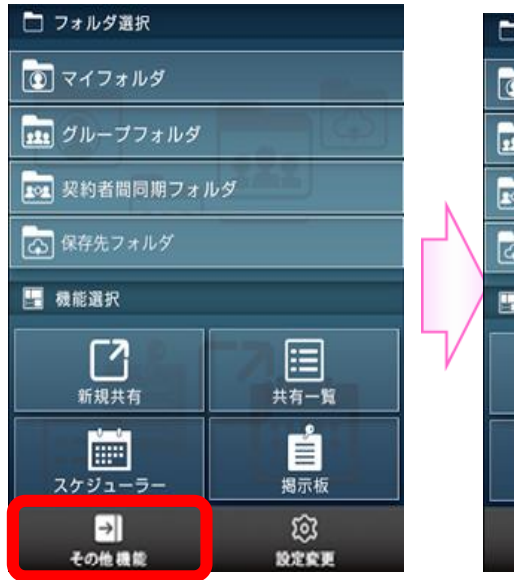

「その他機能」をタップします。

| 🗋 フォルダ選択     | <ul><li>     この 値     </li><li>     反る     </li><li>     反る     </li><li>     反る     </li><li>     反る     </li><li>     反も</li><li>     反も</li><li>     反も</li><li>     反も</li><li>     反も</li><li>     の</li><li>     の</li><li></li></ul> | ☞ 🖬 11:58<br>メニュー |
|--------------|----------------------------------------------------------------------------------------------------|-------------------|
| 💽 マイフォルダ     | 契約者間高速転送<br>(ファイル転送)                                                                                                    |                   |
| <u> </u>     |                                                                                                    |                   |
| 👿 契約者間同期フォルダ |                                                                                                    |                   |
| 💿 保存先フォルダ    | ▋▋⊒₽₩₩                                                                                                    |                   |
| - 根能選択       |                                                                                                    |                   |
| 契約者間高速転送     |                                                                                                    |                   |
| 撮影してバックアップ   |                                                                                                    |                   |
| 録音してバックアップ   |                                                                                                    |                   |
| キャンセル        |                                                                                                    |                   |
|              |                                                                                                    |                   |

「契約者間高速転送」をタップ します。 「契約者間高速転送メニュー」画面 が表示されます

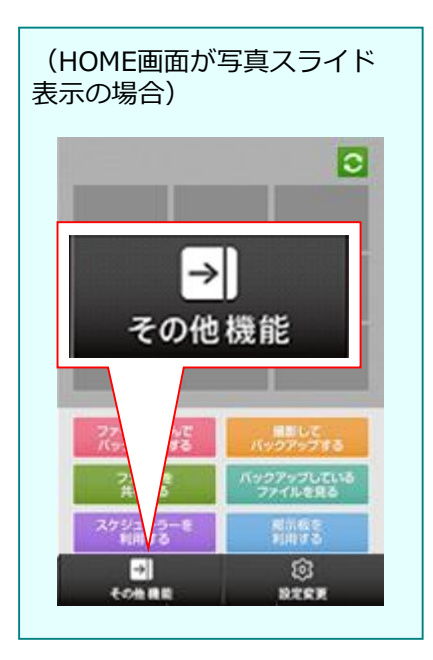

# 3. 操作説明

(8)契約者間高速転送機能を使用する

### (8)契約者間高速転送機能を使用する

◆転送一覧画面イメージ

|                                                                                     | No | ボタン・表示項目 | 機能               |
|-------------------------------------------------------------------------------------|----|----------|------------------|
|                                                                                     | 1  | 戻る       | 契約者間高速メニューへ戻ります。 |
| 4 015/01/22 13:26<br>メッセージ: タブレットテスト 詳細 &<br>2015/01/20 17:29<br>メッセージ: 2gbテスト 詳細 & | 2  | 受信一覧     | 受信一覧画面を表示します。    |
| 2015/01/20 17:28  メッセージ: 複数テスト  詳細  ல                                               | 3  | 転送一覧     | 転送一覧画面を表示します。    |
| 2015/01/20 17:25<br>メッセージ: テスト 詳細                                                   | 4  | 一覧       | 一覧を表示します。        |
|                                                                                     | 5  | 詳細       | 詳細画面を表示します。      |
|                                                                                     | 6  | 削除       | 項目を削除します。        |
|                                                                                     | 7  | ページ切替    | ページを切り替えます。      |
| 7                                                                                   |    |          |                  |
|                                                                                     |    |          |                  |

# 3. 操作説明

(8)契約者間高速転送機能を使用する

### (8)契約者間高速転送機能を使用する

◆受信一覧画面イメージ

| 展る 受信一覧                                                                                                    | No | ボタン・表示項目 | 機能               |
|----------------------------------------------------------------------------------------------------|----|----------|------------------|
|                                                                                                    | 1  | 戻る       | 契約者間高速メニューへ戻ります。 |
| 4 2015/01/22 12:12 転送用等理目D:<br>メッセージ 詳細 ファイル<br>受き<br>2015/01/21 10:19 未受信<br>転送元管理者ID:<br>メッセージ 詳細 ファイル<br>受き | 2  | 受信一覧     | 受信一覧画面を表示します。    |
| 56                                                                                                    | 3  | 転送一覧     | 転送一覧画面を表示します。    |
|                                                                                                    | 4  | 一覧       | 一覧を表示します。        |
|                                                                                                    | 5  | 詳細       | 詳細画面を表示します。      |
|                                                                                                    | 6  | ファイル受信   | 受信確認画面を表示します。    |
|                                                                                                    | 7  | ページ切替    | ページを切り替えます。      |
|                                                                                                    |    |          |                  |
| 7 前へ 1/1 次へ 🕨                                                                                                  |    |          |                  |

### 3. 操作説明

(8)契約者間高速転送機能を使用する

#### (8) 契約者間高速機能を使用する

契約者間高速機能の主な機能は下記のとおりです。 ※詳細については次ページ以降を参照ください。

| No | 主な操作           | 参照ページ  |
|----|----------------|--------|
| Ι  | 契約者間高速転送を行う    | P.3-90 |
| Π  | 転送一覧画面を表示する    | P.3-91 |
| Ш  | 転送されたファイルを受信する | P.3-92 |

3. 操作説明

(8)契約者間高速転送機能を使用する

契約者間において、ファイルの高速転送を行うことができます。

(8) – 1. 契約者間高速転送を行う

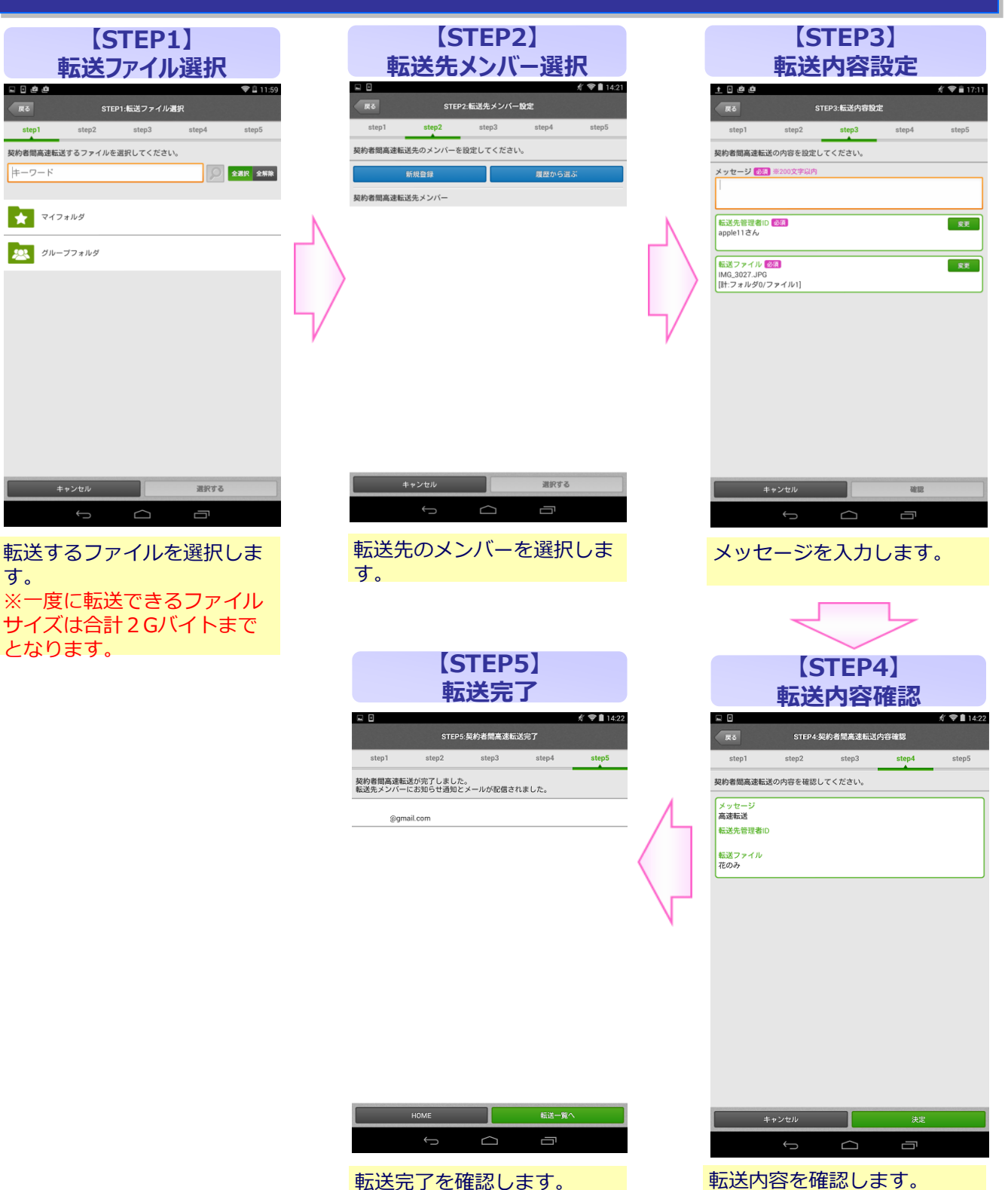

3

# ご利用手順(スマートフォン・タブレット用)

### 3. 操作説明

(8)契約者間高速転送機能を使用する

転送一覧画面を表示します。

(8) - 2. 転送一覧画面を表示する

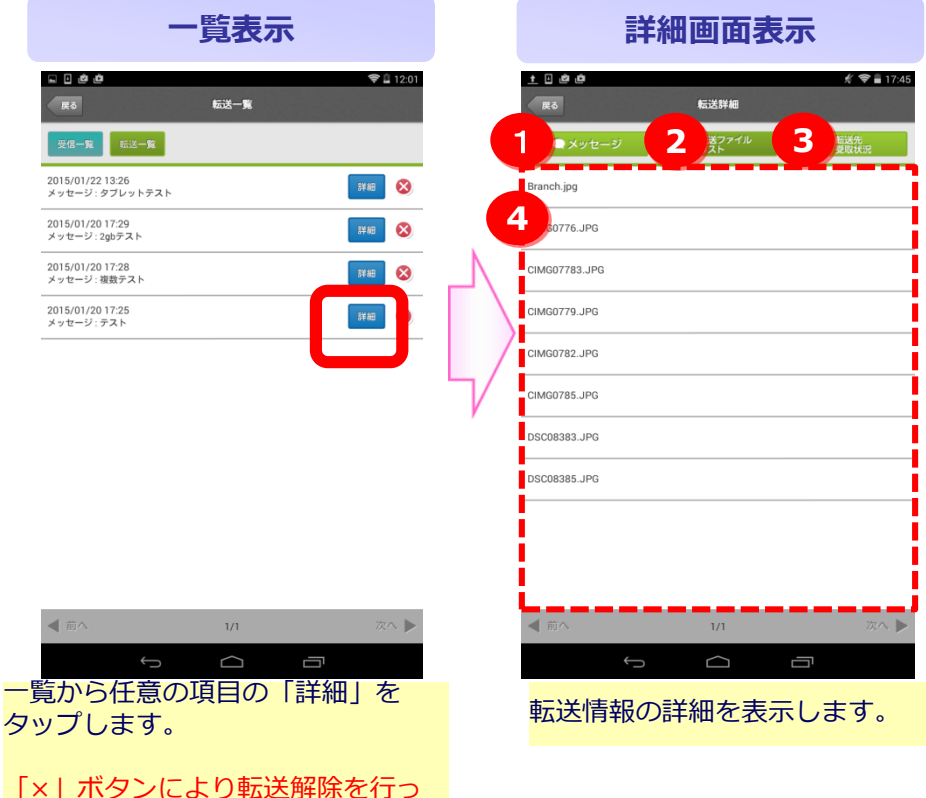

「×」ボタンにより転送解除を行っ た場合、「詳細」ボタンは非活性と なる。

| No | ボタン・表示項目 | 機能                        |
|----|----------|---------------------------|
| 1  | メッセージ    | メッセージを表示します。              |
| 2  | ファイルリスト  | 転送したファイルリストを表示します。        |
| 3  | 転送先 受取状況 | 転送先のファイル受け取り状況を表示しま<br>す。 |
| 4  | 詳細表示     | ①~③のタップした内容を表示します。        |

#### (8)契約者間高速転送機能を使用する

#### 転送されたファイルを受信します。

3. 操作説明

#### (8) - 3. 転送されたファイルを受信する

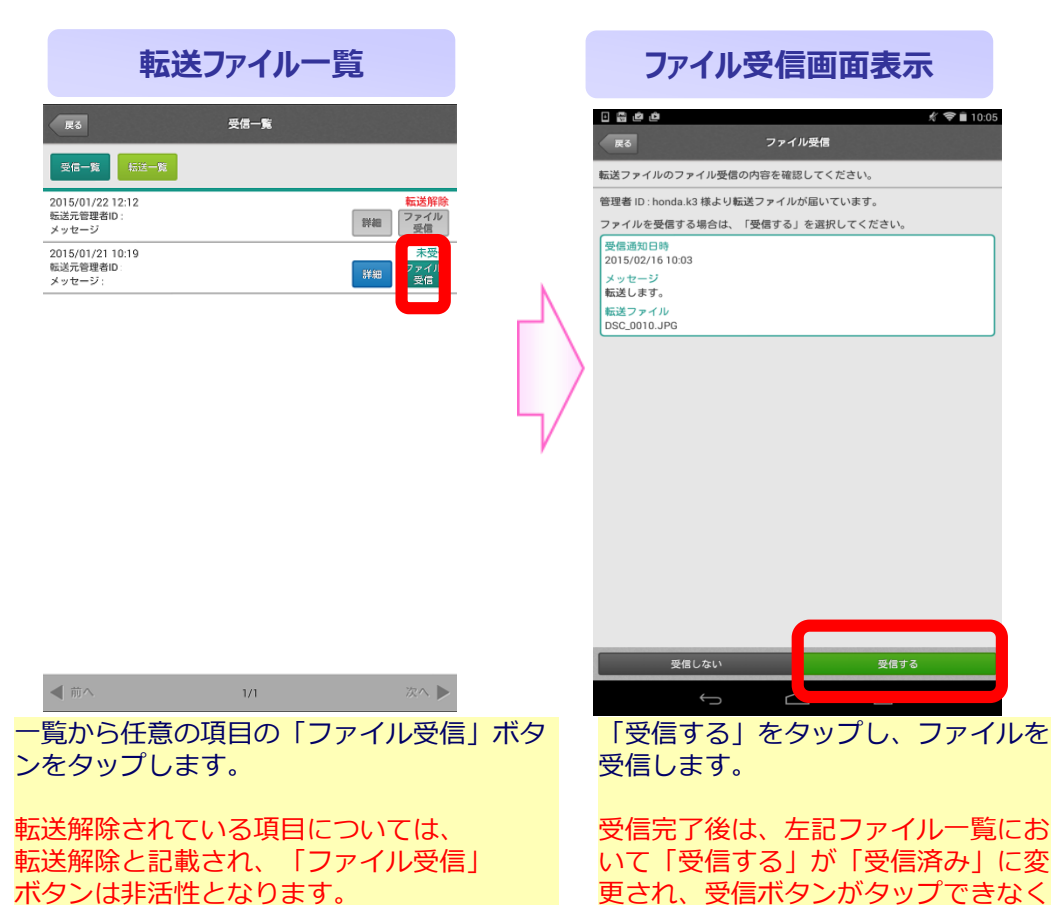

ボタンは非活性となります。

なります。

### 3. 操作説明

### (9) 撮影してバックアップする

「撮影してバックアップする」を選択すると、端末のカメラが起動され、撮影した写真や動画を簡単にステッ プに沿ってバックアップすることができます。

#### (9) 撮影してバックアップする

#### 「その他機能」を選択

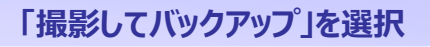

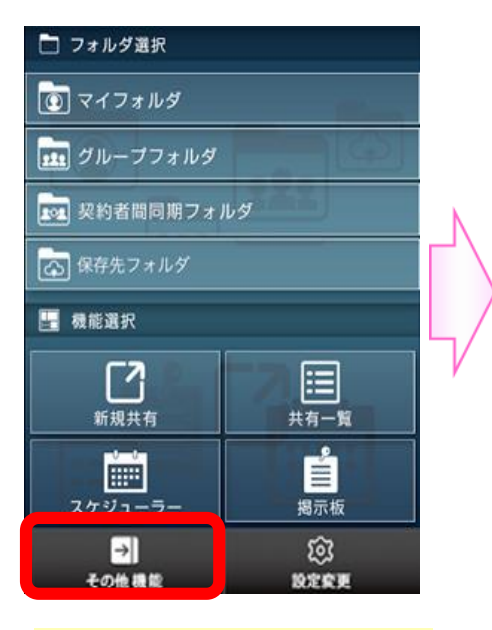

「その他機能」をタップします。

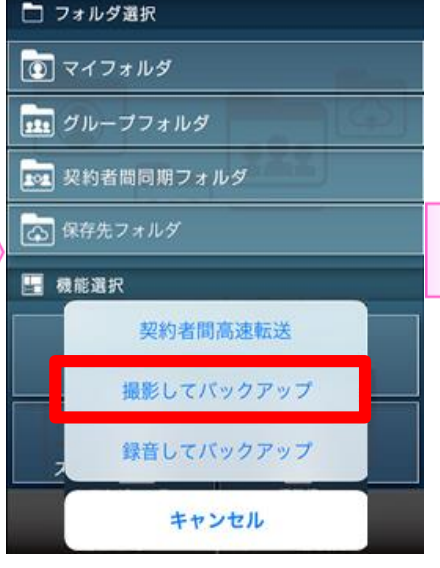

「撮影してバックアップ」を タップします。

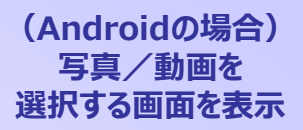

(iOSの場合) カメラアプリが起動

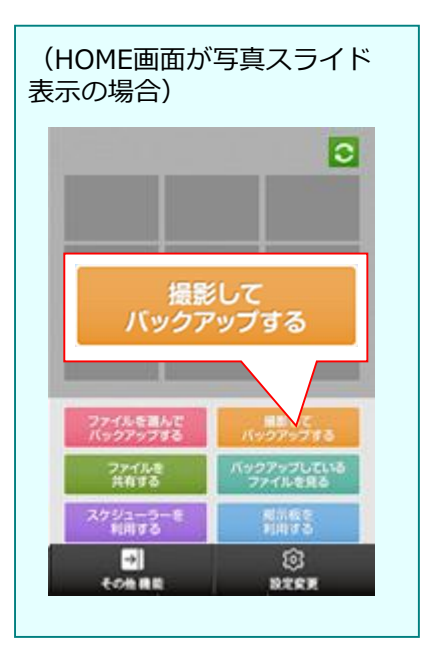

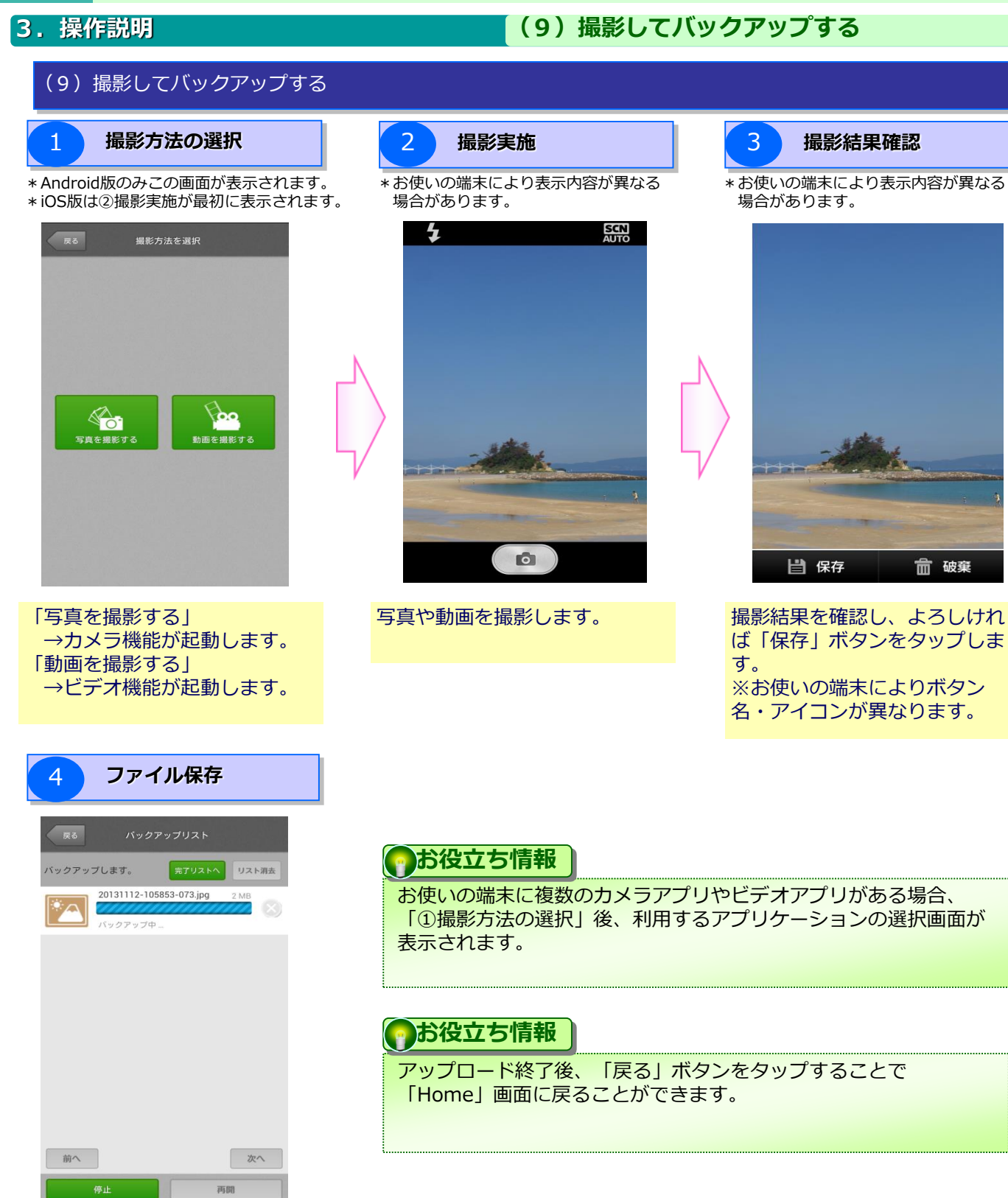

撮影したデータがリスト表示さ れ、バックアップの進捗状況を 確認することができます。

**前** 破棄

### 3. 操作説明

#### (9) 撮影してバックアップする

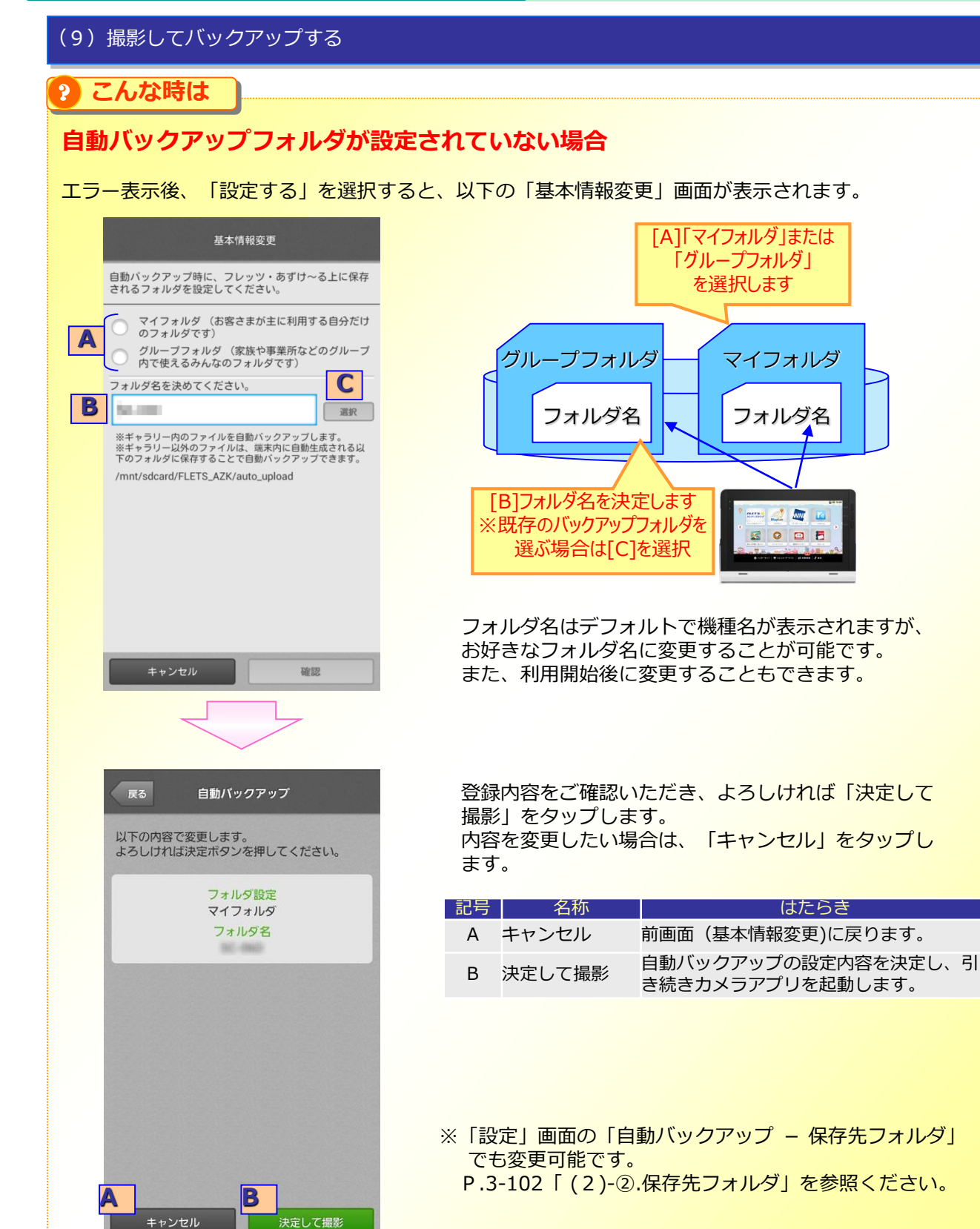

### 3. 操作説明

(10)録音してバックアップする

「録音してバックアップ」を選択すると、ステップに沿ってボイスメッセージをバックアップすることができます。

#### (10)録音してバックアップする

### 「その他機能」を選択

### 「撮影してバックアップ」を選択

📄 フォルダ選択

🚺 マイフォルダ

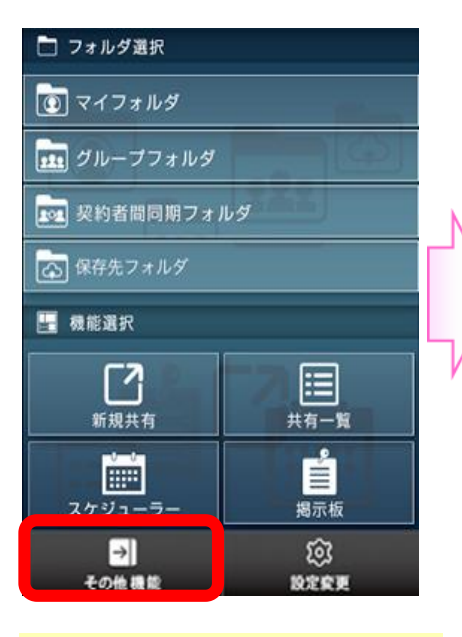

「その他機能」をタップします。

ビモ グループフォルダ
 ジャジング
 ジャジング
 保存先フォルダ
 保存先フォルダ
 「「「「「「」」」」
 「「「」」」
 「「」」」
 「「」」」
 「「」」」
 「「」」」
 「「」」」
 「「」」」
 「「」」」
 「「」」」
 「「」」」
 「「」」」
 「「」」」
 「「」」」
 「「」」」
 「「」」」
 「「」」」
 「「」」」
 「」」」
 「」」」
 「」」」
 「」」」
 「」」」
 「」」」
 「」」」
 「」」」
 「」」」
 「」」」
 「」」」
 「」」」
 「」」」
 「」」」
 「」」」
 「」」」
 「」」」
 「」」」
 「」」」
 「」」」
 「」」」
 「」」」
 「」」」
 「」」」
 「」」」
 「」」」
 「」」」
 「」」」
 「」」」
 「」」」
 「」」」
 「」」」
 「」」」
 「」」」
 「」」」
 「」」」
 「」」」
 「」」」
 「」」」
 「」」」
 「」」」
 「」」」
 「」」」
 「」」」
 「」」」
 「」」」
 「」」」
 「」」」
 「」」」
 「」」」
 「」」」
 「」」」
 「」」
 「」」
 「」」
 「」」
 「」」
 「」」
 「」」
 「」」
 「」」
 「」」
 「」」
 「」」
 「」」
 「」」
 「」」
 「」」
 「」」
 「」」
 「」」
 「」」
 「」」
 「」」
 「」」
 「」」
 「」」
 「」」
 「」」
 「」」
 「」」
 「」」
 「」」
 「」」
 「」」
 「」」
 「」」
 「」」
 「」」
 「」」

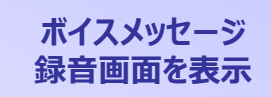

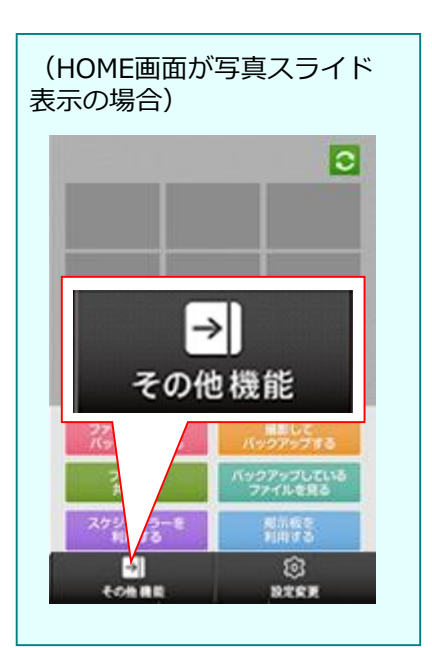

「録音してバックアップ」を タップします。

## 3. 操作説明

### (10)録音してバックアップする

#### (10)録音してバックアップする

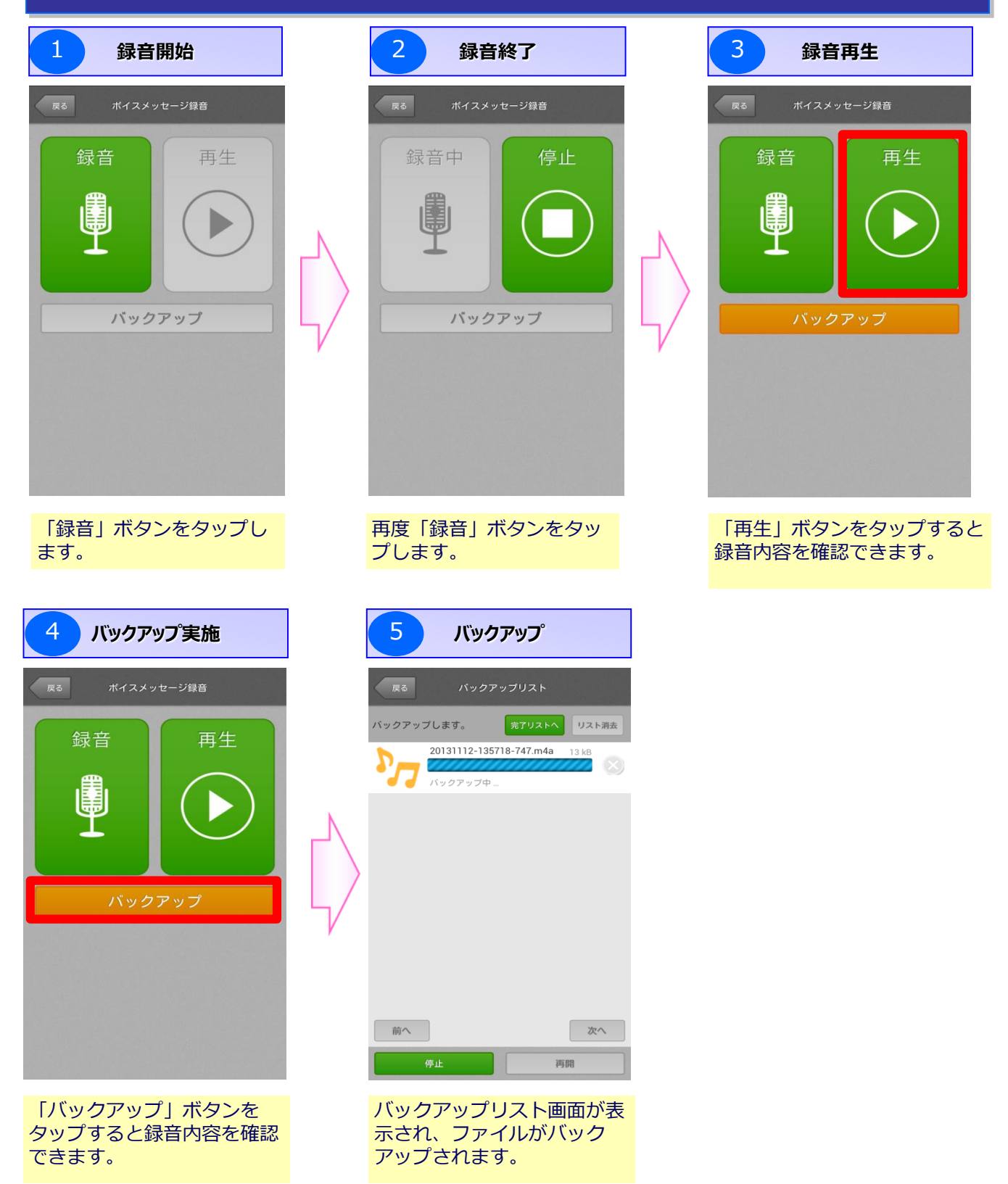

# 3. 操作説明

# (10)録音してバックアップする

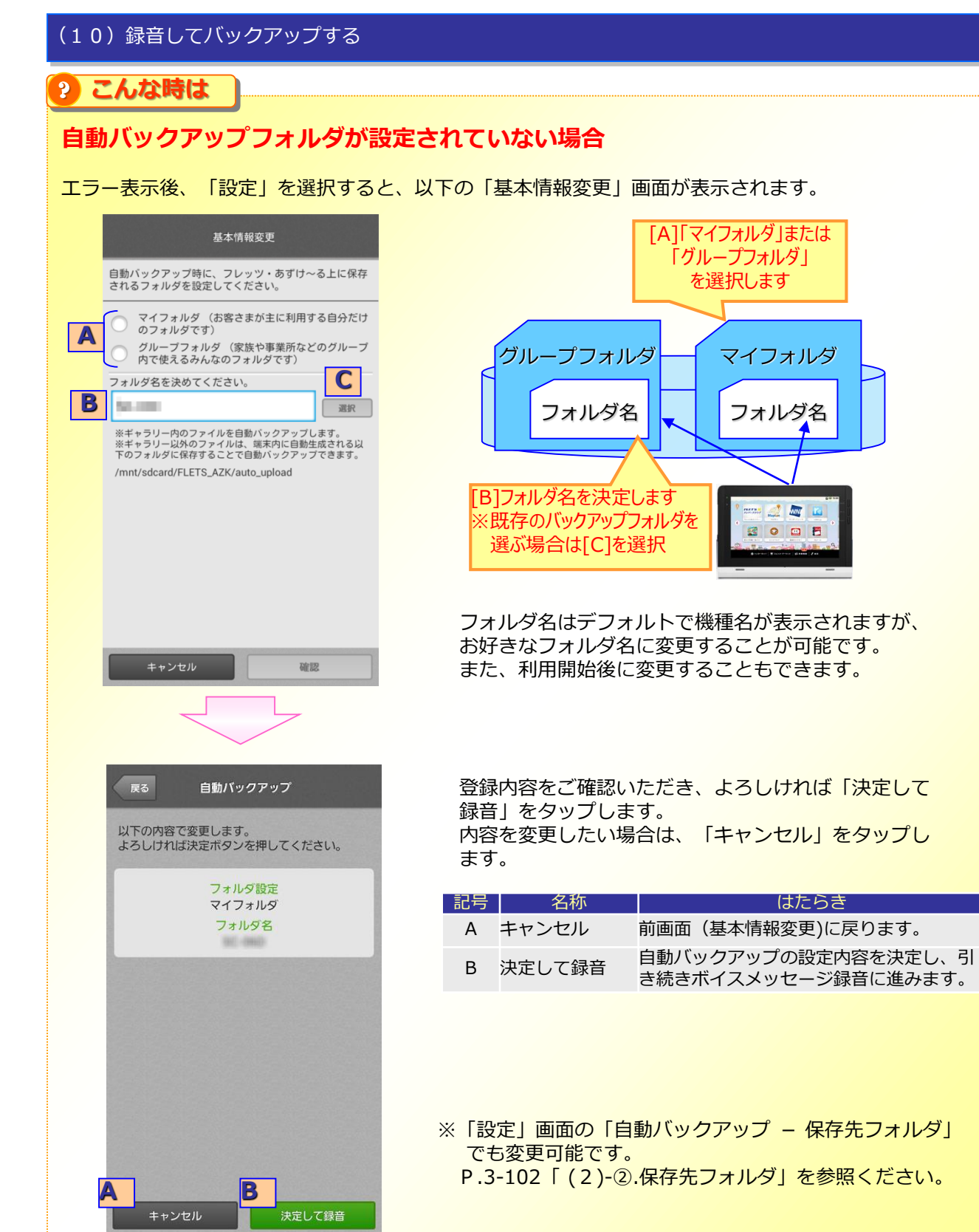

### 4. 各種設定の確認・変更

(1)設定メニュー

HOME画面の画面下、もしくはフォルダトップ画面右下の「設定」を選択すると、本アプリの設定変更を行 うことができます。

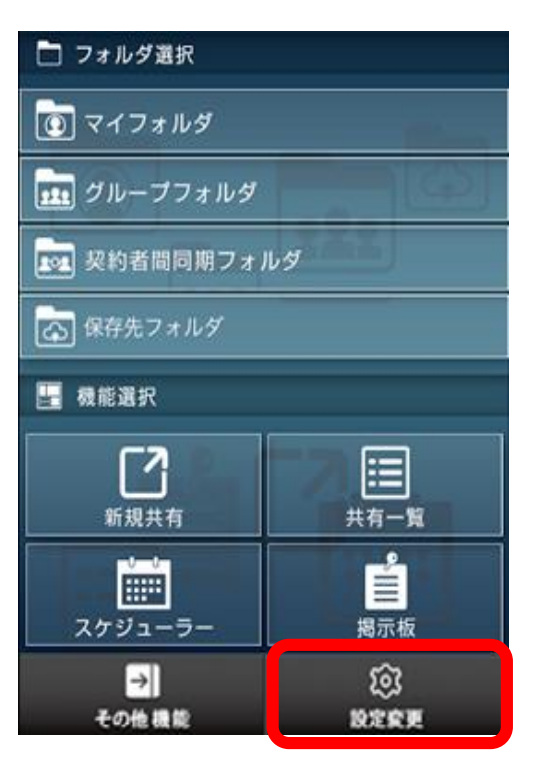

| 戻る アプリツ・                  | ール設定                                                       |    |
|---------------------------|------------------------------------------------------------|----|
| ログインID                    |                                                            |    |
|                           | azutest_001                                                |    |
| ご利用状況                     | 1.8GB / 17.9%                                              |    |
| ご利用プラン                    | PR010GB                                                    |    |
| 白動バックマップ乳ウ                |                                                            |    |
| 目動パックアック設定<br>現在の設定状況:しない | >                                                          |    |
| 環境設定                      | >                                                          |    |
|                           |                                                            |    |
| つじぼんポストについて               | >                                                          |    |
|                           |                                                            |    |
| バージョン                     | 3.2.1                                                      |    |
| ログ                        | 戻る 環境設定                                                    |    |
|                           |                                                            |    |
| Copyright © 東日            | 写真サイズ                                                      | >  |
|                           | バックアップ・ダウンロードする画像のサイスが変<br>更できます                           |    |
| 10ME 7977977 1            | コピー時の動作設定                                                  | >  |
|                           | コピー先に同名のファイル/フォルダが存在する場合<br>の動作設定が変更できます                   | Im |
| _                         | HOME画面モード切替                                                | >  |
|                           | HOME画面のモード切替ができます                                          |    |
| -                         | SNS連携・連携アプリ                                                | >  |
|                           | SNS連携の設定・解除、連携アプリについて                                      |    |
|                           | 秘密のヒント登録                                                   | >  |
|                           | 秘密のヒントの登録を行います                                             |    |
|                           | スケジューラー・掲示板情報設定                                            | >  |
|                           | スケジューラー、掲示板の表示氏名、役職などを設<br>定します                            |    |
|                           | 自動削除設定状況一覧表示                                               | >  |
|                           | 自動削除設定が行われているファイル・フォルダを<br>一覧で確認できます                       |    |
|                           | 遠隔アクセスロック                                                  | >  |
|                           | 現在登録されている端末認証キーを停止し、対象端<br>末からのアクセスができないようロックすることが<br>できます |    |
|                           | Copyright © 東日本電信電話株式会社                                    |    |
| I                         | 合計 Page Page Page Page Page Page Page Page                 |    |

### 4. 各種設定の確認・変更

(1)設定メニュー

#### ●設定画面トップ

| 設定内容     | 記述 · · · · · · · · · · · · · · · · · · · | 参照手順    |
|----------|------------------------------------------|---------|
| ログインID   | ログインIDを表示します。                            | -       |
| ご利用状況    | 現在のご利用状況(容量/パーセント)を表示します。                | —       |
| ご利用プラン   | 現在ご契約中のプランおよび特典を表示します。                   | _       |
| 自動バックアップ | 自動バックアップの設定を変更できます。                      | P.3-101 |
| 環境設定     | 本アプリの環境設定を変更できます。<br>※次ページを参照ください。       | -       |
| バージョン    | 本アプリのバージョンを表示します。                        | _       |
| ログアウト    | ログアウトします。                                | _       |

3

# ご利用手順(スマートフォン・タブレット用)

### 4. 各種設定の確認・変更

(2)自動バックアップ

自動バックアップの設定を変更します。

#### (2) 自動バックアップ

| 0        |           |  |
|----------|-----------|--|
| 動バックアップ゜ | iFi接続時の自動 |  |
| 助ハッン パッノ | 「防女院」は別   |  |

| 戻る 自動バックアップ                                                                                                    |
|----------------------------------------------------------------------------------------------------|
| 自動バックアップの設定が変更できます。                                                                                                    |
| WiFi接続時の自動バックアップ                                                                                                    |
| 🔵 する 	 しない                                                                                                    |
| データ通信時の自動バックアップ                                                                                                    |
| ○ する ○ しない                                                                                                    |
| 保存先フォルダ 変更                                                                                                    |
| 自動バックアップで保存されたファイルは、フレッツ・あずけ<br>~るの以下のフォルダに保存されます。                                                                                                    |
| ギャラリーの自動バックアップ周期設定                                                                                                    |
| ギャラリー内に新しく保存されたファイルを自動的にバック<br>アップします。<br>※初回自動バックアップ時に限り、ギャラリー内に保存されて<br>いるデータが全てバックアップされますのでご注意願います。<br>※2回目以降の自動バックアップについては、変更があった場<br>合に限り、変更分のみを自動バックアップします。 |
| 自動バックアップの周期                                                                                                    |
| 30秒毎に1回<br>※この時、データ通信が発生しますのでご注意ください。                                                                                                    |
|                                                                                                    |

| 設定内容             | 説明                                                                          | 選択肢                    |
|------------------|-----------------------------------------------------------------------------|------------------------|
| WiFi接続時の自動バックアップ | ・WiFiに接続した際に、アプリを起動せ<br>ずに自動的にバックアップします。<br>・前回バックアップ時点からの差分をバッ<br>クアップします。 | する/しない<br>※デフォルトは「しない」 |
| データ通信時の自動バックアップ  | ・3G/LTE回線利用時の自動バック<br>アップ実施有無を設定します。<br>・前回バックアップ時点からの差分をバッ<br>クアップします。     | する/しない                 |
| <b>●</b> 重要事項    |                                                                             |                        |

・自動バックアップを行う際は通信料金が発生しますので、予めご了承願います。

3-101

# 3 ご利用手順(スマートフォン・タブレット用) 4. 各種設定の確認・変更 (2) 自動バックアップ

- (2) 自動バックアップ
  - 2 保存先フォルダ

バックアップ先の本サービス上のフォルダを設定します。

| 戻る 自動バックアップ                                                                                                    |                   |
|----------------------------------------------------------------------------------------------------|-------------------|
| 自動バックアップの設定が変更できます。                                                                                                    |                   |
| WiFi接続時の自動バックアップ                                                                                                    |                   |
| ● する ○ しない                                                                                                    |                   |
| データ通信時の自動バックアップ                                                                                                    |                   |
| ○ する ● しない                                                                                                    |                   |
| 保存先フォルダ 変更                                                                                                    |                   |
| <sup>白動</sup> バックアップで保存されたファイルは、つじ <b>ほんポスト</b><br>の以下のフォルダに保存されます。                                                     |                   |
| マイフォルダ>スマートフォンフォルダ> 🥌 ← バッ・                                                                                             | クアップ先の本サービス上のフォルダ |
| ギャラリーの自動バックアップ周期設定                                                                                                    |                   |
| ギャラリー内に新しく保存されたファイルを自動的にバック<br>アップします。                                                                                  |                   |
| ※初回自動バックアップ時に限り、ギャラリー内に保存されて<br>いるデータが全てバックアップされますのでご注意願います。<br>※2回目以降の自動バックアップについては、変更があった場<br>合に限り、変更分のみを自動バックアップします。 |                   |
| 自動バックアップの周期                                                                                                    |                   |
| 30秒毎に1回<br>※この時、データ通信が発生しますのでご注意ください。                                                                                   |                   |
| ギュニリードは A 白 新 パックマップは 明 乳 中<br>キャンセル OK                                                                                 |                   |

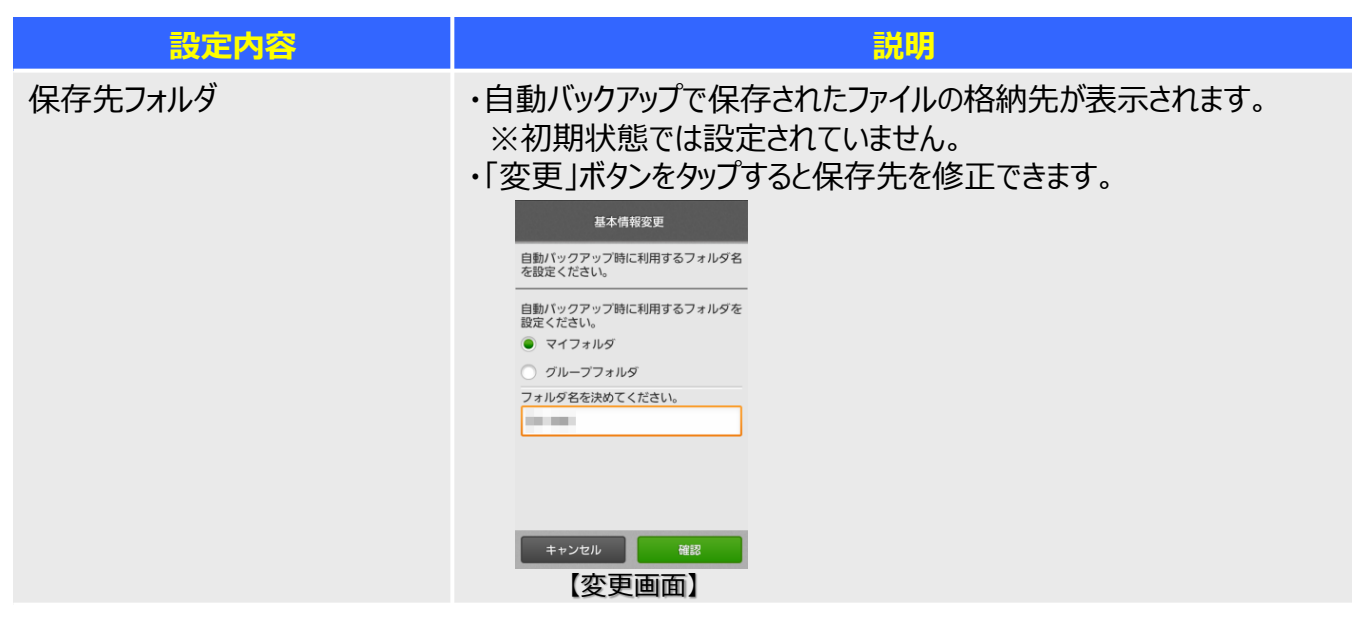

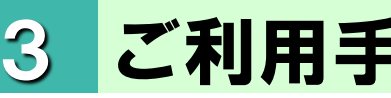

#### 4. 各種設定の確認・変更

(2) 自動バックアップ

#### (2) 自動バックアップ

# ? こんな時は

#### 初回ご利用時

初回誤利用時には自動バックアップ時の保存先フォルダが設定されていないため、以下のようなエラーが 表示されます。

OKボタンを押した後、保存先フォルダの変更ボタンから設定を行ってください。

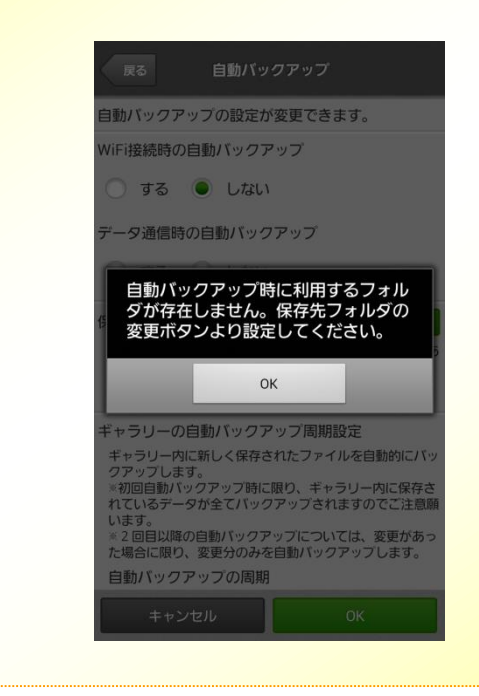

#### 4. 各種設定の確認・変更

(2) 自動バックアップ

#### (2) 自動バックアップ

3 ギャラリー以外の自動バックアップ時間設定 (Androidをご利用の場合のみ)

Androidをご利用の場合、ギャラリー(写真・動画等が保存されているフォルダ)以外の所定のフォルダより 自動バックアップが行えます。

ギャラリー以外からの自動バックアップについては1日1回・任意の時間にて実行されます。 ※iOSご利用の場合は本設定はございません。(カメラロールからのみのバックアップとなります)

| 戻る 自動バックアップ                                                                                                    | 設定内容                                     | <mark>説明</mark>                                                                               |
|----------------------------------------------------------------------------------------------------|------------------------------------------|-----------------------------------------------------------------------------------------------|
| ※初回自動バックアップ時に限り、ギャラリー内に保存されて<br>いるデータが全てバックアップされますのでご注意願います。<br>※2回目以降の自動バックアップについては、変更があった場<br>合に限り、変更分のみを自動バックアップします。<br>自動バックアップの周期<br>30秒毎に1回<br>※この時、データ通信が発生しますのでご注意ください。<br>ギャラリー以外の自動バックアップ時間設定 | 自動バックアップ<br>のタイミング                       | ・端末内に自動作成される本サー<br>ビス用フォルダに保存されたファイル<br>の自動バックアップ時間を「時」「分」<br>単位で設定します。<br>・バックアップは1日1回行われます。 |
| 端末内に自動生成される: つじほんポスト →フォルダの中<br>も、指定された時間に自動バックアップすることができます。<br>※変更があった場合に限り、変更分のみを自動バックアップし<br>ます。 ↓バックアップ元のフォルダ<br>つじほんポスト →フォルダ:<br>/mnt/sdcard/FLETS_AZK/auto_upload                                | <b>)お役立ち情報</b><br>「ギャラリー」と「<br>プの動作が異なりま | ギャラリー以外」で自動バックアッ<br>す。                                                                        |
| 自動バックアップの実行時間                                                                                                    | 場所                                       | 動作                                                                                            |
| $\begin{array}{c} + \\ 16 \\ - \\ - \end{array}$                                                                                                    | <b>ギャラリー</b><br>※個別設定不要                  | ギャラリーに保存されたデータを<br>「30秒に1回」バックアップ。                                                            |
| ※ここで設定したタイミングで、端末内のつじほんポストフォルダに保存しているファイルを、1日1回自動的にバックアップします。<br>この時、データ通信が発生しますのでご注意ください。 キャンセル OK                                                                                                    | ギャラリー以外<br>※この項目で設定                      | 本アプリが自動作成するフォルダ<br>に保存されたデータを、<br>「指定タイミング」でバックアップ。                                           |
| 1 重要事項                                                                                                    |                                          |                                                                                               |

バックアップ元のフォルダはアプリをインストールすると本サービス専用のフォルダが作成されます。

重要事項

自動バックアップを行う際にはデータ通信が発生しますので、予めご了承願います。

### 4. 各種設定の確認・変更

(3)環境設定

#### ●環境設定

| 設定内容                    | 説明                                                      | 参照手順    |
|-------------------------|---------------------------------------------------------|---------|
| 写真サイズ                   | バックアップ・ダウンロードする画像のサイズを変更できます。                           | P.3-106 |
| コピー時の動作設定               | コピー先に同名のファイル/フォルダが存在する場合のコ<br>ピー時の動作設定が変更できます。          | P.3-107 |
| HOME画面モード切替             | HOME画面の表示モードを切り替えます。                                    | P.3-108 |
| 秘密のヒント登録                | ログインID・パスワードを忘れた時のために、秘密のヒント<br>を登録することが可能です。           | P.3-109 |
| スケジューラー・<br>掲示板情報設定     | スケジューラー・掲示板で表示される氏名を登録すること<br>が可能です。                    | P.3-110 |
| キャッシュクリア<br>※Android版のみ | アプリで使用している一時ファイルをクリアします。                                | -       |
| 自動削除設定状況<br>一覧表示        | 自動削除設定が行われているファイルフォルダを一覧で確<br>認できます。                    | P.3-111 |
| 遠隔アクセスロック               | 現在登録されている端末認証キーを停止し、対象端末<br>からのアクセスができないようロックすることができます。 | P.3-114 |

# 4. 各種設定の確認・変更

(3) 環境設定

### (3) – 1. 写真サイズ

アップロードとダウンロードする際の写真サイズ(縦横)の変更設定を行います。

#### 1 「写真サイズ」を選択

| 戻る 写真サイズ                                                                                        | 設定内容                                                                 | 選択肢                                   |
|-------------------------------------------------------------------------------------------------|----------------------------------------------------------------------|---------------------------------------|
| バックアップ・ダウンロードする画像のサイズが変更<br>できます。<br>バックアップする画像のサイズ変更                                           | バックアップする画像のサイズ変更                                                     | 大 : 元画像<br>中 : 幅 5 0 %<br>小 : 幅 2 5 % |
| <ul> <li>中(幅50%に縮小)</li> <li>小(幅25%に縮小)</li> <li>ダウンロードする画像のサイズ変更</li> <li>大(元画像サイズ)</li> </ul> | ダウンロードする画像のサイズ変更                                                     | 大 : 元画像<br>中 : 幅 5 0 %<br>小 : 幅 2 5 % |
| <ul> <li>中(幅50%に縮小)</li> <li>小(幅25%に縮小)</li> </ul>                                              | 重要事項                                                                 |                                       |
| キャンセル OK                                                                                        | ー度サイズを変更すると元のサイズに戻<br>でご注意願います。<br>※サイズを変更される前にオリジナルフ<br>することをお勧めします | すことはできませんの<br>ァイルをバックアップ              |

4. 各種設定の確認・変更

(3)環境設定

(3) - 2. コピー時動作設定

コピー先に同名のファイル/フォルダが存在する場合のコピー時の動作設定が変更できます。

1 「コピー時動作設定」を選択

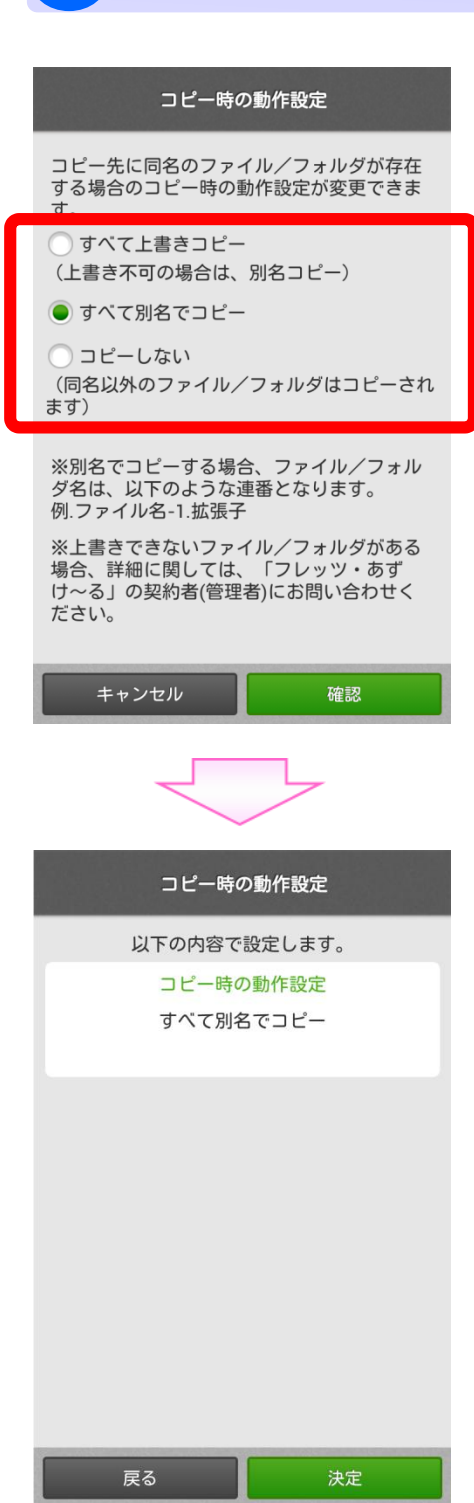

コピー先に同名ファイルは存在する場合の処理を以下から選択 してください。

◆すべて上書きコピー
 ⇒同名ファイル/フォルダが存在する場合は、
 上書きコピーし、上書きできなかった場合は、
 別名コピーします。
 ◆すべて別名でコピー
 ⇒同名ファイル/フォルダが存在する場合は、

- すべて別名コピーします。
- ◆コピーしない
   ⇒同名ファイル/フォルダ以外をコピーし、
   同名ファイル/フォルダはコピーしません。

設定が完了したら、確認ボタンをタップすると確認画面が表示 されますので、内容を確認のうえ決定ボタンをタップするとコ ピー時の動作設定が変更されます。
4. 各種設定の確認・変更

(3) 環境設定

(3) – 3. HOME画面モード切替

HOME画面の表示モードの切替が可能です。

### 1 「HOME画面モード切替」を選択

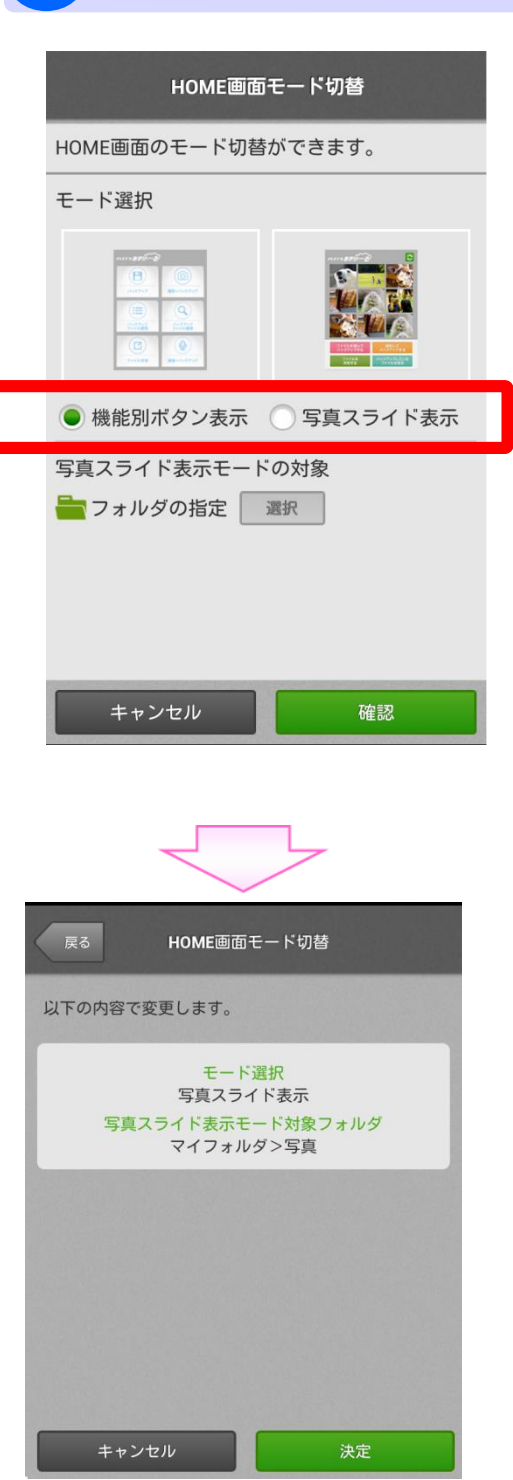

「機能別ボタン表示」「写真スライド表示」のいずれかから選択してください。

- ◆機能別ボタン表示 ⇒機能ごとのボタンがアイコン表示されます。
- ◆写真スライド表示 ⇒指定されたフォルダの写真が画面の上側にランダムで 表示されます。 各機能のボタンは画面下側に表示されます。

写真スライド表示に設定した場合は、選択ボタンをタップし 対象フォルダ(表示したい写真が入っている本サービス上の フォルダ)を指定してください。

設定が完了したら、確認ボタンをタップすると確認画面が表示 されますので、内容を確認のうえ決定ボタンをタップすると HOME画面の表示モードが切り替わります。

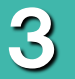

4. 各種設定の確認・変更

(3)環境設定

(3) - 4. 秘密のヒント登録

ログインID・パスワードを忘れた時のために、秘密のヒントを登録することが可能です。

## 1 秘密のヒントの選択・入力

| 設定内容    | 説明                   |
|---------|----------------------|
| 秘密のヒント1 | 任意の項目を選択します。         |
| 答え      | 秘密のヒント1に対する回答を入力します。 |
| 秘密のヒント2 | 任意の項目を選択します。         |
| 答え      | 秘密のヒント2に対する回答を入力します  |
|         |                      |

入力が完了したら、確認ボタンをタップすると確認画面が表示されますので、 内容を確認のうえ決定ボタンをタップすると設定が完了となります。

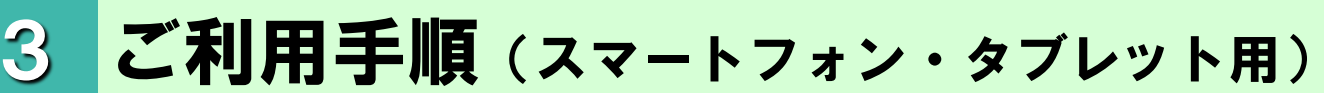

### 4. 各種設定の確認・変更

1

(3)環境設定

### (3) – 5. スケジューラー・掲示板情報設定

スケジューラー・掲示板で表示される氏名を登録することが可能です。

### スケジューラー・掲示板用の表示氏名の入力

| □ □ @ <i>炊</i> 令 2 10:37<br>■ スケジューラー<br>■ - 生産細胞の中 |
|-----------------------------------------------------|
| スケジューラー・掲示板情報を設定してください。                             |
| 4ケジューラー・掲示板用表示氏名                                    |
| 辻本郷太郎                                               |
| 2職                                                  |
| 一般                                                  |
| 那署                                                  |
| 16文字まで                                              |
| 重絡先番号                                               |
| 半角数字、記号(+-) 20文字まで                                  |
|                                                     |
|                                                     |
|                                                     |
|                                                     |
|                                                     |
|                                                     |
|                                                     |
|                                                     |
|                                                     |
|                                                     |
|                                                     |
| キャンセル 確認                                            |
|                                                     |

| 設定内容                 | 흾            |  |  |  |
|----------------------|--------------|--|--|--|
| スケジューラー・掲示板用表<br>示氏名 | 表示氏名を入力します。  |  |  |  |
| 役職                   | 役職を入力します。    |  |  |  |
| 部署                   | 部署を入力します。    |  |  |  |
| 連絡先番号                | 連絡先番号を入力します。 |  |  |  |

入力が完了したら、確認ボタンをタップすると確認画面が表示されますので、 内容を確認のうえ決定ボタンをタップすると設定が完了となります。

4. 各種設定の確認・変更

(3) 環境設定

### (3) – 6. 自動削除設定状況一覧

現在の自動削除状況一覧を確認することができます。

| 戻る 一覧表示の条件選択                                                                      |        |
|-----------------------------------------------------------------------------------|--------|
| *表示は自動削除予定日が一年以内かつ1000件までとな<br>ます。1000件以上は、ブラウザから「自動削除設定状況<br>覧 CSV出力」機能をご利用ください。 | り<br>! |
| カウント開始日がファイルの保存日のフォルダ                                                             | >      |
| カウント開始日を一律で設定しているフォルダ                                                             | >      |
| カウント開始日が保存日のファイル                                                                  | >      |
| カウント開始日が保存日以外のファイル                                                                | >      |
|                                                                                   |        |
|                                                                                   |        |
|                                                                                   |        |
| Convightの東日大電信電話株式合社                                                              |        |
|                                                                                   |        |
| HOME 757/955 858 822                                                              |        |

一覧は、下記4種類に分けて表示されますので、確認したいタブを選択してください。

- ▶ 「カウント開始日がファイルの保存日のフォルダ」
- > 「カウント開始日を一律で設定しているフォルダ」
- > 「カウント開始日が保存日のファイル」
- > 「カウント開始日が保存日以外のファイル」

※表示は自動削除予定日が一年以内かつ1000件までとなります。 ※1000件以上の場合は、ブラウザから「CSV出力」をするとすべてが確認できます。

4. 各種設定の確認・変更

3

(3) 環境設定

## (3) – 6. 自動削除設定状況一覧

「カウント開始日がファイルの保存日のフォルダ」または「カウント開始日を一律で設定している フォルダ」を選択した場合

| 1 戻る 自動削除設定一覧 通常 モードへ                                                                                 | No | ボタン・表示項目 | 機能                                                                                                    |
|----------------------------------------------------------------------------------------------------|----|----------|----------------------------------------------------------------------------------------------------|
| カウント開始日がファイルの保存日のフォルダ                                                                                 | 1  | 戻る       | 「一覧表示の条件選択」へ戻ります。                                                                                            |
| <ul> <li>2 フォルダA</li> <li>3 USER_A://マイフォルダ/テスト/…<br/>最終保存日時:-<br/>カウント開始日:-<br/>自動削除予定日:-</li> </ul> | 2  | サムネイル    | 自動削除対象フォルダのサムネイルを表示<br>します。<br>サムネイルをタップするとフォルダ配下の一<br>覧が表示されます。                                             |
| フォルダD                                                                                                 | 3  | フォルダ情報   | 自動削除対象のフォルダ名、場所、最終<br>保存日、カウント開始日、自動削除予定<br>日、ステータスが表示されます。<br>「場所」が省略表示されている場合は、タッ<br>プすることですべて確認することができます。 |
| USER_A://マイフォルタ<br>最終保存日時:-<br>カウント開始日:-<br>自動削除予定日:-                                                 | 4  | ページ切替    | ページを切り替えます。                                                                                                  |
| フォルダG<br>USER_B://グループフォルダ<br>最終保存日時:-<br>カウント開始日:-     1/10 次へ ▶                                     |    |          |                                                                                                    |

4. 各種設定の確認・変更

(3) 環境設定

## (3) – 6. 自動削除設定状況一覧

「カウント開始日が保存日のファイル」、「カウント開始日が保存日以外のファイル」を選択した 場合

|   | 1<br>戻る                              | 自動削除設定一覧 通常                                                            | No     | ボタン・表示項目                                                                                                    | 機能                |
|---|--------------------------------------|------------------------------------------------------------------------|--------|----------------------------------------------------------------------------------------------------|-------------------|
|   | 設定対象ファ                               | ナルダ名 USER_A://マイフォルダ/テスト                                               | 1      | 戻る                                                                                                    | 「一覧表示の条件選択」へ戻ります。 |
| 2 | ・・・・・・・・・・・・・・・・・・・・・・・・・・・・・・・・・・・・ | 2                                                                      | サムネイル  | 自動削除対象ファイルのサムネイルを表示<br>します。                                                                                  |                   |
|   |                                      | 3                                                                      | ファイル情報 | 自動削除対象のファイル名、場所、最終<br>保存日、カウント開始日、自動削除予定<br>日、ステータスが表示されます。<br>「場所」が省略表示されている場合は、タッ<br>プすることですべて確認することができます。 |                   |
|   |                                      |                                                                        |        |                                                                                                    |                   |
|   |                                      | 4                                                                      | ページ切替  | ページを切り替えます。                                                                                                  |                   |
|   |                                      | 「<br>市口<br>C                                                           |        |                                                                                                    |                   |
|   | 新画A.wmv                              | 動画A.wmv                                                                |        |                                                                                                    |                   |
|   |                                      | USER_A://マイフォルダ/テスト<br>最終保存日時:2015/11/03 10:25<br>カウント開始日:ファイル保存日<br>- |        |                                                                                                    |                   |
| 4 | ◀ 前へ                                 | 1/10 次へ 🕨                                                              |        |                                                                                                    |                   |

(3)環境設定

ご利用手順(スマートフォン・タブレット用)

#### (3) – 7. 遠隔アクセスロック

3

現在、発行されている端末認証キーの一覧を確認することができます。

| 1           | 戻る 遠隔アクセスロック                                                                                                    | No              | ボタン・表示項目                                                                                                | 機能                                                                 |
|-------------|----------------------------------------------------------------------------------------------------|-----------------|----------------------------------------------------------------------------------------------------|--------------------------------------------------------------------|
| 3           | 名:管理者_スマホ 2<br>インID:0020 5                                                                                                    | 1               | 戻る                                                                                                    | 「環境設定」へ戻ります。                                                       |
| ג<br>ג<br>ג | <ul> <li>ステータス: 登録待ち</li> <li>(家)</li> <li>(家)</li> <li>(な)</li> <li>(な)</li> <li>((1)</li> <li< td=""><td>2</td><td>端末名</td><td>発行済みの端末認証キーに付与した端<br/>末名を確認できます。<br/>端末名をタップすることで詳細ダイアログが<br/>表示されます。</td></li<></ul> | 2               | 端末名                                                                                                    | 発行済みの端末認証キーに付与した端<br>末名を確認できます。<br>端末名をタップすることで詳細ダイアログが<br>表示されます。 |
| 敆           | 端末名:課長_スマホ<br>ログインID:0020<br>ステータス: <mark>代行停止</mark> (QLL                                                                                                    | 3               | ログインID                                                                                                  | ログインIDを確認できます。                                                     |
|             |                                                                                                    | 4               | ステータス                                                                                                   | 現在の端末認証キーのステータスを確認<br>できます。                                        |
| 端           | 端末名: 従業員001_PCブラウザ<br>コグインID:0020<br>ステータス: 利用中 停止                                                                                                    | 5               | 停止                                                                                                    | 指定の端末認証キーを利用停止状態に<br>することができます。                                    |
| 7           |                                                                                                    | 6               | ページ切替                                                                                                   | ページを切り替えます。                                                        |
| 端<br>       | は<br>末名:従業員002_専用ツール<br>ログインID:00211<br>テータフ・チリ田中<br>前へ 6 1<br>次へ ▶                                                                                                    | ※スマ<br>ク)<br>停止 | ートフォン・タブレットから<br>のみ行えます。<br>.解除または再発行など                                                                 | は端末認証キーの停止(遠隔アクセスロッ<br>の操作はブラウザから実施ください。                           |
|             | 端末名:従業員001_スマホ<br>端末認証キー: 日ご二三三日<br>ログインID:0020<br>ステータス:利用中<br>キー作成日時:2015/07/06 16:48<br>キー登録日時:2015/07/06 16:12<br>閉じる 停止                                                                                                    | が言葉語 素なる        | 端末名をタップすることで、<br>このようなダイアログ画面<br>気示され、端末認証キー<br>羊細情報を確認できます<br>気示されたダイアログ画面<br>らも端末認証キーを停止<br>ることができます。 | 左<br>iが<br>-の<br>た。<br>回か<br>す                                     |

本サービスに関するお問い合わせ先

# サポートセンタ 🔯 0120-297-402

【午前9:00~午後5:00(年末年始、土日・祝日を除く) ※携帯電話・PHSからもご利用いただけます。